# THALES

# Microsoft Active Directory Certificate Services: Integration Guide

THALES LUNA HSM AND LUNA CLOUD HSM

#### **Document Information**

| Document Part Number | 007-008669-001 |
|----------------------|----------------|
| Revision             | AC             |
| Release Date         | 20 April 2023  |

#### Trademarks, Copyrights, and Third-Party Software

Copyright © 2023 Thales Group. All rights reserved. Thales and the Thales logo are trademarks and service marks of Thales Group and/or its subsidiaries and are registered in certain countries. All other trademarks and service marks, whether registered or not in specific countries, are the property of their respective owners.

# CONTENTS

| Overview                                                                                            | 4  |
|----------------------------------------------------------------------------------------------------|----|
| Certified Platforms                                                                                 | 4  |
| Prerequisites                                                                                       | 5  |
| Configuring Luna HSM                                                                                | 5  |
| Configuring Luna Cloud HSM                                                                          | 6  |
| Integrating Luna HSM with Microsoft AD CS on Windows Server                                         | 7  |
| Configure SafeNet Key Storage Provider (KSP)                                                        | 7  |
| Install Microsoft AD CS on Windows Server using SafeNet KSP                                         | 9  |
| Enroll Certification Authority Certificate                                                          | 16 |
| Archive CA Key                                                                                      | 20 |
| Perform Key Recovery                                                                                | 33 |
| Migrating CA keys from Microsoft Software Key Storage Provider to SafeNet Key Storage Provider      | 35 |
| Configure SafeNet KSP                                                                               | 35 |
| Back up the CA                                                                                      | 37 |
| Migrate a MS CA onto a Luna HSM or Luna Cloud HSM service using ms2Luna                             | 38 |
| Install Microsoft Active Directory Certificate Services on Windows Server using SafeNet Key Storage |    |
| Provider with migrated key                                                                          | 40 |
| Restore MS CA                                                                                       | 48 |
| Installing and Configuring the CA cluster using SafeNet Key Storage Provider                        | 51 |
| Set up the CA server role on the first cluster node                                                 | 51 |
| Set up the CA server role on the second cluster node                                                | 54 |
| Set up the Failover Cluster feature on the cluster nodes                                            | 66 |
| Create a Failover Cluster                                                                           | 69 |
| Configure AD CS Failover Cluster                                                                    | 71 |
| Create CRL objects in the Active Directory                                                          | 75 |
| Modify CA configuration in Active Directory                                                         | 76 |
| Migrating AD CS Cluster keys from Microsoft Software KSP to SafeNet KSP                             | 80 |
| Contacting Customer Support                                                                         | 91 |
| Customer Support Portal                                                                             | 91 |
| Telephone Support                                                                                   | 91 |

# Overview

This document explains how to integrate Microsoft Active Directory Certificate Services (AD CS) with Luna HSM or Luna Cloud HSM. The Microsoft AD CS provides customizable services for creating and managing public key certificates used in software security systems employing public key infrastructure. Organizations use public key certificates to enhance their digital security by binding the identity of a person, device, or service to a corresponding private key.

The root of trust in a public key infrastructure is the certificate authority (CA). Fundamental to this trust is the CA's root encryption key, which is used to sign the public keys of certificate holders and more importantly its own public key. Microsoft AD CS integrates with Luna HSM or Luna Cloud HSM service to secure the root encryption key.

Using Luna HSMs to secure the Microsoft AD CS root encryption key provides the following benefits:

- > Secure generation, storage and protection of the Identity signing private key on FIPS 140-2 level 3 validated hardware
- > Full life cycle management of the keys
- > HSM audit trail
- > Load balancing and fail-over by clustering the HSMs
- > Using cloud services with confidence

NOTE: Luna Cloud HSM does not have access to the secure audit trail

#### **Certified Platforms**

This integration is certified on the following platforms:

- Certified platforms on Luna HSM
- <u>Certified platforms on Luna Cloud HSM</u>

#### Certified platforms on Luna HSM

| Platforms Tested      |
|-----------------------|
| Windows Server 2022   |
| Windows 2019 Server   |
| Windows 2016 Server   |
| Windows Server 2012R2 |
|                       |

**Luna HSM:** Luna HSM appliances are purposefully designed to provide a balance of security, high performance, and usability that makes them an ideal choice for enterprise, financial, and government organizations. Luna HSMs physically and logically secure cryptographic keys and accelerate cryptographic processing. The Luna HSM on premise offerings include the Luna Network HSM, Luna PCIe HSM, and

Luna USB HSMs. Luna HSMs are also available for access as an offering from cloud service providers such as IBM Cloud HSM and AWS CloudHSM Classic.

| Certified | platforms | on Luna | Cloud | HSM |
|-----------|-----------|---------|-------|-----|
|           |           |         |       |     |

| НЅМ Туре       | Platforms Tested      |
|----------------|-----------------------|
| Luna Cloud HSM | Windows Server 2022   |
|                | Windows 2019 Server   |
|                | Windows 2016 Server   |
|                | Windows Server 2012R2 |
|                | 1                     |

**Luna Cloud HSM:** Luna Cloud HSM services provide on-demand, cloud-based storage, management, and generation of cryptographic keys through a simple graphical user interface. With Luna Cloud HSM, security is simple, cost effective, and easy to manage because there is no hardware to buy, deploy, and maintain. As an Application Owner, you click and deploy services, generate usage reports, and maintain only those services that you need.

# Prerequisites

Before you begin the integration process, ensure that you have completed the following tasks:

Configuring Luna HSM Configuring Luna Cloud HSM

### Configuring Luna HSM

To configure Luna HSM:

- 1. Ensure the HSM is setup, initialized, provisioned and ready for deployment.
- 2. Create a partition, establish a Network Trust Link (NTL) between the HSM and client, and enable the client to access the partition. Refer to Luna Network HSM documentation for the detailed process.
- 3. Initialize Crypto Officer and Crypto User roles for the partition.
- 4. Use the following command to validate that the partition is successfully registered and configured:

```
Path to lunacm utility>lunacm
```

```
lunacm.exe (64-bit) v7.3.0-139. Copyright (c) 2018 SafeNet. All rights reserved.
```

Available HSMs:

| Slot Id ->       | 0             |
|------------------|---------------|
| Label ->         | ms-adcs       |
| Serial Number -> | 1238696044953 |
| Model ->         | LunaSA 7.3.0  |

Firmware Version -> 7.3.0 Configuration -> Luna User Partition With SO (PW) Key Export With Cloning Mode Slot Description -> Net Token Slot

**NOTE:** For a detailed description of the steps involved in Luna HSM configuration, refer to Luna Network HSM documentation.

#### To configure Luna HSM HA (High-Availability)

Please refer to the Luna HSM documentation for HA steps and details regarding configuring and setting up two or more HSM appliances on Windows and UNIX systems. You must enable the HAOnly setting in HA for failover to work so that if primary stop functioning for some reason, all calls automatically routed to secondary till primary starts functioning again.

**NOTE:** This integration is tested in both HA and FIPS mode.

#### Configuring Luna Cloud HSM

Follow these steps to set up your Luna Cloud HSM:

- 1. Transfer the downloaded .zip file to your client workstation using pscp, scp, or other secure means.
- 2. Extract the .zip file into a directory on your client workstation.
- **3.** Extract or untar the appropriate client package for your operating system using the following command: tar -xvf cvclient-min.tar

**NOTE:** Do not extract to a new subdirectory. Place the files in the client install directory.

4. Run the setenv script to create a new configuration file containing information required by the Luna Cloud HSM service:

source ./setenv

**NOTE:** To add the configuration to an already installed UC client, use the -addcloudhsm option when running the setenv script.

5. Run the LunaCM utility and verify the Cloud HSM service is listed.

**NOTE:** If your organization requires non-FIPS algorithms for your operations, ensure that the Allow non-FIPS approved algorithms check box is checked. For more information, refer to <u>Supported</u> <u>Mechanisms</u>.

# Integrating Luna HSM with Microsoft AD CS on Windows Server

This section outlines the steps to install and integrate Microsoft Active Directory Certificate Services (AD CS) on Windows Server with a Luna HSM or Luna Cloud HSM service. Microsoft AD CS uses the SafeNet Luna KSP (Key Storage Provider) for integration.

We recommend familiarizing yourself with Microsoft Active Directory Certificate Services. Refer to the <u>Microsoft AD CS Configuration</u> documentation for more information.

## Configure SafeNet Key Storage Provider (KSP)

You must configure the SafeNet Key Storage Provider (KSP) to allow the user account and system to access the Luna HSM or Luna Cloud HSM service.

- > If you are using a Luna HSM, the KSP package must be installed during the Luna Client software installation.
- > If you are using Luan Cloud HSM service, the KSP package is included in the service client package inside of the /KSP folder.

To configure the SafeNet Key Storage Provider:

- 1. Navigate to the <SafeNet HSM Client installation Directory>/KSP directory.
- 2. Run the KspConfig.exe (KSP configuration wizard).
- 3. Double-click Register Or View Security Library.
- 4. Browse the library cryptoki.dll from the Luna HSM Client installation directory or Luna Cloud HSM service client package and click **Register**.

| N                                                                             | - SafeNet-Inc Key Storage Provider, Config Wizard                    | - | x    |
|-------------------------------------------------------------------------------|----------------------------------------------------------------------|---|------|
| File Help                                                                     |                                                                      |   |      |
|                                                                               |                                                                      |   |      |
| SafeNet KSP Config<br>Register Or View Security Library<br>Register HSM Slots | LibraryPath C1Program FilestSafeNetLunaClienttcryptoki dil<br>Browse |   |      |
| Ready                                                                         | ,<br>                                                                |   | - // |

5. On successful registration, you will see the following message:

#### Success registering the security library!

| N                                                                               | - SafeNet-Inc Key Storage Provider, Config Wizard                                                                        | _ 🗆 X    |
|---------------------------------------------------------------------------------|----------------------------------------------------------------------------------------------------|----------|
| File Help                                                                       |                                                                                                    |          |
|                                                                                 |                                                                                                    |          |
| B SafeNet KSP Config<br>Register Or View Security Library<br>Register HSM Slots | LibraryPath C:IProgram FilesISafeNetLunaClienticryptoki.dll Browse Success  Success registering the security library! OK | Register |
| Ready                                                                           |                                                                                                    |          |

- 6. Double-click Register HSM Slots on the left side of the pane.
- 7. Enter the Slot (Partition) password.
- 8. Click Register Slot to register the slot for Domain\User. On successful registration, a message "The slot was successfully and securely registered" displays.

| N                                                                               | - SafeNet-Inc Key Storage Provider, Config Wizard                                                                                                    | _ <b>D</b> X |
|---------------------------------------------------------------------------------|----------------------------------------------------------------------------------------------------|--------------|
| File Help                                                                       |                                                                                                    |              |
|                                                                                 |                                                                                                    |              |
| SafeNet KSP Config     Register Or View Security Library     Register HSM Slots | Register For User     Domain       Administrator     Invite Notice Notice Noti | Register By  |
|                                                                                 |                                                                                                    |              |
| Ready                                                                           |                                                                                                    |              |

| N                                                                             | - SafeNet                                                                                                    | -Inc Key Storage Provider, Config Wizard                                                    | <b>– D</b> X                                                                       |
|-------------------------------------------------------------------------------|----------------------------------------------------------------------------------------------------|---------------------------------------------------------------------------------------------|------------------------------------------------------------------------------------|
| File Help                                                                     |                                                                                                    |                                                                                             |                                                                                    |
| SafeNet KSP Config<br>Register Or View Security Library<br>Register HSM Slots | Register For User<br>SYSTEM<br>Available Slots<br>1 part1<br>Registered Slots<br>SlotLabel:part1<br>The slot | Domain  INT AUTHORITY Slot Password  Success  Was successfully and securely registered!  OK | Register By<br>Stot Label<br>Stot Number<br>Register Stot<br>View Registered Stots |
|                                                                               |                                                                                                    |                                                                                             | Delete Registered Slot                                                             |

9. Register the same slot for NT AUTHORITY\SYSTEM.

**NOTE:** Both slots have been registered, despite only one entry appearing for the service in the **Registered Slots** section of the KSP interface.

#### Install Microsoft AD CS on Windows Server using SafeNet KSP

You must configure Microsoft AD CS to use the Luna HSM or Luna Cloud HSM service when you configure the Microsoft Certificate Authority (CA) user role. To install Microsoft AD CS:

- 1. Log in as an Enterprise Admin/Domain Admin with Administrative privileges.
- 2. Ensure you have configured the SafeNet KSP. Refer to the section Configure SafeNet Key Storage Provider (KSP) section for more information.
- 3. Open the Server Manager under Configure this Local Sever and click Add Roles and Features.
- 4. The Add Roles wizard displays.
- 5. Click Next.
- 6. Select the Role-based or feature-based installation radio button and click Next.

7. Select the **Select a server from the server pool** radio button and select your server from the **Server Pool** menu.

| on server                                                               |                                                                                                    |                                                                                                    | DESTINATION SERVI<br>D1.noida.co                                                                                                    |
|-------------------------------------------------------------------------|----------------------------------------------------------------------------------------------------|----------------------------------------------------------------------------------------------------|----------------------------------------------------------------------------------------------------|
| Select a server or a vir<br>Select a server fro<br>Select a virtual har | rtual hard disk on which<br>m the server pool<br>rd disk                                                                               | to install roles and features.                                                                                                    |                                                                                                    |
| Filter:                                                                 |                                                                                                    |                                                                                                    |                                                                                                    |
| Name                                                                    | IP Address                                                                                                    | Operating System                                                                                                    | 1                                                                                                    |
| D1.noida.com                                                            | 172.25.11.92                                                                                                    | Microsoft Windows Server 20                                                                                                    | 112 Standard                                                                                                    |
| 1 Computer(s) found                                                     | ers that are running Wir                                                                                                    | dows Server 2012, and that have                                                                                                    | e been added by using 1                                                                                                    |
|                                                                         | ON SETVET<br>Select a server or a vii<br>Select a server fro<br>Select a virtual hai<br>Server Pool<br>Filter:<br>Name<br>D1.noida.com | ON SETVET Select a server or a virtual hard disk on which Select a server from the server pool Select a virtual hard disk Server Pool Filter: Name IP Address D1.noida.com 172.25.11.92 1 Computer(s) found | ON SETVET Select a server or a virtual hard disk on which to install roles and features.  Select a server from the server pool Select a virtual hard disk Server Pool Filter: Name IP Address Operating System D1.noida.com 172.25.11.92 Microsoft Windows Server 20 1 Computer(s) found |

8. Click Next.Select the Active Directory Certificate Services check box.

| elect server role                                   | 25                                                                                                    | DESTINATION SERVE<br>D1_noida.com                                                                                                    |
|-----------------------------------------------------|----------------------------------------------------------------------------------------------------|----------------------------------------------------------------------------------------------------|
| Before You Begin<br>Installation Type               | Select one or more roles to install on the selected server,<br>Roles                                                                                                    | Description                                                                                                    |
| Server Roles<br>Features<br>Confirmation<br>Results | Active Directory Certificate Services         Active Directory Domain Services         Active Directory Federation Services         Active Directory Federation Services         Active Directory Rights Management Services         Application Server         DHCP Server         DNS Server         Fax Server         V         File And Storage Services (Installed)         Hyper-V         Network Policy and Access Services         Print and Document Services         Remote Access         Remote Desktop Services | <ul> <li>Active Directory Certificate Services<br/>(AD CS) is used to create<br/>certification authorities and related<br/>role services that allow you to issue<br/>and manage certificates used in a<br/>variety of applications.</li> </ul> |

- **9.** A window displays stating **Add features that are required for Active Directory Certificate Services?** To add a feature, click the **Add Features** button.
- 10. Click Next to continue.
- **11.** On the Active Directory Certificate Services page click **Next** to continue.
- 12. Select the Certification Authority check box from the Role services list and click Next.

| A                                                                                                    | Add Roles and Features Wizard                                                                                                    | - <b>D</b> X                                                                                                    |
|----------------------------------------------------------------------------------------------------|----------------------------------------------------------------------------------------------------|----------------------------------------------------------------------------------------------------|
| Before You Begin<br>Installation Type<br>Server Selection<br>Server Roles<br>Features<br>AD CS<br>Role Services<br>Confirmation<br>Results | Select the role services to install for Active Directory Certific<br>Role services           Certification Authority           Certificate Enrollment Policy Web Service           Certification Authority           Certification Authority           Certification Authority           Online Responder | DESTINATION SERVER<br>D1.noida.com<br>Cate Services<br>Description<br>Certification Authority (CA) is used<br>to issue and manage certificates.<br>Multiple CAs can be linked to form a<br>public key infrastructure. |
|                                                                                                    | < Previous                                                                                                    | Vex Install Cancel                                                                                                    |

- 13. Click Install.
- 14. When installation is complete, click **Configure Active Directory Certificate Services on the destination server** and the AD CS Configuration wizard displays.

|                                                                           | Add Roles and Features Wizard                                                                                                    |                                        |
|---------------------------------------------------------------------------|----------------------------------------------------------------------------------------------------|----------------------------------------|
| Installation proc                                                         | jress                                                                                                    | DESTINATION SERVER<br>D1.noida.com     |
| Before You Begin<br>Installation Type<br>Server Selection<br>Server Roles | View installation progress Feature installation Configuration required. Installation succeeded on D1.noida.com.                                                                                                    | _                                      |
| Features<br>AD-CS<br>Role Services<br>Confirmation<br>Results             | Active Directory Certificate Services<br>Additional steps are required to configure Active Directory Certificate Server<br>Configure Active Directory Certificate Services on the destination server<br>Certification Authority<br>Remote Server Administration Tools<br>Role Administration Tools<br>Active Directory Certificate Services Tools<br>Certification Authority Management Tools | vices on the destination               |
|                                                                           | You can close this wizard without interrupting running tasks. View task page again by clicking Notifications in the command bar, and then Tas Export configuration settings                                                                                                    | c progress or open this<br>sk Details. |
|                                                                           | < Previous Next >                                                                                                    | Close Cancel                           |

15. On the Credentials page of AD CS Configuration wizard, click Next to continue.

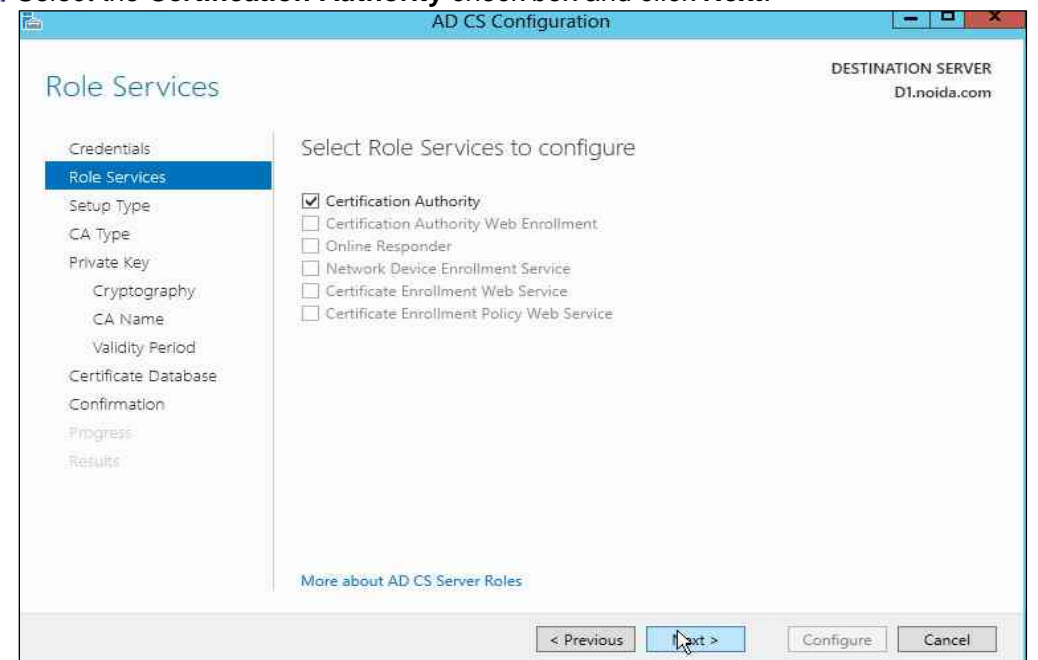

16. Select the Certification Authority check box and click Next.

- 17. Select the Enterprise CA radio button and click Next.
- 18. Select the Root CA radio button and click Next.
- 19. Setup the Private Key for the CA to generate and issue certificates to clients. If you would like to create a new private key select the Create a new private key radio button. Click Next. If you would like to use an existing private key, proceed to step 24.

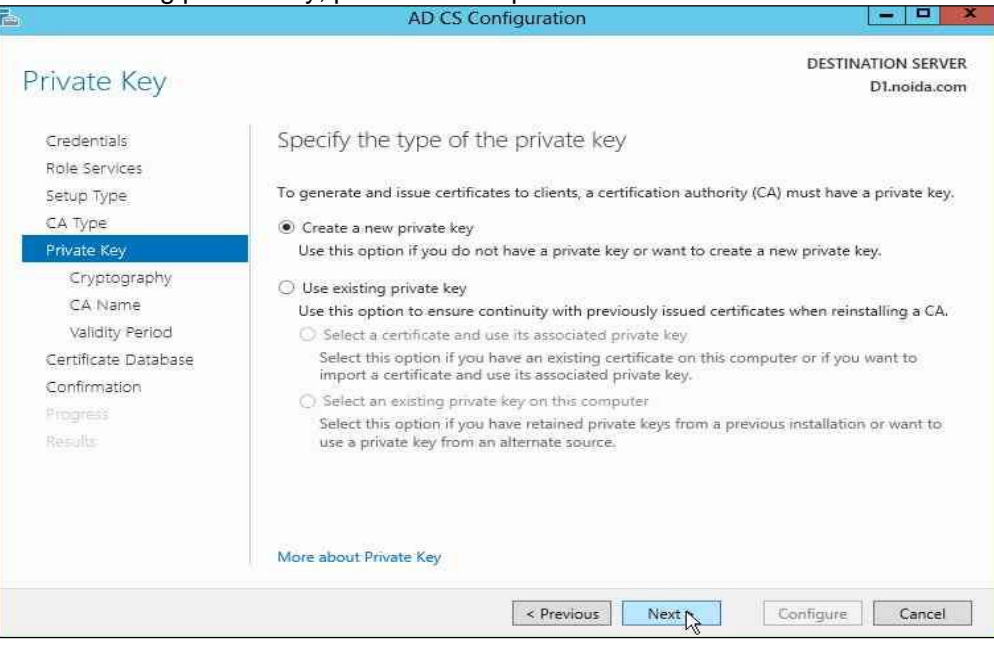

20. Open the Select a cryptographic provider: drop-down menu and select an algorithm using a SafeNet Key Storage Provider. Open the Key length: drop-down menu and select a key-length.

| Cryptography fo                     | or CA                                                                                                    |     | DESTINATION SERVED<br>D1.noida.com |
|-------------------------------------|----------------------------------------------------------------------------------------------------|-----|------------------------------------|
| Credentials<br>Role Services        | Specify the cryptographic options                                                                                                    |     | P. J. al.                          |
| Setup Type                          | BCAMAR                                                                                                    | -   | Ney length:                        |
| CA Type<br>Private Kev              | RSA#Wicrosoft Software Key Storage Provider                                                                                                    | 2   | 2048                               |
| Cryptography<br>CA Name             | Microsoft Base Cryptographic Provider v1.0<br>ECDSA_P521#Microsoft Software Key Storage Provider<br>ECDSA_P256#Microsoft Software Key Storage Provider |     |                                    |
| Validity Period                     | Microsoft Strong Cryptographic Provider                                                                                                    | _   |                                    |
| Certificate Database                | ECDSA_P256#SafeNet Key Storage Provider                                                                                                    |     |                                    |
| Confirmation<br>Progress<br>Results | ECDSA_P384#Microsoft Software Key Storage Provider<br>Microsoft Base DSS Cryptographic Provider<br>RSA#Microsoft Smart Card Key Storage Provider       | HI. | y the CA.                          |
|                                     | DSA#Microsoft Software Key Storage Provider<br>DSA#SafeNet Key Storage Provider                                                                        |     |                                    |
|                                     | ECDSA_P384#Microsoft Smart Card Key Storage Provider<br>ECDH P256#SafeNet Key Storage Provider                                                         | ~   |                                    |

- **21.** Select the **Hash Algorithm** for signing certificates issued by this Certificate Authority and key length settings for your installation.
- 22. Select the Allow administrator interaction when the private key is accessed by the CA check box.
- 23. Click Next. Proceed to step 27.

| <b>L</b>                                           | AD CS Configuration                                                   |                 | ×                                  |
|----------------------------------------------------|-----------------------------------------------------------------------|-----------------|------------------------------------|
| Cryptography fo                                    | or CA                                                                 |                 | DESTINATION SERVER<br>D1.noida.com |
| Credentials<br>Role Services<br>Setup Type         | Specify the cryptographic options<br>Select a cryptographic provider: |                 | Key length:                        |
| CA Type                                            | ECDSA_P256#SafeNet Key Storage Provider                               |                 | 256 💌                              |
| Private Key                                        | Select the hash algorithm for signing certificates issued             | by this CA:     |                                    |
| Cryptography                                       | SHA256                                                                |                 |                                    |
| CA Name<br>Validity Period<br>Certificate Database | SHA384<br>SHA512<br>SHA1                                              |                 |                                    |
| Confirmation<br>Progress<br>Results                | Allow administrator interaction when the private key                  | / is accessed b | ay the CA.                         |
|                                                    | More about Cryptography                                               |                 |                                    |
|                                                    | < Previous Ne                                                         | ext N           | Configure Cancel                   |

24. Select the Use existing private key check box. Setup the Private Key for CA to generate and issue certificates to clients. Select Use existing private key and Select an existing private key on this computer. Click Next to continue.

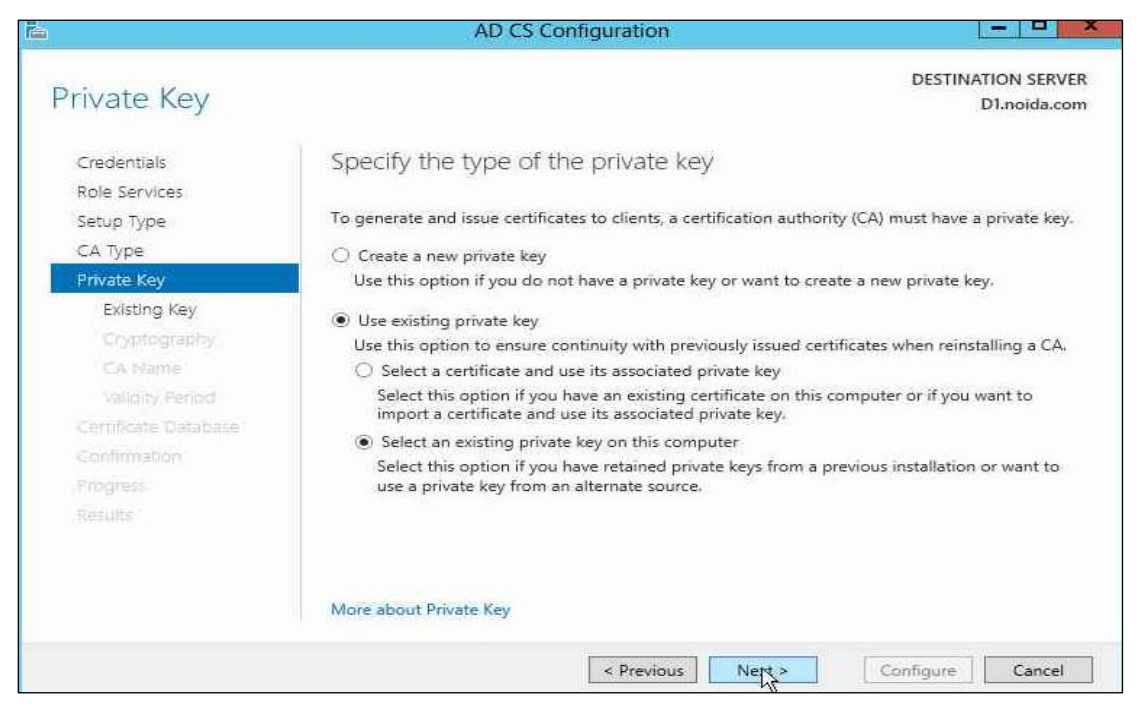

25. Click Change. Select the SafeNet Key Storage Provider algorithm that you have used to generate the private keys and clear the CA Common name, click Search.

| xisting Key          |                                                      | DESTINATION SERVEI<br>D1.noida.con |
|----------------------|------------------------------------------------------|------------------------------------|
| Credentials          | Select an existing key                               |                                    |
| Role Services        | 🚡 Change Cryptographic Provider 🗖 🗖                  |                                    |
| Setup Type           |                                                      | le on the target computer matching |
| CA Type              | Search for keys on the target computer using the     |                                    |
| Private Key          | tollowing criteria:                                  |                                    |
| Existing Key         | Cryptographic provider:                              | nge Provider                       |
| Cryptography.        | ECDSA_P256#SafeNet Key Storage Provider              |                                    |
| CA Name              | Type certification authority (CA) common name        |                                    |
| Validity Period      | (optional):                                          | Change                             |
| Certificate Database | noida-D1-CA                                          |                                    |
| Continnation         | Search Cancel                                        |                                    |
| Progress             |                                                      |                                    |
|                      |                                                      |                                    |
|                      | Allow administrator interaction when the private key | is accessed by the CA.             |
|                      | More about Existing Key                              |                                    |
|                      | < Previnus Nex                                       | t > Configure Cancel               |

26. Select the Existing Key and click Next.

|                      | - SPOTISTICAL OF                                                                                   |
|----------------------|----------------------------------------------------------------------------------------------------|
| xisting Key          | DESTINATION SET<br>D1.noida                                                                        |
| Credentials          | Select an existing key                                                                             |
| Role Services        |                                                                                                    |
| Setup Type           | Select a key from the list. The listed keys are the keys available on the target computer matching |
| CA Type              | the search criteria. You may change the search criteria.                                           |
| Private Key          | Search criteria for key                                                                            |
| Existing Key         | Cryptographic provider: ECDSA_P256#SafeNet Key Storage Provider                                    |
| Cryptography         | CA common name: noida-D1-CA                                                                        |
| CA Name              |                                                                                                    |
| Validity Period      | Change.                                                                                            |
| Certificate Database | Search results:                                                                                    |
| Confirmation         | noida-D1-CA                                                                                        |
| Progress             |                                                                                                    |
| Results              |                                                                                                    |
|                      | Allow administrator interaction when the private key is accessed by the CA.                        |
|                      | More about Existing Key                                                                            |
|                      |                                                                                                    |

27. Configure a common name to identify this Certificate Authority. Click Next.

| ē.                                                                                                    | AD CS Configuration                                                                                                    | ×                                   |
|----------------------------------------------------------------------------------------------------|----------------------------------------------------------------------------------------------------|-------------------------------------|
| CA Name                                                                                                    | DE                                                                                                    | STINATION SERVER<br>D1.noida.com    |
| Credentials<br>Role Services<br>Setup Type<br>CA Type<br>Private Key<br>Cryptography<br>CA Name<br>Validity Period<br>Certificate Database<br>Confirmation<br>Progress<br>Results | Specify the name of the CA Type a common name to identify this certification authority (CA). This name is certificates issued by the CA. Distinguished name suffix values are automatical be modified. Common name for this CA: noida-D1-CA Distinguished name suffix: DC=noida,DC=com Preview of distinguished name: CN=noida-D1-CA,DC=noida,DC=com | added to all<br>y generated but can |
|                                                                                                    | < Previous Next > Config                                                                                                    | ure Cancel                          |

- Proceed to set the Certificate Validity Period. Click Next. Configure the Certificate database location. It records all the certificate requests, issued certificates, and revoked or expired certificates. Click Next.
- 29. Click Configure to configure the selected roles, role services, or features.
- 30. Click Close to exit the AD CS Configuration wizard after viewing the installation results.

A private key for the CA will be generated and stored on the HSM.

- **31.** Open a command prompt and run the following command to verify that service is running: sc query certsvc
- 32. Open a command prompt and run the following command to verify the CA key:

```
certutil -verifykeys
```

The result of the command shows the CA keys have successfully been verified.

#### **Enroll Certification Authority Certificate**

1. Create a CA template that uses SafeNet Key Storage Provider.

Open a command prompt and run certtmpl.msc.

Right click the **Administrator** template.Click Duplicate Template.

| Certificate Templates (WIN-AA7 | Template D  | isplay Name                   | Schema Version | Versi | ~ | Actions                       |      |
|--------------------------------|-------------|-------------------------------|----------------|-------|---|-------------------------------|------|
|                                | Adm -       |                               | - Maria        | 4.1   |   | Certificate Templates (MIN-AA | 74   |
|                                | a Auth      | Duplicate Template            | 1              | 3.1   |   | Man Aniana                    | 6.4m |
|                                | 🗟 Basic     | All Tasks                     | ▶ 1            | 3.1   |   | More Actions                  |      |
|                                | 🗟 CA E      | Properties                    | 2              | 106.0 |   | Administrator                 |      |
|                                | CEP E       | i i ap as ass                 | 1              | 4.1   |   | More Actions                  |      |
|                                | 🗟 Code      | Help                          | 1              | 3.1   |   | - more reading                |      |
|                                | Compute     | er                            | 1              | 5.1   |   |                               |      |
|                                | Copy of .   | Administrator                 | 3              | 100.3 |   |                               |      |
|                                | 🗟 Cross Ce  | rtification Authority         | 2              | 105.0 |   |                               |      |
|                                | d Directory | Email Replication             | 2              | 115.0 |   |                               |      |
|                                | 🗟 Domain    | Controller                    | 1              | 4.1   |   |                               |      |
|                                | 🗟 Domain    | Controller Authentication     | 2              | 110.0 |   |                               |      |
|                                | EFS Reco    | very Agent                    | 1              | 6.1   | = |                               |      |
|                                | Enrollme    | nt Agent                      | 1 4.1          |       |   |                               |      |
|                                | 🖳 Enrollme  | nt Agent (Computer)           | 1              | 5.1   |   |                               |      |
|                                | Exchange    | e Enrollment Agent (Offline n | equ 1          | 4.1   |   |                               |      |
|                                | 🗟 Exchange  | e Signature Only              | 1              | 6.1   |   |                               |      |
|                                | Exchange    | e User                        | 1              | 7.1   |   |                               |      |
|                                | IPSec       |                               | 1              | 8.1   |   |                               |      |
|                                | 🗟 IPSec (Of | fline request)                | 1              | 7.1   |   |                               |      |
|                                | 🗟 Kerberos  | Authentication                | 2              | 110.0 |   |                               |      |
|                                | 🗟 Key Reco  | ivery Agent                   | 2              | 105.0 |   |                               |      |
|                                | 🗃 OCSP Re   | sponse Signing                | 3              | 101.0 |   |                               |      |
|                                | RAS and     | IAS Server                    | 2              | 101.0 |   |                               |      |
|                                | 🗟 Root Cer  | tification Authority          | 1              | 5,1   |   |                               |      |
|                                | 🗟 Router (0 | Offline request)              | 1              | 4.1   | 1 |                               |      |
|                                | 🗟 Smartcar  | d Logon                       | 1              | 6.1   |   |                               |      |
|                                | 🗟 Smartcar  | d User                        | 1              | 11.1  | 1 |                               |      |
|                                | 🗟 Subordin  | ate Certification Authority   | 1              | 5.1   |   |                               |      |
|                                | 🗟 Test Adn  | ninistrator                   | 4              | 100.3 | v |                               |      |

2. Select Windows Server 2008 for both Certification Authority and Certificate recipient under Compatibility Settings, Click OK.

|                                |                                                                                                    | Certificate                                                                                                    | Templates Consol                                                                                               | e               |                           | - 0 X  |
|--------------------------------|----------------------------------------------------------------------------------------------------|----------------------------------------------------------------------------------------------------|----------------------------------------------------------------------------------------------------|-----------------|---------------------------|--------|
| ile Action View Help           |                                                                                                    |                                                                                                    |                                                                                                    |                 |                           |        |
|                                |                                                                                                    |                                                                                                    |                                                                                                    |                 | u                         |        |
| Certificate Templates (WIN-AA/ | Template L                                                                                                    | Propertie                                                                                                    | s of New Template                                                                                              | x               | Actions                   |        |
|                                | Authent                                                                                                    |                                                                                                    | and a second second second second second second second second second second second second second second second |                 | Certificate Templates (WI | N-AA74 |
|                                | Resig FE                                                                                                    | tName S                                                                                                    | erver Issuanc                                                                                                  | e Requirements  | More Actions              |        |
|                                | CA Evolution                                                                                                    | seded Templates                                                                                                    | Extensions                                                                                                    | Security        | . Manufatana ang          |        |
|                                | CEP End                                                                                                    | dity General                                                                                                    | Request Handling                                                                                               | Cryptography    | Administrator             |        |
|                                | <sup>2</sup> Code Sic<br><sup>2</sup> Comput<br><sup>2</sup> Comput<br><sup>2</sup> Comput<br><sup>2</sup> Comput<br><sup>2</sup> Comput<br><sup>2</sup> Comput<br><sup>2</sup> Comput<br><sup>2</sup> Shown<br><sup>2</sup> Shown | ate options available<br>et in Compatibility Sel<br>resulting changes<br>bility Settings<br>ation Authority<br>was Server 2008<br>ate recipient<br>was XP / Server 2003<br>was YP / Server 2003<br>was YP / Server 2003<br>was XP / Server 2003<br>was XP / Server 2003 | are based on the earliest<br>tings.                                                                            | from using this |                           |        |
|                                | 😨 Subordi 📃<br>😨 Test Administrator                                                                                                    | territoria de la                                                                                                    | 4                                                                                                    | 100.3           | T                         |        |
| ш                              | <                                                                                                    |                                                                                                    | 2.162                                                                                                    | >               |                           |        |

- 3. Verify the changes on the Resulting Changes window. Click **OK**.
  - a. Select the General tab. Enter template name.
  - **b.** Go to the Cryptography tab. Select Key Storage Provider for Provider Category.
  - c. Select the Requests must use one of the following providers radio button.
  - d. In the Providers field select the SafeNet Key Storage Provider only.
  - e. For Algorithm Name select an algorithm.
  - f. Select Request Hash.
  - g. Go to the Subject Name tab.
  - h. Uncheck the Include e-mail name in subject name check box

| Compatibility                                                                                                    | ompatibility General             |              | st Handling       | Cryptography     |
|----------------------------------------------------------------------------------------------------|----------------------------------|--------------|-------------------|------------------|
| Superseded Te                                                                                                    | emplates                         | Ext          | ensions           | Security         |
| Subject Name                                                                                                    | Se                               | erver        | Issuance          | Requirements     |
| C Supply in the re                                                                                                    | quest                            |              |                   |                  |
| renewal rec                                                                                                    | t information f<br>juests (*)    | tom existing | g certificates to | r autoenrollment |
| Build from this A                                                                                                    | Active Directo                   | ry informati | on                |                  |
| Select this optio<br>simplify certificat                                                                                                    | n to enforce o<br>e administrati | consistency  | among subjec      | t names and to   |
| Subject name fo                                                                                                    | ormat:                           |              |                   |                  |
| Fully distinguish                                                                                                    | ned name                         |              |                   | ~                |
| 🗌 Include e-ma                                                                                                    | ail name in sut                  | oject name   | (                 |                  |
| Include this infe                                                                                                    | instice in site                  | mata aubia   | at pamar          |                  |
|                                                                                                    | madori in alle                   | anate subje  | ict name.         |                  |
|                                                                                                    |                                  |              |                   |                  |
| User princip                                                                                                    | al name (LIPN                    | ĩ            |                   |                  |
|                                                                                                    | cinal name (SI                   | PNI          |                   |                  |
| hand a contract of the second second s | о <b>н</b>                       | 19760        |                   |                  |
|                                                                                                    |                                  |              |                   |                  |
|                                                                                                    |                                  |              |                   |                  |
|                                                                                                    |                                  |              |                   |                  |
|                                                                                                    |                                  |              |                   |                  |

i. Uncheck the E-mail name check box.

- j. Click Apply to save the template. Click OK.
- **k.** Open the command prompt and run **certsrv.msc**.
- I. Double-click the CA name.
- m. Right-click the Certificate Templates node.

| Certification Aut | hority (Local)                                                         | Name | Intended Purpose                         |
|-------------------|------------------------------------------------------------------------|------|------------------------------------------|
| noida-D1-CA       | A<br>Certificates<br>ertificates,<br>Requests<br>quests<br>e Templates |      | There are no items to show in this view. |
|                   | Manage                                                                 |      | Cartificate Tamplate to Issue            |
|                   | View                                                                   |      | Compare to pare                          |
|                   | Refresh<br>Export List                                                 |      |                                          |
|                   | Help                                                                   |      |                                          |
|                   |                                                                        |      |                                          |

n. Select New -> Certificate Template to Issue

o. Select the template you recently created and click OK.

| Select one Certificate Template to enable<br>Note: If a certificate template that was red        | on this Certification Authority.<br>cently created does not appear on       | this list, you may need to wait until  |
|--------------------------------------------------------------------------------------------------|-----------------------------------------------------------------------------|----------------------------------------|
| nformation about this template has been<br>All of the certificate templates <u>in the orga</u> r | replicated to all domain controllers<br>nization may not be available to yo | ur CA.                                 |
| for more information, see <u>Certificate</u>                                                     | Template Conceptsi                                                          |                                        |
| Name                                                                                             | Intended Purpose                                                            | ^                                      |
| 🗐 Administrator                                                                                  | Microsoft Trust List Sign                                                   | ing, Encrypting File System, Secure E  |
| 📟 Authenticated Session                                                                          | <b>Client Authentication</b>                                                |                                        |
| 💹 Basic EFS                                                                                      | Encrypting File System                                                      | -                                      |
| 폜 CA Exchange                                                                                    | Private Key Archival                                                        |                                        |
| CEP Encryption                                                                                   | Certificate Request Age                                                     | nt                                     |
| 😨 Code Signing                                                                                   | Code Signing                                                                |                                        |
| R Computer                                                                                       | Client Authentication, Se                                                   | erver Authentication                   |
| 😨 Copy 2 of Administrator                                                                        | Client Authentication, Se                                                   | ecure Email, Encrypting File System, N |
| R Copy of Adriatistrator                                                                         | Client Authentication, Se                                                   | ecure Email, Encrypting File System, N |
| R Cross Certification Authority                                                                  | <all></all>                                                                 | ×. × ×                                 |
|                                                                                                  |                                                                             | >                                      |

- 4. Request a certificate based on the template.
  - a. Request a certificate based on the template.
  - **b.** Open the command prompt and run the **certmgr.msc** command.
  - c. Right-click the Personal node.
  - d. Select All Tasks -> Request New Certificate...

| -                                                                                                    | certmgr - [C                               | ertificates - Current User\Personal] |
|----------------------------------------------------------------------------------------------------|--------------------------------------------|--------------------------------------|
| File Action                                                                                                    | View Help                                  |                                      |
| 🗢 🔿 🙇                                                                                                    | 🖬 🔲 🖻 🖻 🛅                                  | 1                                    |
| Certificates                                                                                                    | - Current User Obje                        | ct Type<br>Tricates                  |
| þ 🧾 Ente 🗌                                                                                                    | All Tasks                                  | Find Certificates                    |
| b Solution                                                                                                    | View                                       | Request New Certificate              |
| þ 🚰 Trus<br>Þ 🧰 Untr                                                                                                    | Refresh<br>Export List                     | Import<br>Advanced Operations        |
| D Initial District Stress of the second stress of the second stress o | Help                                       |                                      |
| þ 🎽 Client A<br>Þ 🎒 Smart C                                                                                                    | uthentication Issuers<br>ard Trusted Roots |                                      |
| < III                                                                                                    | > <                                        | ш                                    |
| Request a new c                                                                                                    | ertificate from a certificatior            | authority (CA) in your domain        |

- e. Click Next.
- f. Click Next.
- g. Enable the check box for the template you created above.
- h. Click Enroll.
- i. Verify the certificate is enrolled successfully. The UI enrollment wizard shows if the certificate enrollment was successful.

#### Archive CA Key

You can verify that the configurations that are possible with the Luna HSM or Luna Cloud HSM service can be used and do not interfere with the CA key archival functionality. To complete archiving the CA-Key you must complete the following tasks:

**NOTE**: If you wish to secure the key on Luna HSM that is used to encrypt the Archived Keys then you need to select the SafeNet Key Storage Provider for generating the keys for Key Recovery Agent certificate.

#### Archive the CA key

- 1. Install the Enterprise Certificate Server using the SafeNet Key Storage Provider and ECC key.
- 2. Verify the CA is installed correctly.
- 3. Add a Key Recovery Agent (KRA) template to CA for issuing.
- 4. Open the command prompt and run the **certsrv.msc** command.
- 5. Right-click the **Certificate Templates** node. Select **New -> Certificate Template to Issue**.

|                                                                                                    | certsrv - [Certi  | fication Authority (Local)] | _ <b>-</b> × |
|----------------------------------------------------------------------------------------------------|-------------------|-----------------------------|--------------|
| File Action View Help                                                                                                    |                   |                             |              |
| (= +) 🔒 🚺 🕨 🖷                                                                                                    |                   |                             |              |
| 🙀 Certification Authority (Loca                                                                                                    | al) Name          | Description                 |              |
| <ul> <li>finoida-D1-CA</li> <li>Revoked Certificates</li> <li>Issued Certificates</li> <li>Pending Requests</li> <li>Failed Requests</li> <li>Certificate Template</li> </ul> | anoida-D1-CA      | Certification Authority     |              |
| Ceruncate remained                                                                                                    | Manage            |                             |              |
|                                                                                                    | New 🔹 🕨 Certifica | ate Template to Issue       |              |
|                                                                                                    | Refresh           |                             |              |
|                                                                                                    | Help              |                             |              |
|                                                                                                    |                   |                             |              |

6. Select the Key Recovery Agent template and click OK.

| elect one Certificate Template to ena<br>ote: If a certificate template that was<br>formation about this template has been<br>Il of the certificate templates in the or<br>or more information, see <u>Certifica</u> | ble on this Certification Authority.<br>recently created does not appear on this list, you may need to wait until<br>en replicated to all domain controllers.<br>ganization may not be available to your CA.<br><u>ate Template Concepts.</u> |   |
|----------------------------------------------------------------------------------------------------|----------------------------------------------------------------------------------------------------|---|
| Name                                                                                                    | Intended Purpose                                                                                                    | 1 |
| 😟 Exchange User                                                                                                    | Secure Email                                                                                                    | Г |
| 🖳 IPSec                                                                                                    | IP security IKE intermediate                                                                                                    |   |
| 😟 IPSec (Offline request)                                                                                                    | IP security IKE intermediate                                                                                                    |   |
| 🕺 Kerberos Authentication                                                                                                    | Client Authentication, Server Authentication, Smart Card Logo                                                                                                    | c |
| 😡 Key Racovery Agent                                                                                                    | Key Recovery Agent                                                                                                    |   |
| 🕺 OCSP Response Signing                                                                                                    | OCSP Signing                                                                                                    | = |
| 🖳 RAS and IAS Server                                                                                                    | Client Authentication, Server Authentication                                                                                                    | 1 |
| 😨 Router (Offline request)                                                                                                    | Client Authentication                                                                                                    |   |
| 园 Smartcard Logon                                                                                                    | Client Authentication, Smart Card Logon                                                                                                    |   |
| Smartcard User                                                                                                    | Secure Email Client Authentication, Smart Card Locon                                                                                                    | 1 |
|                                                                                                    |                                                                                                    | 1 |

#### Issue the KRA Certificate.

- 1. Request the KRA certificate. Open the command prompt and run the **certmgr.msc** command.
- 2. Right-click Personal node. Select All Tasks -> Request new certificate....

| Certific                     | ates - Current User<br>Find Certificates                                                         | Logica                    | l Store Name<br>sonal<br>stad Root Certification Authorities                                                                                  |  |
|------------------------------|--------------------------------------------------------------------------------------------------|---------------------------|----------------------------------------------------------------------------------------------------|--|
| 🗧 🖾 En                       | All Tasks                                                                                        | *                         | Find Certificates                                                                                                    |  |
| int 🖸 🔤                      | Refresh                                                                                          |                           | Req St New Certificate                                                                                                    |  |
| Tr                           | Help                                                                                             |                           | Import                                                                                                    |  |
| 📔 Unt                        | rusted Certificates                                                                              |                           | Advanced Operations                                                                                                    |  |
| Tru:<br>Clie<br>Clie<br>Cert | sted People<br>int Authentication Issuers<br>tificate Enrollment Reque<br>art Card Trusted Roots | Thu<br>Tru<br>Clie<br>Cer | rd-Party Root Certification Authorities<br>sted People<br>nt Authentication Issuers<br>tificate Enrollment Requests<br>art Card Trusted Roots |  |
|                              |                                                                                                  |                           | 7.44                                                                                                    |  |

3. Click Next.

4. Select Active Directory Enrollment Policy and click Next.

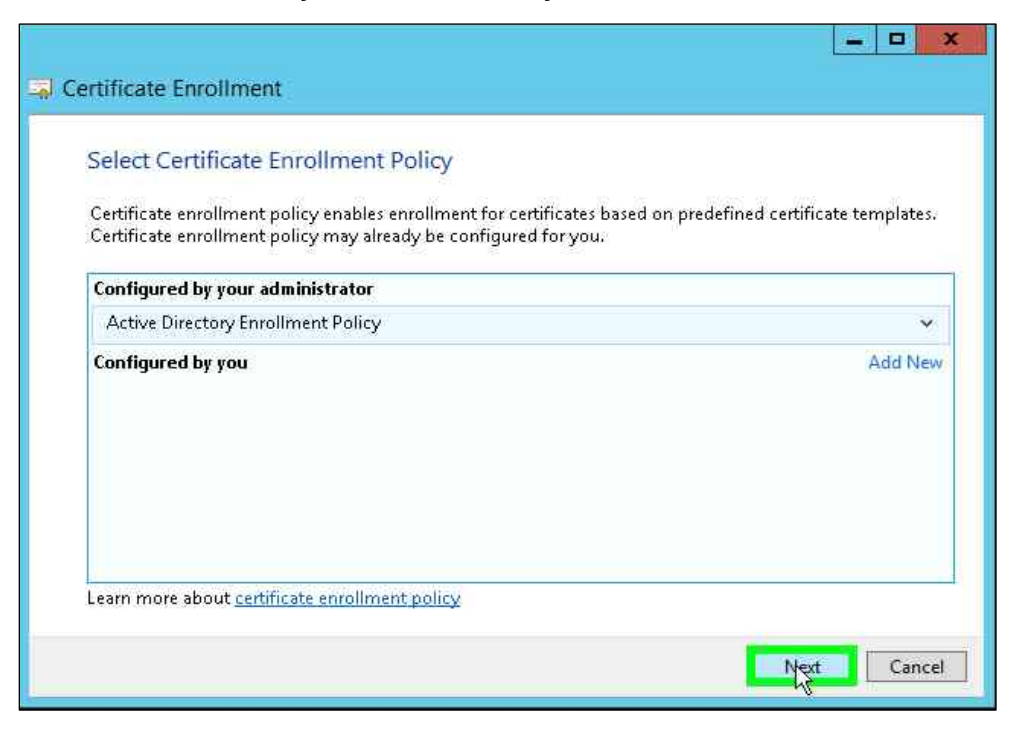

5. Select the Key Recovery Agent check box template and click Enroll.

| You can request the following types of<br>click Enroll. | certificates. Select the certificates you want t | o request, and then |
|---------------------------------------------------------|--------------------------------------------------|---------------------|
| Active Directory Enrollment Policy                      |                                                  |                     |
| Copy 2 of Administrator                                 | i) STATUS: Available                             | Details 🔹           |
| Vev Recovery Agent                                      | i) STATUS: Available                             | Details N           |
| Showall templater                                       |                                                  |                     |

6. Verify the enrollment is pending and click **Finish**.

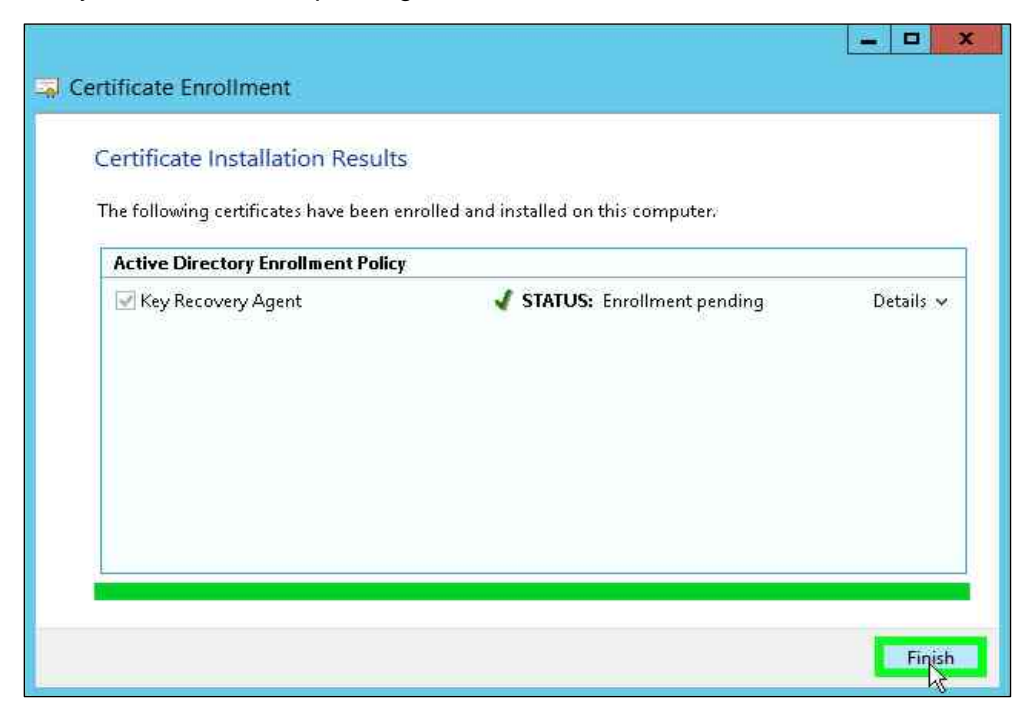

Issue the KRA certificate from the CA snap-in.

- 1. Open the command prompt and run the **certsrv.msc** command.
- 2. Select the **Pending Requests** node. Right-click on the latest request for the KRA template. Select **All Tasks** and click **Issue**.

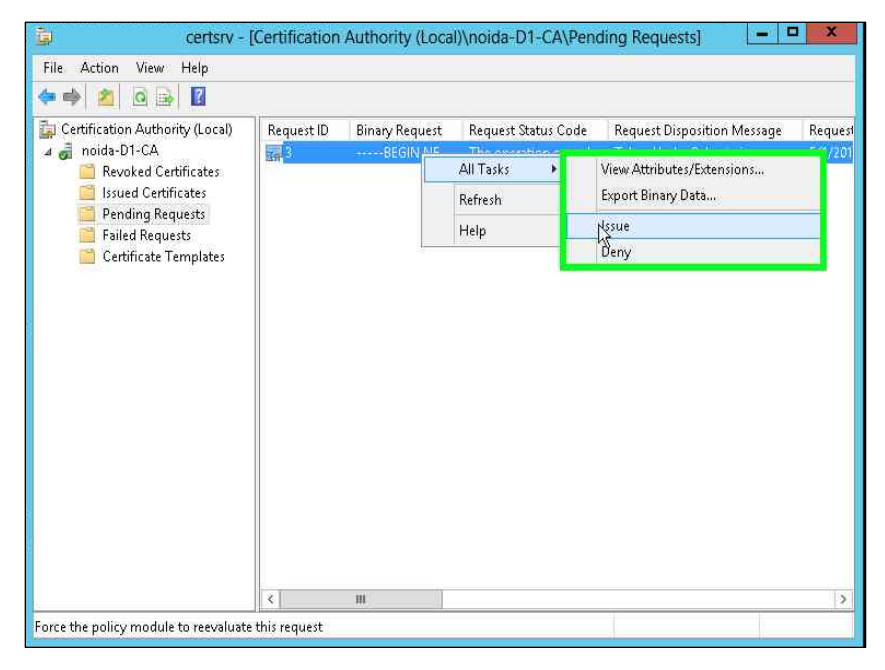

3. Click on Issued Certificates. Verify that the new certificate is issued.

#### Retrieve the issued certificate from CA

- 1. Open the command prompt and run certmgr.msc command.
- 2. Right click Certificates Current User
- 3. Select All Tasks and click Automatically enroll and retrieve certificates...

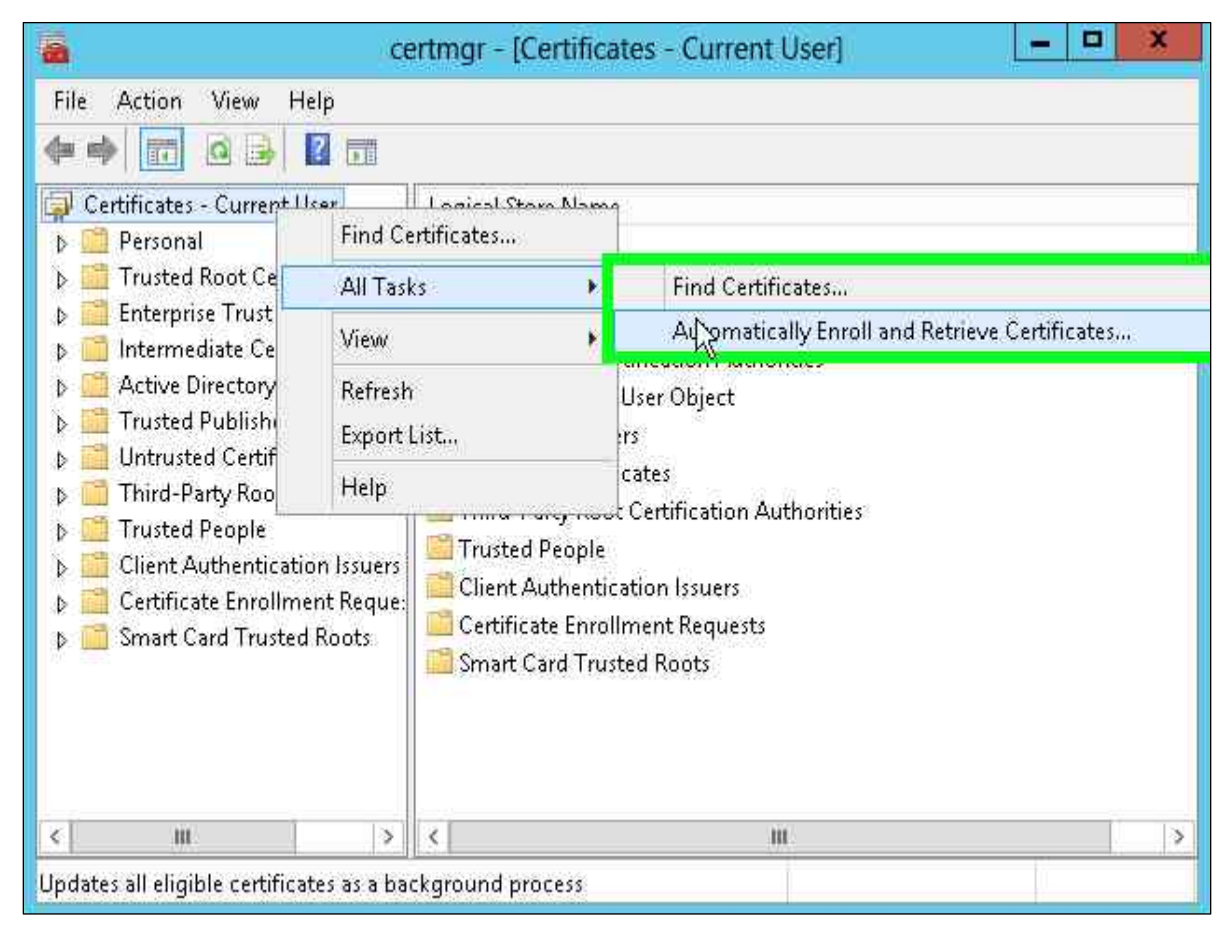

- 4. Click Next.
- 5. Select the KRA certificate you just issued and enroll it.

#### Configure the CA to support Key Archival.

- 1. Open the command prompt and run the certsrv.msc command.
- 2. Right-click CA Name and select Properties.
- 3. Select the Recovery Agent tab.
- 4. Select the Archive the key radio button.

5. Click the **Add** button.

| T 11 1 2 2 1 2 7 1 2 7                                         | Storage                   | Certifica       | ate Managers |
|----------------------------------------------------------------|---------------------------|-----------------|--------------|
| General                                                        | Policy Modu               | ile 🛛           | Exit Module  |
| Enrollment Agents                                              | Auditing                  | Recovery Agent: | s Security   |
| <ul> <li>Archive the key</li> <li>Number of recover</li> </ul> | rvey<br>ny agents to use: |                 |              |
| Ney recovery ager<br>Subject                                   | Issuer                    | Expiration Date | e Status     |
|                                                                |                           |                 |              |
|                                                                | Add                       | Remove          | View         |

6. Select the KRA certificate you just issued, Click OK.

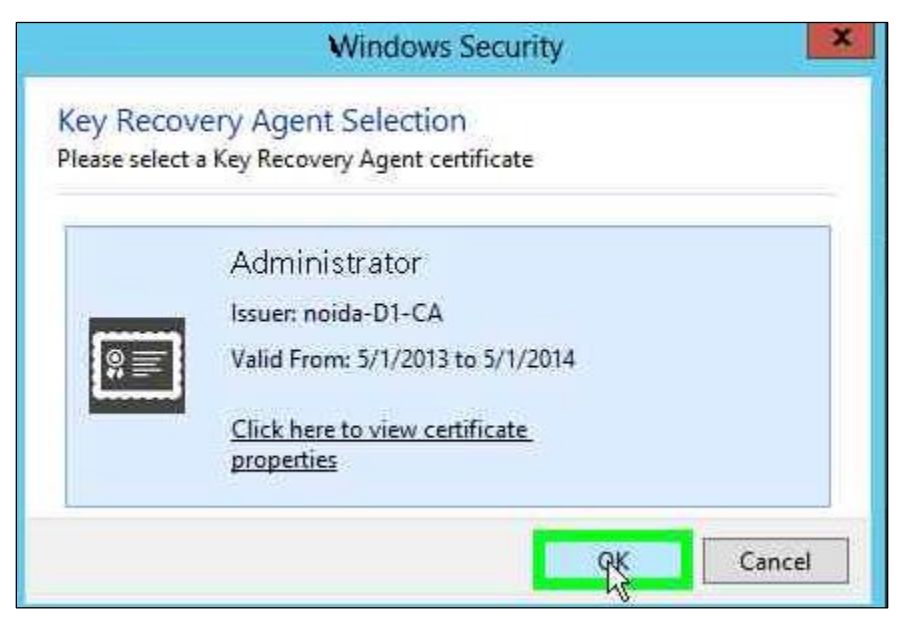

- 7. Click OK
- 8. Verify the CA service must be restarted, click Yes.

#### Create a template with Key Archival enabled

1. Open the command prompt and run the **certtmpl.msc** command.

#### 2. Right-click the User template and click **Duplicate Template**.

| Certificate Templates Console   |                                           |                    |           |     |                          | _      |        | ×   |
|---------------------------------|-------------------------------------------|--------------------|-----------|-----|--------------------------|--------|--------|-----|
| File Action View Help           |                                           |                    |           |     |                          |        |        |     |
|                                 |                                           |                    |           |     |                          |        |        |     |
| Certificate Templates (WIN-78P) | Template Display Name                     | Schema Version     | Version ' | ^ [ | Actions                  |        |        |     |
|                                 | R Cross Certification Authority           | 2                  | 105.0     |     | Certificate Templates (V | VIN-78 | РĠЗККВ | B 🔺 |
|                                 | Directory Email Replication               | 2                  | 115.0     |     | More Actions             |        |        | •   |
|                                 | 🗷 Domain Controller                       | 1                  | 4.1       |     |                          |        |        |     |
|                                 | Representation Provided Authentication    | 2                  | 110.0     |     | User                     |        |        | •   |
|                                 | 🗷 EFS Recovery Agent                      | 1                  | 6.1       |     | More Actions             |        |        | •   |
|                                 | 🗷 Enrollment Agent                        | 1                  | 4.1       |     |                          |        |        |     |
|                                 | 🐵 Enrollment Agent (Computer)             | 1                  | 5.1       |     |                          |        |        |     |
|                                 | 🐵 Exchange Enrollment Agent (Offline requ | 1                  | 4.1       |     |                          |        |        |     |
|                                 | 🚇 Exchange Signature Only                 | 1                  | 6.1       |     |                          |        |        |     |
|                                 | 🚇 Exchange User                           | 1                  | 7.1       |     |                          |        |        |     |
|                                 | 🖳 IPSec                                   | 1                  | 8.1       |     |                          |        |        |     |
|                                 | 🚇 IPSec (Offline request)                 | 1                  | 7.1       |     |                          |        |        |     |
|                                 | Rerberos Authentication                   | 2                  | 110.0     |     |                          |        |        |     |
|                                 | 🖳 Key Recovery Agent                      | 2                  | 105.0     |     |                          |        |        |     |
|                                 | Response Signing                          | 3                  | 101.7     |     |                          |        |        |     |
|                                 | RAS and IAS Server                        | 2                  | 101.0     |     |                          |        |        |     |
|                                 | Root Certification Authority              | 1                  | 5.1       |     |                          |        |        |     |
|                                 | Router (Offline request)                  | 1                  | 4.1       |     |                          |        |        |     |
|                                 | 🗷 Smartcard Logon                         | 1                  | 6.1       |     |                          |        |        |     |
|                                 | 🖳 Smartcard User                          | 1                  | 11.1      |     |                          |        |        |     |
|                                 | Representation Authority                  | 1                  | 5.1       |     |                          |        |        |     |
|                                 | 🖳 Trust List Signing                      | 1                  | 3.1       |     |                          |        |        |     |
|                                 | 🖉 User                                    |                    | 31        |     |                          |        |        |     |
|                                 | 🖳 User Signature Only                     | Duplicate Template | .1        |     |                          |        |        |     |
|                                 | 🖳 Web Server                              | All Tasks >        | .1        |     |                          |        |        |     |
|                                 | Representation Authentication             | Properties         | 01.0      |     |                          |        |        |     |
| < >>                            | <                                         | Help               | >         |     |                          |        |        |     |
|                                 |                                           |                    |           |     |                          |        |        |     |

3. Select **Windows Server 2008** for both Certification Authority and Certificate recipient under **Compatibility Settings**, Click **OK**.

| 셴                              |                      | Certific            | ate Templa       | tes Consoli         | e                  |                           |                  |
|--------------------------------|----------------------|---------------------|------------------|---------------------|--------------------|---------------------------|------------------|
| File Action View Help          |                      |                     |                  |                     |                    |                           |                  |
|                                |                      |                     |                  |                     |                    |                           |                  |
| Certificate Templates (WIN-AA7 | Template D           | Prope               | rties of Nev     | v Template          | ×                  | Actions                   |                  |
|                                | Adminis              | Trope               | rues of rues     |                     |                    | Certificate Templates (WI | N-AA74           |
|                                | Authent Subje        | st Name             | Server           | Issuance            | e Requirements     | More Actions              | 1200202020200000 |
|                                | Basic EF Supe        | seded Templates     | s E              | tensions            | Security           | () and () and () and ()   |                  |
|                                | Compati              | ulity Gener         | ral Requ         | est Handling        | Cryptography       | Administrator             |                  |
|                                | CEP Eng              | late ontions avai   | lable are based  | on the earliest     | operating system   | More Actions              |                  |
|                                | Coure Sil            | set in Compatibilit | y Settings.      | on the composition. | oporating operatin |                           |                  |
|                                | Comput               |                     |                  |                     |                    |                           |                  |
|                                | Cross C              | resulting change    | s                |                     |                    |                           |                  |
|                                | Director             |                     |                  |                     |                    |                           |                  |
|                                | Domain Compa         | bility Settings     |                  |                     |                    |                           |                  |
|                                | Domain C-vo          | and a state of      |                  |                     |                    |                           |                  |
|                                |                      | ation Authority     |                  |                     |                    |                           |                  |
|                                | Wind Enrollm         | ows Server 2008     |                  | *                   |                    |                           |                  |
|                                | Enrollm     Certifie | nate recipient      |                  |                     |                    |                           |                  |
|                                | Exchance Free        | de recipion         | teres.           | -                   |                    |                           |                  |
|                                | Wind Wind            | ows XP / Server     | 2003             | Y                   |                    |                           |                  |
|                                | Rechand              | ows XP / Server     | 2003             |                     |                    |                           |                  |
|                                | IPSec Wind           | ows 7 / Server 2    | 038 R2           |                     |                    |                           |                  |
|                                | IPSec (C             | ows 87 Windows      | Server 2012      |                     |                    |                           |                  |
|                                | Rerhero              |                     |                  |                     |                    |                           |                  |
|                                | Rev Rec              |                     |                  |                     |                    |                           |                  |
|                                | OCSP R. These se     | ttings may not pro  | event earlier op | erating systems     | from using this    |                           |                  |
|                                | RAS and template.    |                     | Maria 20020001   |                     |                    |                           |                  |
|                                | Root Ce              |                     |                  |                     |                    |                           |                  |
|                                | Router               |                     |                  |                     |                    |                           |                  |
|                                | R Smartca            |                     |                  |                     |                    |                           |                  |
|                                | 🗐 Smartca            | OK                  | Canaal           | Applu               | Hala               |                           |                  |
|                                | R Subordi            | UN                  | Cancer           | Арру                | treih              |                           |                  |
|                                | I Test Administrator |                     | 4                |                     | 100.3 🗸            | -                         |                  |
| ш                              | < III                |                     |                  |                     | >                  |                           |                  |
|                                |                      |                     |                  |                     |                    | 1*                        |                  |

4. On the Resulting Changes menu click OK.

| Тар              | Template Option                                                                 |
|------------------|---------------------------------------------------------------------------------|
| Request Handling | For automatic renewal of smart card certificates, use the existing key if a new |
| Cryptography     | Use alternate signature format                                                  |
| Cryptography     | Key Storage Provider                                                            |
|                  |                                                                                 |
|                  |                                                                                 |

5. Go to the General tab and enter a name for the template (UserKeyArchival).

6. Go to the **Request Handling** tab and enable the **Archive subject's encryption private key** check box.

| Subject Nan                                                                                                    | ne S                                                                                                    | erver                                                                          | Issuance                                                            | Requirements                                          |
|----------------------------------------------------------------------------------------------------|----------------------------------------------------------------------------------------------------|--------------------------------------------------------------------------------|---------------------------------------------------------------------|-------------------------------------------------------|
| Supersedec                                                                                                    | d Templates                                                                                                    | E                                                                              | tensions                                                            | Security                                              |
| Compatibility                                                                                                    | General                                                                                                    | Requ                                                                           | est Handling                                                        | Cryptography                                          |
| <sup>o</sup> urpose:                                                                                                    | Signature and                                                                                                    | d encryptio                                                                    | n                                                                   | ~                                                     |
|                                                                                                    | Delete rev                                                                                                    | oked or ex                                                                     | nired certificates                                                  | (do not archive)                                      |
|                                                                                                    | Include syr                                                                                                    | nmetric alg                                                                    | orithms allowed                                                     | by the subject.                                       |
|                                                                                                    | Archive su                                                                                                    | biect's enc                                                                    | votion private k                                                    | ev                                                    |
|                                                                                                    | - NE                                                                                                    |                                                                                |                                                                     |                                                       |
|                                                                                                    |                                                                                                    |                                                                                |                                                                     |                                                       |
|                                                                                                    |                                                                                                    |                                                                                |                                                                     |                                                       |
|                                                                                                    |                                                                                                    |                                                                                |                                                                     |                                                       |
|                                                                                                    |                                                                                                    |                                                                                |                                                                     |                                                       |
|                                                                                                    |                                                                                                    |                                                                                |                                                                     |                                                       |
|                                                                                                    |                                                                                                    |                                                                                |                                                                     |                                                       |
| -                                                                                                    |                                                                                                    |                                                                                |                                                                     |                                                       |
| Allow private                                                                                                    | e key to be expo                                                                                                    | orted                                                                          |                                                                     |                                                       |
| Allow private                                                                                                    | e key to be expo                                                                                                    | orted                                                                          |                                                                     |                                                       |
| Allow private                                                                                                    | e key to be expo<br>the same key (                                                                                                    | orted                                                                          |                                                                     |                                                       |
| ✓ Allow private<br>☐ Renew with<br>☐ For automat                                                                                          | e key to be expo<br>the same key (<br>ic renewal of sm                                                                                                    | orted<br>')<br>hart card ce                                                    | rtificates, use th                                                  | ne existing key if a                                  |
| ✓ Allow private<br>Benew with<br>For automat<br>new key car                                                                               | e key to be expo<br>the same key (<br>ic renewal of sm<br>nnot be created                                                                                                    | orted<br>')<br>hart card cr                                                    | rtificates, use th                                                  | ne existing key if a                                  |
| ✓ Allow private ☐ Renew with ☐ For automat ☐ new key car                                                                                  | e key to be expr<br>the same key (<br>ic renewal of sm<br>nnot be created                                                                                                    | orted<br>')<br>hart card ce                                                    | rtificates, use th                                                  | ne existing key if a                                  |
| Allow private<br>Benew with<br>For automat<br>new key car<br>Do the following                                                             | the same key (<br>the same key (<br>ic renewal of sm<br>nnot be created<br>a when the subi                                                                                                | orted<br>')<br>aart card co<br>ect is en roi                                   | rtificates, use th                                                  | ne existing key if a                                  |
| Allow private<br>Renew with<br>For automat<br>new key can<br>Do the following<br>sesociated with                                          | the same key to be expo<br>the same key (<br>ic renewal of sm<br>nnot be created<br>g when the subj<br>this certificate i                                                                 | orted<br>')<br>hart card co<br>ect is enrol<br>s used:                         | rtificates, use the                                                 | ne existing key if a<br>ne private key                |
| Allow private<br>Benew with<br>For automat<br>new key car<br>to the following<br>associated with                                          | e key to be expr<br>the same key (<br>ic renewal of sm<br>nnot be created<br>g when the subj<br>this certificate i                                                                        | orted<br>")<br>hart card ce<br>ect is enrol<br>s used:                         | ntificates, use the                                                 | ne existing key if a<br>ne private key                |
| Allow private<br>Renew with<br>For automat<br>new key car<br>to the following<br>ssociated with<br>Enroll subject                         | the same key (<br>the same key (<br>ic renewal of sm<br>not be created<br>g when the subj<br>this certificate i<br>ct without requir                                                      | orted<br>")<br>hart card ce<br>ect is enrol<br>s used:<br>ing any use          | rtificates, use th<br>ed and when th<br>r input                     | ne existing key if a<br>ne private key                |
| ✓ Allow private<br>Renew with<br>For automat<br>new key car<br>the following<br>issociated with<br>Enroll subject<br>Enroll subject       | the same key (<br>the same key (<br>ic renewal of sm<br>nnot be created<br>g when the subj<br>this certificate<br>ct without requir                                                       | orted<br>')<br>aart card or<br>ect is enrol<br>s used:<br>ing any use          | rtificates, use th<br>ed and when th<br>r input                     | ne existing key if a<br>ne private key                |
| Allow private<br>Benew with<br>For automat<br>new key car<br>oo the following<br>ssociated with<br>Enroll subjec<br>Prompt the t          | a key to be expo<br>the same key (<br>ic renewal of sm<br>nnot be created<br>g when the subj<br>this certificate<br>st without requir<br>user during enro                                 | orted<br>)<br>hart card co<br>ect is enrol<br>s used:<br>ing any uso<br>liment | ntificates, use th<br>ed and when th<br>r input                     | ne existing key if a<br>ne private key                |
| Allow private Renew with For automat new key cai bo the following sssociated with Enroll subjee Prompt the to Prompt the to private key i | the same key (<br>the same key (<br>ic renewal of sm<br>nnot be created<br>g when the subj<br>this certificate<br>is this certificate<br>st without requir<br>user during enro<br>is used | onted<br>)<br>aart card ci<br>s used:<br>ing any usi<br>Ilment<br>Ilment and   | rtificates, use th<br>ed and when th<br>r input<br>require user inp | ne existing key if a<br>ne piivate key<br>ut when the |

- 7. Select the Subject Name tab.
- 8. Uncheck the Include e-mail name in subject name check box.
- 9. Uncheck the E-mail name check box.

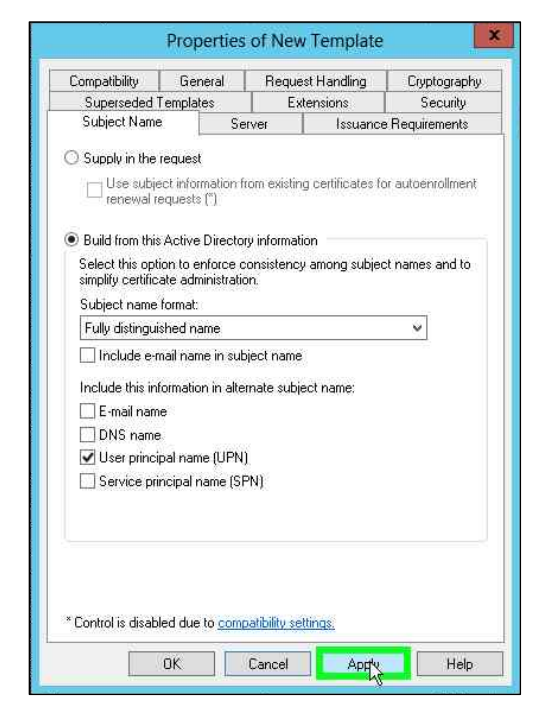

#### 10. Click Apply and then OK.

#### Add a new template to CA for issuing

- 1. Open the command prompt and run the **certsrv.msc** command.
- 2. Right-click the Certificate Templates node.
- 3. Select New -> Certificate Template to Issue.

|                                                                          |                                                                                                    | Hanne     |                                   | Laboration Difference in the           |  |
|--------------------------------------------------------------------------|----------------------------------------------------------------------------------------------------|-----------|-----------------------------------|----------------------------------------|--|
| Certification<br>d di noida-D<br>Revo<br>Issue<br>Peno<br>Faile<br>Certi | n Authonity (Local)<br>1-CA<br>ed Certificates<br>ed Certificates<br>ding Requests<br>d Requests<br><del>Gente Tomolates</del> | Nam<br>Re | e<br>y Recovery Agent             | Intended Purpose<br>Key Recovery Agent |  |
|                                                                          | Manage                                                                                                    | _         | Cartificate Template to Issue     | -                                      |  |
|                                                                          | View                                                                                                    |           | Vertice and the considered in the |                                        |  |
|                                                                          | Refresh<br>Export List                                                                                                    |           |                                   |                                        |  |
|                                                                          | Help                                                                                                    |           |                                   |                                        |  |
|                                                                          |                                                                                                    |           |                                   |                                        |  |

4. Select new template for key archival, click **OK**.

| En En                                                                                                    | able Certificate Templates                                                                                                    | x            |
|----------------------------------------------------------------------------------------------------|----------------------------------------------------------------------------------------------------|--------------|
| Select one Certificate Template to enable<br>Note: If a certificate template that was rec<br>information about this template has been re<br>All of the certificate templates in the organ<br>For more information, see <u>Certificate</u> | on this Certification Authority.<br>ently created does not appear on this list, you may need to wait until<br>eplicated to all domain controllers.<br>ization may not be available to your CA.<br><u>Template Concepts.</u> |              |
| Name                                                                                                    | Intended Purpose                                                                                                    |              |
| 🚇 Router (Offline request)                                                                                                    | Client Authentication                                                                                                    |              |
| 💀 Smartcard Logon                                                                                                    | Client Authentication, Smart Card Logon                                                                                                    |              |
| 🚇 Smartcard User                                                                                                    | Secure Email, Client Authentication, Smart Card Logon                                                                                                    |              |
| 🚇 Test Administrator                                                                                                    | Client Authentication, Secure Email, Encrypting File System, N                                                                                                    | ,            |
| 🚇 Trust List Signing                                                                                                    | Microsoft Trust List Signing                                                                                                    |              |
| 🚇 User Signature Only                                                                                                    | Secure Email, Client Authentication                                                                                                    |              |
| 🚇 UserKArchival                                                                                                    | Client Authentication, Secure Email, Encrypting File System                                                                                                    |              |
| 🚇 UserKeyArchival                                                                                                    | Client Authentication, Secure Email, Encrypting File System                                                                                                    |              |
| Workstation Authentication                                                                                                    | Client Authentication                                                                                                    |              |
|                                                                                                    |                                                                                                    | $\mathbf{r}$ |
| <                                                                                                    |                                                                                                    |              |
|                                                                                                    | OK                                                                                                    | el 🗌         |

#### Issue a user template with key archival enabled

- 1. Open the command prompt and run the certmgr.msc command.
- 2. Right-click Personal node.
- 3. Select All Tasks -> Request New Certificate.

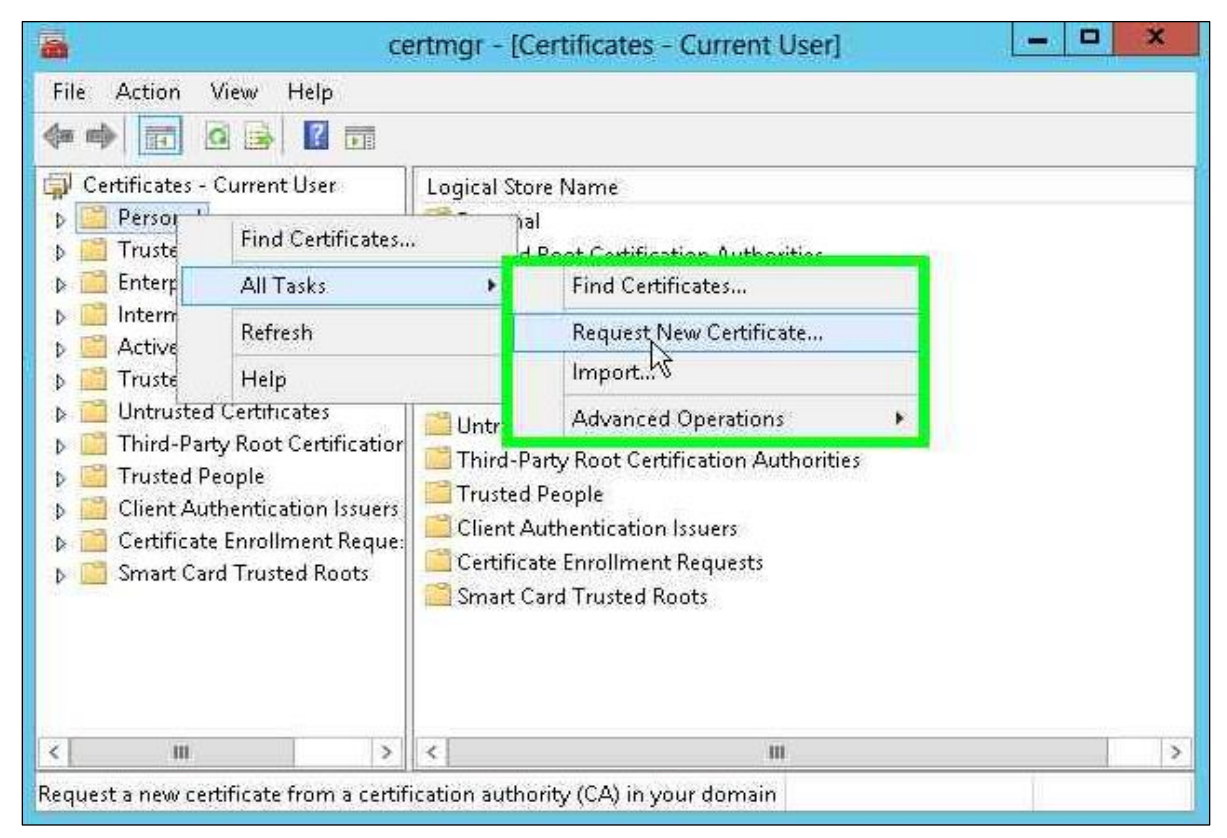

- 4. Click Next
- 5. Click Next.

6. Select the new template for key archival check box and click Enroll.

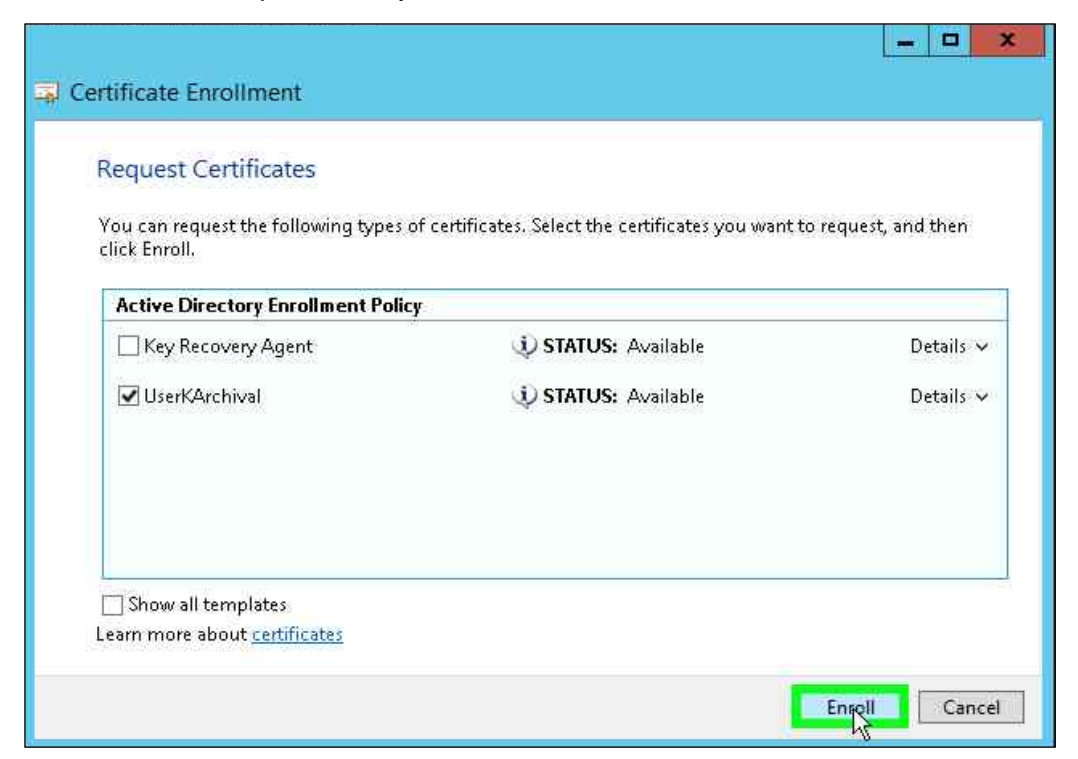

7. The Enrollment Wizard UI displays. Verify the enrollment is successful.

| Certificate Installation Res  | ults                                        |         |
|-------------------------------|---------------------------------------------|---------|
| Active Directory Enrollment P | en enrolled and installed on this computer. |         |
| 🗹 UserKArchival               | <b>V STATUS:</b> Succeeded                  | Details |
|                               |                                             |         |
|                               |                                             |         |
|                               |                                             |         |
|                               |                                             |         |

8. Click Finish.

#### Perform Key Recovery

You can recover archived keys. To perform a key recovery:

- 1. Log on to the system as Domain Administrator and ensure that the private key is still recoverable by viewing the Archived Key column in the Certification Authority console.
  - a. Log on as Domain Administrator.
  - **b.** From Administrative Tools, open Certification Authority.
  - c. In the console tree, double-click CA, and then click Issued Certificates.
  - d. From the View menu, click Add/Remove Columns.
  - e. In Add/Remove Columns, in Available Column, select Archived Key, and then click Add. Archived Key should now appear in Displayed Columns.
  - f. Click OK and then, in the details pane, scroll to the right and confirm that the last issued certificate to UserKeyArchival has a Yes value in the Archived Key column.

**NOTE:** A certificate template must have been modified so that the Archive bit and Mark Private Key as Exportable attributes were enabled. The private key is only recoverable if there is data in the Archived Key column.

- g. Double-click the Archive User certificate.
- h. Click the Details tab.

Write down the serial number of the certificate. (Do not include spacing between digit pairs.) This is required for recovery.

The serial number is a hexadecimal string which is 20 characters long. The serial number of the private key is the same as the serial number of the certificate. For the purpose of this walkthrough, the serial number will be referred to as **serialnumber**.

- i. Click OK.
- j. Close Certification Authority.
- 2. Recover the private key into a BLOB output file by using certutil.exe.
  - a. On the taskbar, click the **Start** button, click **Run**, type **cmd**, then click **OK** to open command prompt window.
  - **b.** Type **cd** \ and then press **ENTER**.
  - c. Ensure that you are in the c:\ directory.
  - d. At the command prompt, type:

Certutil -getkey serialnumber outputblob

e. At the command prompt, type

dir outputblob

**NOTE:** If the file outputblob does not exist, you probably typed the serial number incorrectly for the certificate.

The outputblob file is a PKCS#7 file containing the KRA certificates and the user certificate and chain. The inner content is an encrypted PKCS#7 containing the private key (encrypted by the KRA certificates).

- 3. Recover the original private/public key pair using Certutil.exe
  - a. On the taskbar, click the **Start** button, click **Run**, type **cmd**, and click **OK** to open a command prompt window.
  - **b.** At the command prompt, type:

Certutil -recoverkey outputblob user.pfx

c. When prompted, enter the following information:

Enter new password: password

Confirm new password: password

- d. Type exit, and then press ENTER.
- e. Close all windows and log off as the current user.
- 4. Import the recovered private key/certificate.
  - a. At the command prompt, type certmgr.msc
  - b. Right click Certificates (Current User), and then click Find Certificates.
  - c. In Find Certificates, under Contains, type CA Name and then click Find Now.
  - d. In Find Certificates, on the Edit menu, click Select All.
  - e. In Find Certificates, on the File menu, click Delete.
  - f. In Certificates, click Yes.
  - g. Close Find Certificates.
- **5.** Import the certificate at c:\user.pfx and let the certificates be placed by the system.
  - a. In the console tree, right-click **Personal** and then click **All Tasks** and then click **Import**.
  - b. In the Certificate Import Wizard, click Next.
  - c. On Files to Import, in the File name box, type c:\user.pfx, and then click Next.
  - d. In Password, type password and then click Next.
  - e. On Certificate Store, click Automatically select the certificate store based on the type of certificate and then click Next.
  - f. On Completing the Certificate Import Wizard, click Finish.
- 6. Verify the serial number of the imported certificate.
  - a. In the console tree, double-click **Personal** and then click **Certificates**.
  - b. Double-click certificate.
  - c. In Certificate, go to the Details tab. Verify that the serial number matches the original.

This completes the key recovery process when your key recovery keys are in Luna HSMs.

Microsoft Certificate Services Integration using Luna HSM for signing keys has been completed now as we have secured the CA signing keys and CA recovery keys on Luna HSMs.

# Migrating CA keys from Microsoft Software Key Storage Provider to SafeNet Key Storage Provider

This chapter outlines the steps to migrate a CA signing key from Microsoft software storage to the Luna HSM or Luna Cloud HSM service on Windows Server using the Ms2luna utility for both CSP and KSP.

## Configure SafeNet KSP

You must configure the SafeNet Key Storage Provider (KSP) to allow the user account and system to access the Luna HSM or Luna Cloud HSM Service. If using a Luna HSM, the KSP package must be installed during the Luna Client software installation. If using Luna Cloud HSM service, the KSP package is included in the service client package inside of the **/KSP** folder.

- 1. Navigate to the KSP installation directory.
- 2. Run the KspConfig.exe (KSP configuration wizard).
- 3. Double-click Register Or View Security Library on the left side of the pane.

| <b>N</b>                                                                      | - SafeNet-Inc Key Storage Provider, Config Wizard | _ <b>D</b> X |
|-------------------------------------------------------------------------------|---------------------------------------------------|--------------|
| File Help                                                                     |                                                   |              |
|                                                                               |                                                   |              |
| - SafeNet KSP Config - Register Or View Security Library - Register HSM Slots |                                                   |              |

4. Browse the library cryptoki.dll from Luna Network HSM Client installation directory and click **Register**.

| 81                                                                              | - SafeNet-Inc Key Storage Provider, Config Wizard                      | _ 🗆 X |
|---------------------------------------------------------------------------------|------------------------------------------------------------------------|-------|
| File Help                                                                       |                                                                        |       |
| SafeNet KSP Config     Register Of View Security Library     Register HSM Slots | LibraryPath C:1Program FilestSafeNettLunaClienttcryptoki.dll<br>Browse |       |

- File
   Help

   B: SafeNet KSP Config
   Register Or View Security Library

   Register Or View Security Library
   LibraryPath

   C1Program Files\SafeNetULunaClienteryptoki.dll
   Browse

   Register
   Success

   Success registering the security library!
   OK
- 5. On successful registration, a message "Success registering the security library" displays.

- 6. Double-click **Register HSM Slots** on the left side of the pane.
- 7. Enter the Slot (Partition) password.
- 8. Click Register Slot to register the slot for Domain\User. On successful registration, a message "The slot was successfully and securely registered" displays.

| 51                                                                            | - SafeNet-Inc Key Storage Provider, Config Wizard                                                                                                    | _ 🗆 X                                      |
|-------------------------------------------------------------------------------|----------------------------------------------------------------------------------------------------|--------------------------------------------|
| File Help                                                                     |                                                                                                    |                                            |
| BareNet KSP Config<br>Register Or View Security Library<br>Register HSM Slots | Register For User     Domain       Administrator <ul> <li>NOIDA</li> <li>Available Stots</li> <li>Stot Password</li> <li>1 part1</li> <li> </li></ul> | Register By<br>Slot Label<br>C Slot Number |
|                                                                               | Registered Slots SlotLabel:part1 The slot was successfully and securely registered! OK                                                                | Register Slot                              |
|                                                                               |                                                                                                    | Delete Registered Slot                     |
| 8                                                                                                    | - SafeNet-Inc Key Storage Provider, Config Wizard                                                                                              | _ 🗆 X                                                                                  |
|----------------------------------------------------------------------------------------------------|----------------------------------------------------------------------------------------------------|----------------------------------------------------------------------------------------|
| Sile       Help         Image: SafeNet KSP Config       Image: SafeNet KSP Config         Image: Register Or View Security Library       Register HSM Slots | - SafeNet-Inc Key Storage Provider, Config Wizard  Register For User  SYSTEM  Available Slots  Slot Password  part1  Success  Registered Slots | Register By     Slot Label     Slot Number     Register Slot     View Registered Slots |
|                                                                                                    | Registered Slots SlotLabel:part1 The slot was successfully and securely registered! OK                                                         | Delete Registered Slot                                                                 |
| Ready                                                                                                    |                                                                                                    |                                                                                        |

9. You need to register the same slot for NT AUTHORITY\SYSTEM.

**NOTE:** Both slots have been registered, despite only one entry appearing for the service in the **Registered Slots** section of the KSP interface.

## Back up the CA

You can enable and configure the location where the CA backup files will be stored using the Active Directory certificate services management console. To back up the CA:

- 1. Click the **Start** button, click **Run**, type **certsrv.msc**, and then click **OK**.
- 2. Select the CA node in the left pane. On the Action menu, click All Tasks and then Backup CA.

| 📮 certsrv - [Certi                                 | ication Auth | ority (Local)\lu | natest-ADC | S-CA] |  |
|----------------------------------------------------|--------------|------------------|------------|-------|--|
| File Action View Help                              |              |                  |            |       |  |
| ♦ ♦ 2 0 4 6 10 10 10 10 10 10 10 10 10 10 10 10 10 |              |                  |            |       |  |
| Certification Authority (Local) Name               |              |                  |            |       |  |
| All Tasks                                          | Start Ser    | vice             |            |       |  |
| View +                                             | Stop Ser     | /ice             |            |       |  |
| Refresh                                            | Submit r     | ew request       |            |       |  |
| Export List                                        | Back up      | CA               |            |       |  |
| Properties                                         | Restore      | CA               |            |       |  |
| Help                                               | Renew C      | A Certificate    |            |       |  |
|                                                    |              |                  |            |       |  |

3. Click **Next** on the Welcome page of the CA backup wizard.

4. Select the **Private key and CA certificate** check box and provide a directory name where the system will temporarily store the CA certificate and optionally the key. Click **Next**.

| Certification Authority Backup Wizard                                                                                                    |
|----------------------------------------------------------------------------------------------------|
| Items to Back Up<br>You can back up individual components of the certification authority data.                                                                                                    |
| Select the items you wish to back up:         Image: Private key and CA certificate         Image: Certificate database and certificate database log         Image: Perform incremental backup         Back up to this location:         C:\Users\Administrator.LUNATEST\Desktop         Browse         Note: The backup directory must be empty. |
| < Back Next > Cancel Help                                                                                                    |

- 5. Provide a password to protect the CA key and click Next.
- 6. Click Finish.

## Migrate a MS CA onto a Luna HSM or Luna Cloud HSM service using ms2Luna

The Keys stored in the Software is not secure and can be compromised anytime. So to enforce operational and logical security of the CA it is required to be migrated onto HSM. Also migration ensures that the same key created in previous section is used for verification of CA. To migrate a MS CA onto a Luna HSM using ms2Luna:

- **1.** Copy the CA certificate thumbprint.
- 2. Open a command prompt and run ms2Luna.exe from "<SafeNet HSM Client installation Directory>/KSP directory" in case of KSP registration.

**NOTE**: You need to register a slot using KSP before migrating MSCA to Luna HSM.

3. Enter the Thumbprint of CA certificate when prompted, and press Enter.

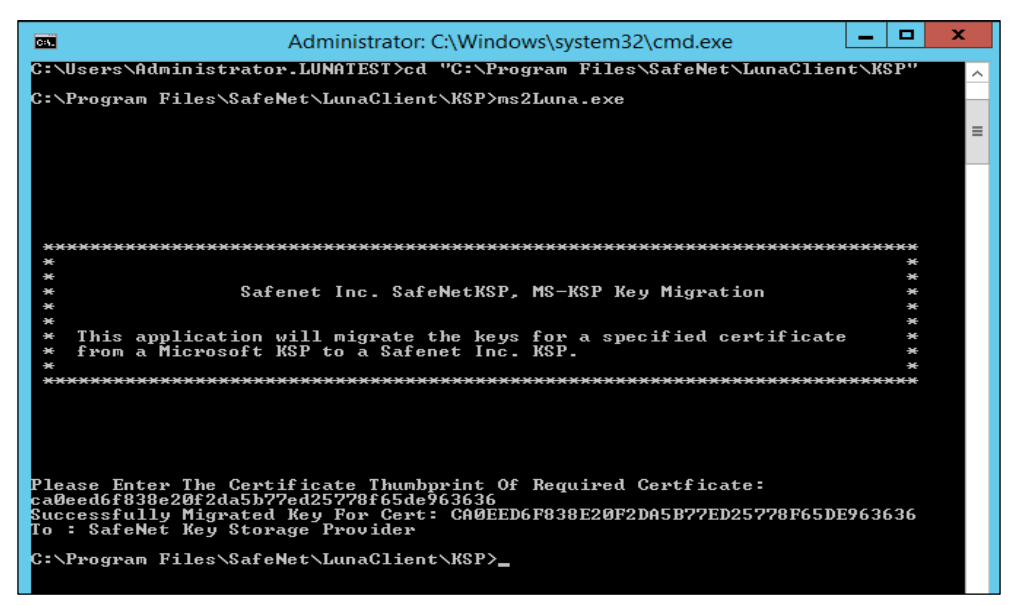

4. Verify that CA provider changes to SafeNet Key Storage Provider.

| Console1 - [Console Root\Certification Authority (Local)\lunatest-ADCS-CA]                                                                                                    | _ 🗆 X            |
|----------------------------------------------------------------------------------------------------|------------------|
| 🖀 File Action View Favorites Window Help                                                                                                    | - 6 ×            |
|                                                                                                    |                  |
| Console Root Name                                                                                                    | Actions          |
| A Cetification Authority (Local) Revoked Cetificates                                                                                                    | lunatest-ADCS-CA |
| lunatest-ADCS-CA Properties ? X                                                                                                    | More Actions     |
| Extensions         Strange         Certificate Managers           Enclineer Agents         Auding         Recovery Agents         Security           General         Policy Module         Ext Module         Ext Module |                  |
| Certification authority (CA)                                                                                                    |                  |
| Nate: Under-NUSCA                                                                                                    |                  |
| Centrade #0  View Centrade  View Centrade  Cystographic settings  Provider: Self-ext Key Stange Provider  Hadh signthm: SH4/256                                                                                          |                  |
| OK Cancel Apply Help                                                                                                    |                  |

- 5. Restart the CA services and after restarting CA services will use the keys from Luna HSM for signing new certificate request and verify the already signed certificates.
- Now you can restore the CA certificate database that you have backed up before migration. To restore the CA database follow the steps to <u>Restore MS CA</u>.

In case if CA Services are not restarting even after CA keys are migrated to Luna HSM using ms2luna then uninstall the CA services and follow the instructions to Install Microsoft Active Directory Certificate Services on Windows Server using SafeNet Key Storage Provider with migrated key.

## Install Microsoft Active Directory Certificate Services on Windows Server using SafeNet Key Storage Provider with migrated key

To install the Microsoft Active Directory Certificate Services software:

- 1. Log in as an Enterprise Admin/Domain Admin with Administrative privileges.
- 2. Open Server Manager under Configure this Local Server and click Add Roles and Features.
- 3. The Add Roles and Features Wizard displays.
- 4. On the Before you Begin page click Next.
- 5. Select the Role-based or feature-based installation radio button and click Next.

|                                                                                                    | Add Roles and Features Wizard                                                                                                    |                                                                                                    |
|----------------------------------------------------------------------------------------------------|----------------------------------------------------------------------------------------------------|----------------------------------------------------------------------------------------------------|
| elect installatic                                                                                                | on type                                                                                                    | DESTINATION SERVER<br>D1.noida.com                                                                                          |
| Before You Begin<br>Installation Type<br>Server Selection<br>Server Roles<br>Features<br>Confirmation<br>Results | <ul> <li>Select the installation type. You can install roles and featmachine, or on an offline virtual hard disk (VHD).</li> <li>Role-based or feature-based installation<br/>Configure a single server by adding roles, role service</li> <li>Remote Desktop Services installation<br/>Install required role services for Virtual Desktop Infra<br/>or session-based desktop deployment.</li> </ul> | itures on a running physical computer or virtual<br>es, and features.<br>istructure (VDI) to create a virtual machine-based |

6. Select the Select a server from the server pool radio button and from Server Pool select your server.

| alact dactionti   |                                                 |                                                  |                                  | DESTINATION SERVI     |
|-------------------|-------------------------------------------------|--------------------------------------------------|----------------------------------|-----------------------|
| elect desunati    | on server                                       |                                                  |                                  | D1.noida.co           |
| Before You Begin  | Select a server or a vir                        | rtual hard disk on which                         | to install roles and features.   |                       |
| Installation Type | Select a server fro                             | m the server pool                                |                                  |                       |
| Server Selection  | O Select a virtual har                          | rd disk                                          |                                  |                       |
| Server Roles      | Server Pool                                     |                                                  |                                  |                       |
| Features          |                                                 |                                                  |                                  |                       |
|                   | Filter:                                         |                                                  |                                  |                       |
|                   | Name                                            | IP Address                                       | Operating System                 |                       |
|                   | D1.noida.com                                    | 172.25.11.92                                     | Microsoft Windows Server 20      | 12 Standard           |
|                   |                                                 |                                                  |                                  |                       |
|                   |                                                 |                                                  |                                  |                       |
|                   |                                                 |                                                  |                                  |                       |
|                   |                                                 |                                                  |                                  |                       |
|                   | 1 Computer(s) found                             |                                                  |                                  |                       |
|                   | This page shows serve                           | ers that are running Wir                         | dows Server 2012, and that have  | been added by using   |
|                   | Add Servers comman<br>collection is still incor | d in Server Manager. Of<br>nolete are not shown. | fline servers and newly-added se | rvers from which data |
|                   |                                                 |                                                  |                                  |                       |

- 7. Click Next.
- 8. Select the Active Directory Certificate Services check box from the Server Roles.

|                                                                                                    | Add Roles and Features Wizard                                                                                                    | -                                                                                                    |
|----------------------------------------------------------------------------------------------------|----------------------------------------------------------------------------------------------------|----------------------------------------------------------------------------------------------------|
| Select server ro<br>Before You Begin<br>Installation Type<br>Server Selection<br>Server Roles<br>Features | Select one or more roles to install on the selected server. Roles Active Directory Certificate Services Active Directory Domain Services C Active Directory Federation Services                                                                                   | DESTINATION SERVER<br>D1.noida.com<br>Description<br>Active Directory Certificate Services<br>(AD CS) is used to create<br>certification authorities and related<br>role services that allow you to issue |
|                                                                                                    | Active Directory Lightweight Directory Services     Active Directory Rights Management Services     Application Server     DHCP Server     DNS Server     Fax Server     File And Storage Services (Installed)     Hyper-V     Network Policy and Access Services | and manage certificates used in a variety of applications.                                                                                                    |
|                                                                                                    | Print and Document Services     Remote Access     Remote Desktop Services                                                                                                    | Install Cancel                                                                                                    |

 A window stating "Add features that are required for Active Directory Certificate Services?" displays. To add a feature, click Add Features.

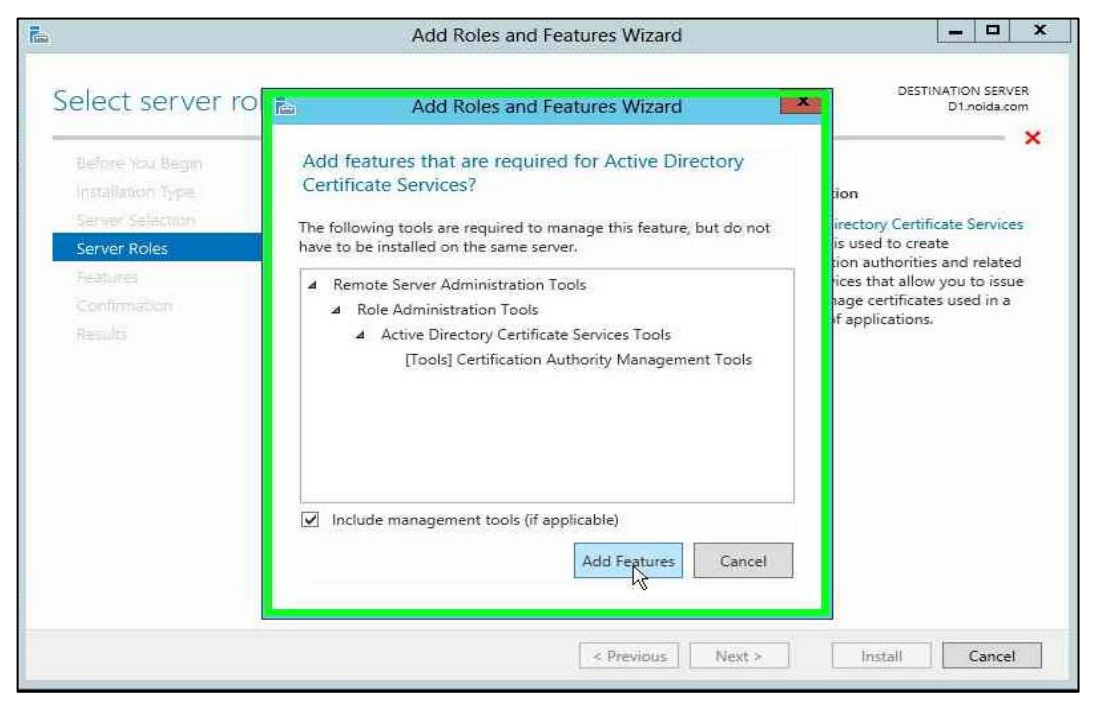

10. Click Next twice to continue until the Role Services options are displayed.

| Calast and Calasta and Calasta and Calasta                                                                                                    |                                                                                                    |                                                                                                    |
|----------------------------------------------------------------------------------------------------|----------------------------------------------------------------------------------------------------|----------------------------------------------------------------------------------------------------|
| Features                                                                                                    | ver.<br>Description                                                                                                    |                                                                                                    |
| INET Framework 3.5 Features      INET Framework 4.5 Features (Installed)      Background Intelligent Transfer Service (BITS)      BitLocker Drive Encryption      BitLocker Network Unlock      BranchCache      Client for NFS      Data Center Bridging      Enhanced Storage      Fallover Clustering      Group Policy Management      Ink and Handwriting Services      Internet Printing Client      IP Address Management (IPAM) Server      Torket Storage | <ul> <li>.NET Framework 3.5 combin<br/>power of the .NET Framework<br/>APIs with new technologies<br/>building applications that of<br/>appealing user interfaces, pr<br/>your customers' personal idd<br/>information, enable seamles<br/>secure communication, and<br/>the ability to model a range<br/>business processes.</li> </ul>                                                                                                    | es the<br>k 2.0<br>for<br>fer<br>otect<br>entity<br>s and<br>provid<br>of                                                                                                    |
|                                                                                                    | INET Framework 3.5 Features         Image: Net Framework 4.5 Features (Installed)         Image: Background Intelligent Transfer Service (BITS)         Image: BitLocker Drive Encryption         BitLocker Drive Encryption         BitLocker Network Unlock         Image: BranchCache         Client for NFS         Data Center Bridging         Enhanced Storage         Failover Clustering         Group Policy Management         Ink and Handwriting Services         Internet Printing Client         IP Address Management (IPAM) Server | Features       Description         Image: NET Framework 3.5 Features (Installed)       Image: NET Framework 3.5 combine power of the .NET Framework 3.5 combine power of the .NET Framework 2.5 combine power of the .NET Framework 2.5 combine power of the .NET Framework 2.5 combine power of the .NET Framework 2.5 combine power of the .NET Framework 3.5 combine power of the .NET Framework 3.5 combine power of the .NET Framework 3.5 combine power of the .NET Framework 3.5 combine power of the .NET Framework 3.5 combine power of the .NET Framework 3.5 combine power of the .NET Framework 2.5 combine power of the .NET Framework 3.5 combine power of the .NET Framework 3.5 combine power and the sublempt of the ability to move and the power set to combine power set to combine power and the set to combine power and the ability to model a range business processes.         Data Center Bridging       Enhanced Storage       Failover Clustering       Enhanced Storage       Failover Clustering       Enhanced Storage       Failover Clustering       Enhanced Storage       Failover Clustering       Enhanced Storage       Failover Clustering       Enhanced Storage |

**11.** Select the **Certification Authority** check box from the **Role services** list and click **Next**.

| <b>b</b>                                                                                                    | Add Roles and Features Wizard                                                                                                    | ×                                                                                                    |
|----------------------------------------------------------------------------------------------------|----------------------------------------------------------------------------------------------------|----------------------------------------------------------------------------------------------------|
| Select role serv<br>Before You Begin<br>Installation Type<br>Server Selection<br>Server Roles<br>Features<br>AD CS<br>Role Services<br>Confirmation<br>Results | Select the role services to install for Active Directory Certificat<br>Role services           Certification Authority           Certificate Enrollment Policy Web Service           Certificate Enrollment Web Service           Certification Authority Web Enrollment           Network Device Enrollment Service           Online Responder | DESTINATION SERVER<br>D1.noida.com<br>ate Services<br>Description<br>Certification Authority (CA) is used<br>to issue and manage certificates.<br>Multiple CAs can be linked to form a<br>public key infrastructure. |
|                                                                                                    | < Previous Ne                                                                                                    | et Install Cancel                                                                                                    |

**12.** Verify that the role you are about to install is appropriate and click **Install**.

| tion selections                                                                                                    | DESTINATION SERVE<br>D1.noida.co                                                                                                    |
|----------------------------------------------------------------------------------------------------|----------------------------------------------------------------------------------------------------|
| To install the following roles, role services, or features on select<br>Restart the destination server automatically if required<br>Optional features (such as administration tools) might be displa<br>been selected automatically. If you do not want to install these<br>their check boxes.<br>Active Directory Certificate Services<br>Certification Authority<br>Bemote Server Administration Tools | ted server, click Install.<br>ayed on this page because they have<br>optional features, click Previous to cle                                                                                                    |
| Role Administration Tools<br>Role Administration Tools<br>Active Directory Certificate Services Tools<br>Certification Authority Management Tools                                                                                                    |                                                                                                    |
|                                                                                                    | To install the following roles, role services, or features on select         Restart the destination server automatically if required         Optional features (such as administration tools) might be displuteen selected automatically. If you do not want to install these their check boxes.         Active Directory Certificate Services         Certification Authority         Remote Server Administration Tools         Role Administration Tools         Active Directory Certificate Services Tools         Certification Authority Management Tools         Restriction Authority Management Tools |

**13.** Once installation is complete, click the link **Configure Active Directory Certificate Services on the destination server** it opens AD CS Configuration wizard.

| 6                                                                         | Add Roles and Features Wizard                                                                                                    |  |
|---------------------------------------------------------------------------|----------------------------------------------------------------------------------------------------|--|
| Installation pro                                                          | DESTINATION SERVER<br>D1_noida.com                                                                                                    |  |
| Before You Begin<br>Installation Sype<br>Server Selection<br>Server Roles | View installation progress  Feature installation  Configuration required. Installation succeeded on D1.noida.com.                                                                                                    |  |
| Features<br>AD-CS<br>Role Services<br>Confirmation<br>Results             | Active Directory Certificate Services<br>Additional steps are required to configure Active Directory Certificate Services on the destination<br>server<br>Configure Active Directory Certificate Services on the destination server<br>Certification Authority<br>Remote Server Administration Tools<br>Role Administration Tools<br>Active Directory Certificate Services Tools<br>Certification Authority Management Tools |  |
|                                                                           | You can close this wizard without interrupting running tasks. View task progress or open this page again by clicking Notifications in the command bar, and then Task Details. Export configuration settings                                                                                                    |  |
|                                                                           | < Previous Next > Close Cancel                                                                                                    |  |

14. On the Credentials page of AD CS Configuration wizard, click Next to continue.

| <b>1</b>                                                            | AD CS Configuration                                                                                                    | ×                                  |
|---------------------------------------------------------------------|----------------------------------------------------------------------------------------------------|------------------------------------|
| Credentials                                                         |                                                                                                    | DESTINATION SERVER<br>D1.noida.com |
| Credentials<br>Role Services<br>Confirmation<br>Progress<br>Results | Specify credentials to configure role services To install the following role services you must belong to the local Admin | istrators group:                   |
|                                                                     | < Previous Nex 2                                                                                                    | Configure Cancel                   |

- **15.** Select the **Certification Authority** check box and click Next.
- 16. Select the Enterprise CA radio button and click Next.
- 17. Select the Root CA radio button and click Next.
- 18. Proceed to setup the **Private Key** for CA to generate and issue certificates to clients. Select **Use** existing private key and Select an existing private key on this computer. Click Next to continue.

| DESTINATION SERVE                                                                                                    |
|----------------------------------------------------------------------------------------------------|
| D1.noida.com                                                                                                    |
| Specify the type of the private key                                                                                                    |
|                                                                                                    |
| To generate and issue certificates to clients, a certification authority (CA) must have a private key.                                                |
| O Create a new private key                                                                                                    |
| Use this option if you do not have a private key or want to create a new private key.                                                                 |
| Use existing private key                                                                                                    |
| Use this option to ensure continuity with previously issued certificates when reinstalling a CA.                                                      |
| Select a certificate and use its associated private key                                                                                               |
| Select this option if you have an existing certificate on this computer or if you want to<br>import a certificate and use its associated private key. |
| Select an existing private key on this computer                                                                                                    |
| Select this option if you have retained private keys from a previous installation or want to                                                          |
| use a private key from an alternate source.                                                                                                    |
|                                                                                                    |
| More about Private Key                                                                                                    |
|                                                                                                    |

**19.** Click **Change...** Select the **SafeNet Key Storage Provider** algorithm that you used to generate the private keys. Clear the CA Common name. Click **Search**.

| <b>E</b>                                                                                                   | AD CS Configuration                                                                                                    |                                           | _ 🗆 X                               |
|----------------------------------------------------------------------------------------------------|----------------------------------------------------------------------------------------------------|-------------------------------------------|-------------------------------------|
| Existing Ke                                                                                                | зу                                                                                                    | DEST<br>A                                 | TINATION SERVER<br>DCS.lunatest.com |
| Credentials<br>Role Services<br>Setup Type<br>CA Type                                                      | Select an existing key Change Cryptographic Provider  Search for keys on the target computer using the following criteria:                                   | eys available on the target com<br>teria. | puter matching                      |
| Private Key<br>Existing Key<br>Cryptograp<br>CA Name<br>Validity Perio<br>Certificate Data<br>Confirmation | Cryptographic provider:<br>RSA#SafeNet Key Storage Provider  Type certification authority (CA) common name<br>(optional):<br>lunatest-ADCS-CA  Search Cancel | vare Key Storage Provider                 | Change                              |
| Progress<br>Results                                                                                        | Allow administrator interaction when the priv<br>More about Existing Key                                                                                     | vate key is accessed by the CA.           | e Cancel                            |

20. Select the existing key and click Next. Select the Allow administrator interaction when the private key is accessed by the CA check box.

| <b>b</b>                                                                             | AD CS Configuration                                                                                                    | _ <b>D</b> ×                       |
|--------------------------------------------------------------------------------------|----------------------------------------------------------------------------------------------------|------------------------------------|
| Existing Key                                                                         | DEST                                                                                                    | INATION SERVER<br>DCS.lunatest.com |
| Credentials<br>Role Services<br>Setup Type<br>CA Type<br>Private Key<br>Existing Key | Select an existing key<br>Select a key from the list. The listed keys are the keys available on the target comp<br>the search criteria. You may change the search criteria.<br>Search criteria for key<br>Cryptographic provider: RSA#SafeNet Key Storage Provider | puter matching                     |
| Cryptography<br>CA Name<br>Validity Period<br>Certificate Database                   | CA common name: lunatest-ADCS-CA<br>Search results:                                                                                                    | Change                             |
| Confirmation<br>Progress<br>Results                                                  | Iunatest-ADCS-CA         ✓ Allow administrator interaction when the private key is accessed by the CA.                                                                                                    |                                    |
|                                                                                      | More about Existing Key       < Previous                                                                                                    | 2 Cancel                           |

**21.** Select the **Hash Algorithm** for signing certificates issued by this Certificate Authority and key length settings for your installation.

| <b>a</b>             | AD CS Configuration                                                         | _ <b>D</b> X                            |
|----------------------|-----------------------------------------------------------------------------|-----------------------------------------|
| Cryptography for     | CA                                                                          | DESTINATION SERVER<br>ADCS.lunatest.com |
| Credentials          | Specify the cryptographic options                                           |                                         |
| Role Services        |                                                                             |                                         |
| Setup Type           | Select a hash algorithm for signing certificates issued by this certificate | tion authority (CA).                    |
| CA Type              | Cryptographic provider:                                                     |                                         |
| Private Key          | RSA#SafeNet Key Storage Provider                                            |                                         |
| Existing Key         |                                                                             |                                         |
| Cryptography         | Hash algorithm:                                                             |                                         |
| CA Name              | SHA256                                                                      |                                         |
| Validity Period      | SHA504 =                                                                    |                                         |
| Certificate Database | SHA1                                                                        |                                         |
| Confirmation         | · ·                                                                         |                                         |
| Progress             |                                                                             |                                         |
| Results              |                                                                             |                                         |
|                      |                                                                             |                                         |
|                      |                                                                             |                                         |
|                      | More about Cryptography                                                     |                                         |
|                      | < Previous Next >                                                           | Configure Cancel                        |

- 22. Click Next to continue.
- 23. Configure a common name to identify this Certificate Authority. Click Next to continue.

| <b>a</b>             | AD CS Configuration                                                                    | _ <b>□</b> X                            |
|----------------------|----------------------------------------------------------------------------------------|-----------------------------------------|
| CA Name              |                                                                                        | DESTINATION SERVER<br>ADCS.lunatest.com |
| Credentials          | Specify the name of the CA                                                             |                                         |
| Role Services        |                                                                                        |                                         |
| Setup Type           | Type a common name to identify this certification authority (CA). This                 | s name is added to all                  |
| СА Туре              | certificates issued by the CA. Distinguished name suffix values are au<br>be modified. | tomatically generated but can           |
| Private Key          |                                                                                        |                                         |
| Existing Key         | Common name for this CA:                                                               |                                         |
| Cryptography         | lunatest-ADCS-CA                                                                       |                                         |
| CA Name              | Distinguished name suffix:                                                             |                                         |
| Validity Period      | DC=lunatest,DC=com                                                                     |                                         |
| Certificate Database | Preview of distinguished name:                                                         |                                         |
| Confirmation         | CN=lunatest-ADCS-CA,DC=lunatest,DC=com                                                 |                                         |
| Progress             |                                                                                        |                                         |
| Results              |                                                                                        |                                         |
|                      |                                                                                        |                                         |
|                      |                                                                                        |                                         |
|                      | More about CA Name                                                                     |                                         |
|                      | < Previous Next >                                                                      | Configure Cancel                        |

24. Proceed to set the Certificate Validity Period. Click Next to continue.

| <b>b</b>                                   | AD CS Configurati                                                           | on 📃 🗖 👗                                              |
|--------------------------------------------|-----------------------------------------------------------------------------|-------------------------------------------------------|
| Validity Period                            |                                                                             | DESTINATION SERVER<br>D1.noida.com                    |
| Credentials<br>Role Services<br>Setup Type | Specify the validity period<br>Select the validity period for the certifica | e generated for this certification authority (CA):    |
| CA Type                                    | 5 Years 💌                                                                   |                                                       |
| Private Kev                                | CA expiration Date: 4/30/2018 11:44:00 P                                    | M                                                     |
| Cryptography<br>CA Name                    | The validity period configured for this CA<br>certificates it will issue.   | certificate should exceed the validity period for the |
| Validity Period                            |                                                                             |                                                       |
| Certificate Database                       |                                                                             |                                                       |
| Confirmation                               |                                                                             |                                                       |
| Progress                                   |                                                                             |                                                       |
| Results                                    |                                                                             |                                                       |
|                                            |                                                                             |                                                       |
|                                            | More about Validity Period                                                  |                                                       |
|                                            | < Pre                                                                       | vious Next Configure Cancel                           |

25. Configure the **Certificate Database**. It records all the certificate requests, issued certificates, and revoked or expired certificates. Click **Next** to continue.

|                                                                                                    | AD CS Configuration                                                                                                    |                                    |
|----------------------------------------------------------------------------------------------------|----------------------------------------------------------------------------------------------------|------------------------------------|
| CA Database                                                                                                    |                                                                                                    | DESTINATION SERVER<br>D1.noida.com |
| Credentials<br>Role Services<br>Setup Type<br>CA Type<br>Private Key<br>Cryptography<br>CA Name<br>Validity Period<br>Certificate Database<br>Confirmation | Specify the database locations<br>Certificate database location:<br>C:\Windows\system32\CertLog<br>Certificate database log location:<br>C:\Windows\system32\CertLog |                                    |
| Progress<br>Results                                                                                                    | More about CA Database                                                                                                    | Configure                          |

26. Click **Configure** to configure the selected roles, role services, or features.

27. Click Close to exit the AD CS Configuration wizard after viewing the installation results.

After successful installation, the CA certificate database needs to be restore which you have backed up before beginning the key migration.

## Restore MS CA

You can restore a backed-up MS CA database account. To restore an MS CA:

- 1. Click the Start button, click Run, type certsrv.msc, and then click OK.
- 2. Select the CA node in the left pane.
- 3. On the Action menu, click All Tasks and then Restore CA.

| ia cert                                                                                                    | srv - [Certification Authority (Local)\lunatest-ADCS-CA] |
|----------------------------------------------------------------------------------------------------|----------------------------------------------------------|
| File     Action     View     Help       Image: Second second s |                                                          |
| Certification Authority (Local)                                                                                                    | Name                                                     |
| All Tasks                                                                                                    | Start Service                                            |
| View 🕨                                                                                                    | Stop Service                                             |
| Refresh                                                                                                    | Submit new request                                       |
| Export List                                                                                                    | Back up CA                                               |
| Properties                                                                                                    | Restore CA                                               |
| Help                                                                                                    | Renew CA Certificate                                     |
|                                                                                                    |                                                          |
|                                                                                                    |                                                          |
|                                                                                                    |                                                          |

- 4. Click Next on the Welcome page of the CA Restore wizard.
- 5. Select the **Certificate database and certificate database log** check box and provide a directory name where you want to temporarily store the CA certificate and optionally the key. Click **Next**.

| Certification Authority Restore Wizard                                                                                                    | x        |
|----------------------------------------------------------------------------------------------------|----------|
| <b>Items to Restore</b><br>You can restore individual components of the backup file.                                                                                                    | <b>I</b> |
| Select the items you want to restore:  Private key and CA certificate  Certificate database and certificate database log                                                                                                    |          |
| Restore from this location:<br>C:\Users\Administrator.LUNATEST\Desktop Browse Note: For incremental restores, first select the full backup file and complete the wize<br>Then re-run the wizard, selecting subsequent incremental backup files. | ard.     |
| < Back Next > Cancel                                                                                                    | Help     |

6. Enter password to protect the CA key and click Next.

| - Corten/ If artification Authority (Local) Junatoet Au                                                                                                    |
|----------------------------------------------------------------------------------------------------|
| Certification Authority Restore Wizard                                                                                                    |
| Provide Password<br>For encryption and decryption of messages, both a public key and a private key<br>are required. You must provide the password for the private key. |
| This password is required to gain access to the private key and the CA certificate file.                                                                               |
| Password:                                                                                                    |
| To maintain private key security, do not share your password.                                                                                                    |
| < Back Next > Cancel Help                                                                                                    |

- 7. Click Finish.
- 8. The "Do you want to start Active directory certificate services" window displays. Click Yes.

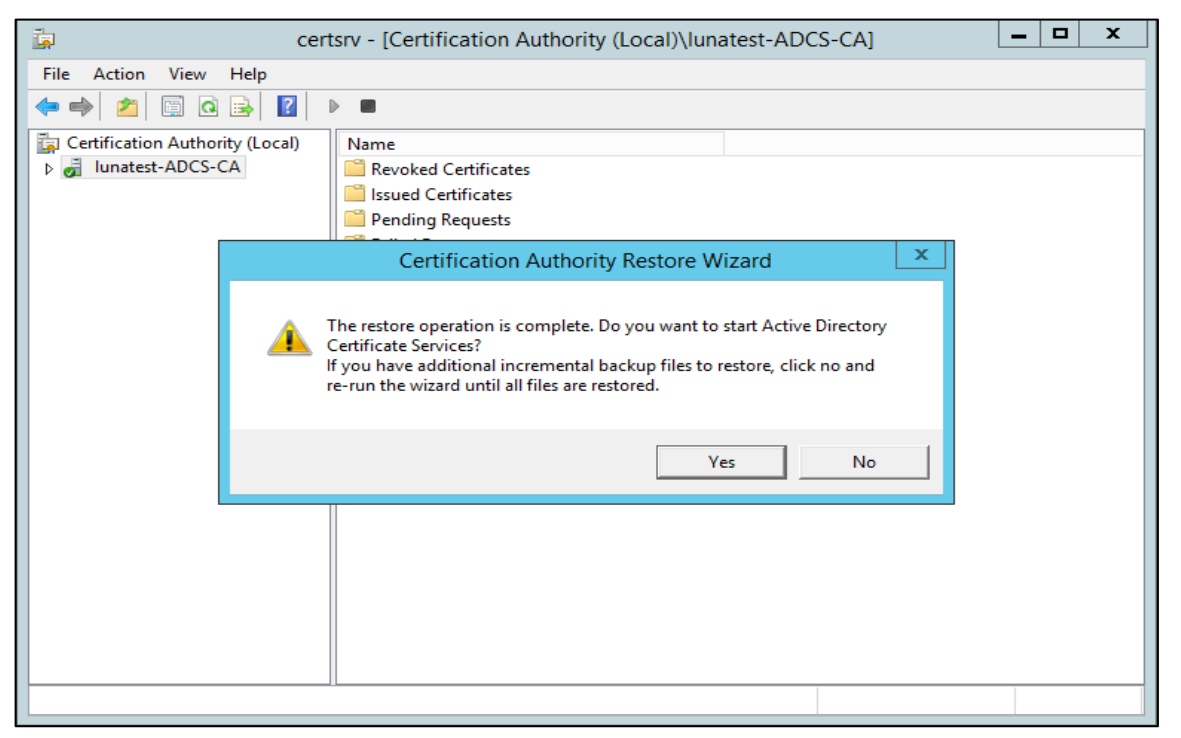

9. Verify that Active Directory Services has been successfully restarted.

| 🗔 cert                          | tsrv - [Certification Authority (Local)\lunatest-ADCS-CA]                        | _ 🗆 X |
|---------------------------------|----------------------------------------------------------------------------------|-------|
| File Action View Help           |                                                                                  |       |
| 🗢 🏟 🙍 🗐 🕼 🌾                     |                                                                                  |       |
| Certification Authority (Local) | Name Revoked Certificates Pending Requests Failed Requests Certificate Templates |       |
|                                 |                                                                                  |       |

This completes the CA keys migration from Microsoft Key Storage Provider to SafeNet Key Storage Provider which uses Luna HSM for accessing the CA keys when CA Services needs the keys.

# Installing and Configuring the CA cluster using SafeNet Key Storage Provider

The following sections describe the installation and configuration of a CA on a failover cluster running on Windows Server. Register SafeNet Luna KSP using KSPConfig.exe. (Refer to the <u>Configure the</u> <u>SafeNet HSM Key Storage Provider</u> section.)

## Set up the CA server role on the first cluster node

This section explains how to install certificate services on the first cluster node. To setup the CA server role on the first cluster node:

- 1. Log in as an Enterprise Admin/Domain Admin with Administrative privileges.
- The steps to install the Microsoft Active Directory Certificate Services are same as the <u>Install Active</u> <u>Directory Certificate Services</u> section. After Microsoft AD CS is successfully installed on first node, continue with the below steps.
- 3. Click the Start button, point to Run, type certsrv.msc, and then click OK.
- 4. Select the CA node in the left pane.
- 5. On the Action menu, click All Tasks and then Backup CA.
- 6. Click **Next** on the Welcome page of the CA backup wizard.
- 7. Select **Private key and CA certificate** and provide a directory name where you will temporarily store the CA certificate and optionally the key. Click **Next**.

|            | Certification Authority Backup Wizard                                                                 |
|------------|----------------------------------------------------------------------------------------------------|
| ltems<br>Y | to Back Up<br>ou can back up individual components of the certification authority data.               |
| S          | elect the items you wish to back up:                                                                  |
| V          | Private key and CA certificate                                                                        |
| Б          | Certificate database and certificate database log Perform incremental backup ack up to this location; |
| C          | :\Backup Browse                                                                                       |
| N          | ote: The backup directory must be empty.                                                              |

- 8. Provide a password to protect the CA key and click **Next**.
- 9. Click Finish.

| Ce    | rtification Authority Backup Wizard                                                                                                    | ×   |
|-------|----------------------------------------------------------------------------------------------------|-----|
|       | Completing the Certification<br>Authority Backup Wizard                                                                                                    |     |
| Self. | You have successfully completed the Certification Authorit<br>Backup wizard                                                                                                    | y   |
|       | You have selected the following settings:<br>Private Key and CA Certificate                                                                                                    |     |
|       |                                                                                                    |     |
|       | < III 3                                                                                                    | 2   |
|       | To close this wizard and begin backup, click Finish,                                                                                                    |     |
|       | Kenter Kenter Ke | elp |

**NOTE**: You will receive a warning message that the private key cannot be exported. This is expected behavior because the private key will never leave the Luna HSM.

10. Click OK to continue.

**NOTE:** You need to run the *ksputil.exe* utility to migrate keys to the cluster. Please contact Customer Support, in case you do not have the ksputil.exe utility.

**11.** Create a cluster key for second node using existing key as the keys generated by KSP is bound with the system on which they are generated. Creating the cluster key will duplicate the CA key and bind the same key with second node.

**12.** Run the ksputil.exe utility to make the keys visible to the secondary node in the cluster. You will be prompted to enter the partition password.

ksputil clusterKey /s <slotNum> /n <CA\_Name> /t <TargetHost\_Name>

Where,

slotNum – slot number

CA\_name - name of the CA

TargetHost\_Name – FQDN of the second node

**Note:** This steps is need to be executed for each node if you have more nodes in your cluster and bind all your nodes with the same CA key to access the key from each node when these nodes will be part of your AD CS Cluster.

|                                      | Administrator: Gommand Prompt                                          |
|--------------------------------------|------------------------------------------------------------------------|
| 10                                   |                                                                        |
| C:\Program Files<br>CA /t D2.noida.c | \SafeNet\LunaClient\KSP>ksputil.exe clusterKey /s 1 /n noida-D1<br>com |
| This Servers Hos<br>ENOIDA           | t Name is: D1.noida.com and the logged on user is: Administrator       |
| Enter challenge                      | for slot '1' :*******                                                  |
| Successfully mig<br>blic key: 119    | rated CA key to host: "D2.noida.com" with private key: 27 and pu       |
| C:\Program Files                     | <pre>\SafeNet\LunaClient\KSP&gt;</pre>                                 |
|                                      |                                                                        |

13. Click the Action menu, All Tasks and then Stop Service.

**NOTE**: After the successful migration of keys to the second node, the CA service must be shut down to unlock the disk resources.

**14.** Close the CA management snap-in.

#### To detach the shared storage form the cluster node

1. Go to the Server Manager MMC snap-in. Click the File and Storage Services. Click Disks, select shared disk resource, right click on it and select Take Offline.

| ē.           |                                                                 | Serve                                                                             | r Manager                 | r.                                                                 | 100                     | - • ×             |
|--------------|-----------------------------------------------------------------|-----------------------------------------------------------------------------------|---------------------------|--------------------------------------------------------------------|-------------------------|-------------------|
| $\mathbf{E}$ | 🔊 🕶 😽 Volum                                                     | nes • Disks                                                                       |                           | 🕝   🚩 Manage                                                       | Tools                   | View Help         |
|              | Servers<br>Volumes<br>Disks<br>Storage Pools<br>Shares<br>iSCSI | DISKS<br>All disks   2 total<br>Filter<br>Number Virtual Disk<br>DI (2)<br>0<br>1 | Status<br>Online<br>Onlin | P (■) ▼ (R)<br>Capacity Unallocated<br>127 GB 0.00 B<br>New Volume | Partition<br>MBR<br>GPT | TASKS   Read Only |
|              |                                                                 | C Last refreshed on 5/1/                                                          | <b>W</b><br>2013 11:34:2  | Bring Online<br>Reset Offine<br>Reset Disk                         |                         | >                 |
|              |                                                                 | VOLUMES                                                                           | _                         | STORAGE PO                                                         | OL                      | ~                 |

#### To release the HSM from the cluster node

- 1. Since Luna HSM is a network attached HSM, therefore disable the network connection to release it from cluster node one.
- **2.** Logoff from the first node.

The installation of the Certification Authority on the first node is completed now.

## Set up the CA server role on the second cluster node

This section explains how to set up the second cluster node. If you have more than two cluster nodes you need to follow the steps for each cluster node.

To install the CA on the second node, complete the following tasks:

#### Configure the secondary cluster node:

- Log on to the cluster node with a user having permissions to install the second cluster node. To install
  an enterprise CA, logon with enterprise admin permissions to the Active Directory domain. To install a
  standalone CA you may logon with local admin permissions if you don't want to register the CA in the
  Active Directory configuration container.
- 2. Click the Start button open Run, type servermanager.msc, and click OK.
- 3. The Server Manager MMC snap-in opens. Click the File and Storage Services. Click Disks.
- 4. Ensure that the shared disk that is used for the CA is online.

- 5. Copy the previously exported CA certificate to the second cluster node.
- 6. Click the Start button, point to Run, type mmc, and then click OK.
- 7. From the File menu, click Add/remove Snap-in...
- 8. Select Certificates from the list of available snap-ins and click Add.
- 9. Select the **Computer Account** radio button and click **Next**.
- 10. Select the Local Computer radio button and click Finish.
- 11. Click OK.

#### Import an existing CA certificate

- 1. In the Certificate Manager MMC snap-in, expand the Certificates (Local Computer) node and select the Personal store.
- 2. From the Action menu click All Tasks and then Import ...

| -      |                                                     | Console1 - [Console Ro  | oot\Certificates (Local Computer)\Personal] | X              |
|--------|-----------------------------------------------------|-------------------------|---------------------------------------------|----------------|
| 🚡 File | Action View Favorites Window                        | Help                    |                                             | _ 8 ×          |
| 🗢 🔿    | Find Certificates                                   |                         | -                                           |                |
| Cons   | All Tasks 🕨 🕨                                       | Find Certificates       |                                             | Actions        |
| 4 🙀 C  | New Window from Here                                | Request New Certificate | p items to show in this view.               | Personal       |
|        | New Taskpad View                                    | Import                  |                                             | More Actions 🕨 |
|        | Refresh                                             | Advanced Operations     | •                                           |                |
|        | Export List                                         |                         |                                             |                |
| Þ 🗹    | Help                                                |                         |                                             |                |
|        | Third-Party Root Certification                      |                         |                                             |                |
| ₽ 🖬    | Client Authentication Issuers                       |                         |                                             |                |
| ▶ 🛄    | Remote Desktop                                      |                         |                                             |                |
|        | Trusted Devices                                     |                         |                                             |                |
| 15.1   | <ul> <li>Transferences and sources areas</li> </ul> |                         |                                             |                |

3. In the Certificate Import Wizard, click Next.

4. Enter the filename of the CA certificate that was previously created on the first node and click **Next**. If you use the Browse button to find the certificate, change the file type to *Personal Information Exchange* \**pfx*,\*.*p12*).

| Specify the file you want to import.                                                                                                    |                                                                                                    |
|----------------------------------------------------------------------------------------------------|----------------------------------------------------------------------------------------------------|
| File name:                                                                                                    |                                                                                                    |
| C:\Backup\noida-D1-CA.p12                                                                                                    | Browse                                                                                               |
| Note: More than one certificate can be store<br>Personal Information Exchange- PKCS #1<br>Cryptographic Message Syntax Standard-<br>Microsoft Serialized Certificate Store (.SS | ed in a single file in the following format:<br>2 (.PFX,.P12)<br>- PKCS #7 Certificates (.P7B)<br>T) |
| arn more about certificate file formats                                                                                                    |                                                                                                    |

5. Type the password previously used to protect the private key. The password is required even if there is no private key in the PFX file. Click **Next.** 

| NOTE: Do not select the Mark this key a | as exportable check box. |
|-----------------------------------------|--------------------------|
|-----------------------------------------|--------------------------|

| riva | te key protection                                                                                                    |
|------|----------------------------------------------------------------------------------------------------|
| 1    | To maintain security, the private key was protected with a password.                                                                          |
|      | Type the password for the private key.                                                                                                    |
|      | Password:                                                                                                    |
|      | ••••••                                                                                                    |
|      | Display Password                                                                                                    |
|      | Import options:                                                                                                    |
|      | Enable strong private key protection. You will be prompted every time the<br>private key is used by an application if you enable this option. |
|      | Mark this key as exportable. This will allow you to back up or transport your keys at a later time.                                           |
|      | Include all extended properties.                                                                                                    |

6. Select the Place all certificates in the following store radio button and select the **Personal** certificate store.

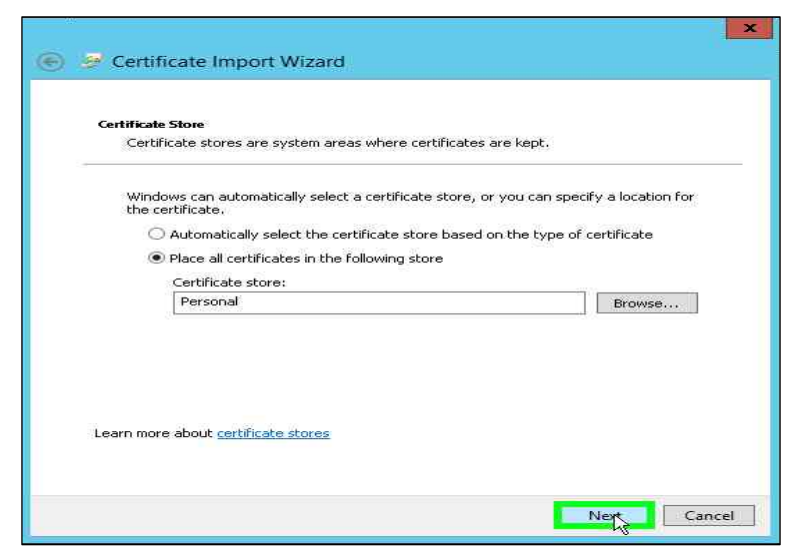

- 7. Click Next.
- 8. Click Finish to import the certificate.
- 9. Click **OK** to confirm the successful import.
- 10. Repair the association between the certificate and the private key that is stored in the HSM.
- 11. In the Certificate manager, expand the **Personal** store and select the **Certificates** container.
- 12. Select the imported certificate and select Open from the Action menu. Go to the Details tab.
- 13. Select the field Serial Number and copy the serial number into the clipboard. Click OK.

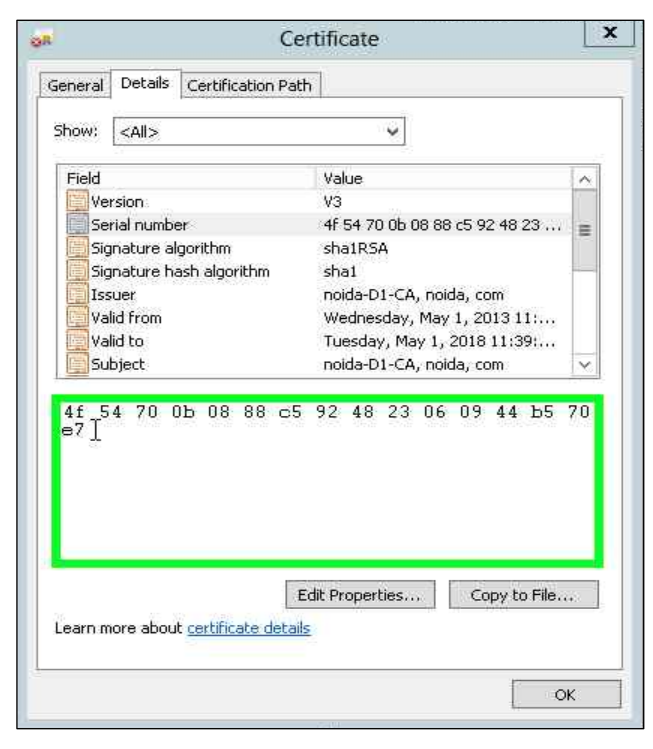

14. Open the command prompt and type certutil -repairstore My "{Serial number}" and press Enter.

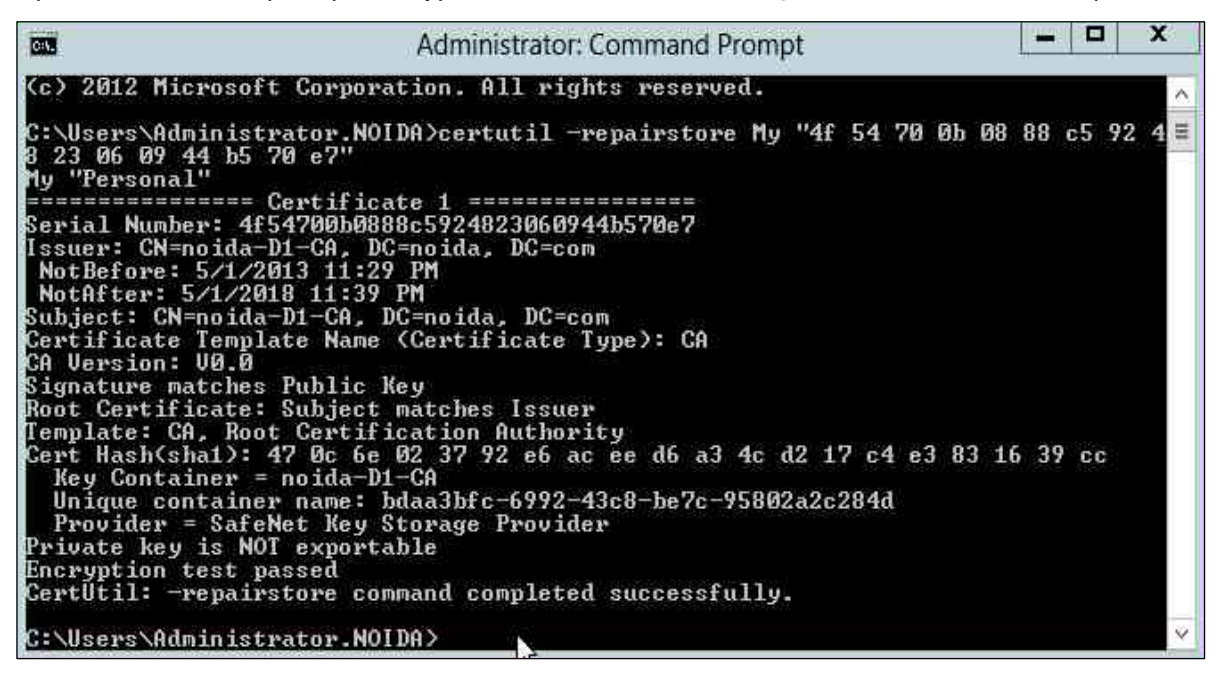

#### Add the AD CS role

- 1. Open Server Manager under Configure this Local Sever and click Add Roles and Features.
- 2. The Add Roles and Features Wizard displays.
- 3. Click Next.
- 4. Select the Role-based or feature-based installation radio button and click Next.

|                                                                                                    | Add Roles and Features Wizard                                                                                                    |                                    |
|----------------------------------------------------------------------------------------------------|----------------------------------------------------------------------------------------------------|------------------------------------|
| Select installati                                                                                                | on type                                                                                                    | DESTINATION SERVER<br>D2.noida.com |
| Before You Begin<br>Installation Type<br>Server Selection<br>Server Roles<br>Features<br>Confirmation<br>Results | <ul> <li>Select the installation type. You can install roles and features on a runnin machine, or on an offline virtual hard disk (VHD).</li> <li>Role-based or feature-based installation<br/>Configure a single server by adding roles, role services, and features.</li> <li>Remote Desktop Services installation<br/>Install required role services for Virtual Desktop Infrastructure (VDI) to<br/>or session-based desktop deployment.</li> </ul> | ig physical computer or virtual    |
|                                                                                                    | < Previous Net >                                                                                                    | Install                            |

5. Select the Select a server from the server pool radio button and from Server Pool select your server.

| <b>B</b>                                                                              | Add R                                                                                              | oles and Features \                                                          | Wizard                                                                                                    |
|---------------------------------------------------------------------------------------|----------------------------------------------------------------------------------------------------|------------------------------------------------------------------------------|----------------------------------------------------------------------------------------------------|
| Select destinati                                                                      | on server                                                                                          |                                                                              | DESTINATION SERVER<br>D2.noida.com                                                                               |
| Before You Begin<br>Installation Type<br>Server Selection<br>Server Roles<br>Features | Select a server or a vir<br>Select a server from<br>Select a virtual har<br>Server Pool<br>Filter: | tual hard disk on which<br>n the server pool<br>d disk                       | to install roles and features.                                                                                   |
| Results                                                                               | Name<br>D2.noida.com                                                                               | IP Address<br>172.25.11.99                                                   | Operating System<br>Microsoft Windows Server 2012 Standard                                                       |
|                                                                                       | 1 Computer(s) found<br>This page shows serve<br>Add Servers command<br>collection is still incon   | ers that are running Wir<br>d in Server Manager. Of<br>uplete are not shown. | dows Server 2012, and that have been added by using the<br>fline servers and newly-added servers from which data |
|                                                                                       |                                                                                                    | < Pre                                                                        | rvious Nert> Install Cancel                                                                                      |

- 6. Click Next.
- 7. Select the Active Directory Certificate Services check box from the Server Roles.

|                                                                                                    | Add Roles and Features Wizard                                                                                                    |                                                                                                    |
|----------------------------------------------------------------------------------------------------|----------------------------------------------------------------------------------------------------|----------------------------------------------------------------------------------------------------|
| Before You Begin<br>Installation Type<br>Server Selection<br>Server Roles<br>Features<br>Confirmation | Select one or more roles to install on the selected server.<br>Roles  Active Directory Certificate Services  Active Directory Domain Services  Active Directory Federation Services  Active Directory Lightweight Directory Services                                | DESTINATION SERVE<br>D2noida.co<br>Description<br>Active Directory Certificate Service<br>(AD CS) is used to create<br>certification authorities and related<br>role services that allow you to issue<br>and manage certificates used in a<br>variety of applications. |
|                                                                                                    | Active Directory Rights Management Services     Application Server     DHCP Server     DNS Server     Fax Server     Fax Server     Fax Server     Network Policy and Access Services     Print and Document Services     Remote Access     Remote Desktop Services | variety of applications.                                                                                                    |
|                                                                                                    | Remote Desktop Services                                                                                                    |                                                                                                    |

8. The Add features that are required for Active Directory Certificate Services window will appear. To add a feature, click the Add Features button.

- 9. Click Next to continue.
- 10. Click Next to continue.

| elect features                                                                                    |                                                                            | DESTINATION SERV<br>D2.noida.co                                                                                                    |
|---------------------------------------------------------------------------------------------------|----------------------------------------------------------------------------|----------------------------------------------------------------------------------------------------|
| Before You Begin<br>Installation Type                                                             | Select one or more features to install on the selected server.<br>Features | Description                                                                                                    |
| Server Selection<br>Server Roles<br>Features<br>AD CS<br>Role Services<br>Confirmation<br>Results |                                                                            | .NET Framework 3.5 combines the<br>power of the .NET Framework 2.0<br>APIs with new technologies for<br>building applications that offer<br>appealing user interfaces, protect<br>your customers' personal identity<br>information, enable seamless and<br>secure communication, and provid<br>the ability to model a range of<br>business processes. |

**11.** Click **Next** to continue.

| ctive Directory                                                                                                    | y Certificate Services                                                                                                    | DESTINATION SERVER<br>D1_noida.com                                                                                                    |
|----------------------------------------------------------------------------------------------------|----------------------------------------------------------------------------------------------------|----------------------------------------------------------------------------------------------------|
| Before You Begin<br>Installation Type<br>Server Selection<br>Server Roles<br>Features<br>AD CS<br>Role Services<br>Confirmation<br>Results | Active Directory Certificate Services (AD CS) provides the o<br>such as secure wireless networks, virtual private networks,<br>Access Protection (NAP), encrypting file system (EFS) and s<br>Things to note:<br>• The name and domain settings of this computer cannot<br>(CA) has been installed. If you want to change the comp<br>server to a domain controller, complete these changes to<br>information, see certification authority naming. | ertificate infrastructure to enable scenarios<br>Internet Protocol Security (IPSec), Network<br>smart card log on.<br>be changed after a certification authority<br>uter name, join a domain, or promote this<br>before installing the CA. For more |
|                                                                                                    | Active Directory Certificate Services Overview                                                                                                    |                                                                                                    |

12. Select the Certification Authority check box from the Role services list and click Next.

|                                                                                                    | Add Roles and Features Wizard                                                       |                                                                                                    |
|----------------------------------------------------------------------------------------------------|-------------------------------------------------------------------------------------|----------------------------------------------------------------------------------------------------|
| Select role serv<br>Before You Begin<br>Installation Type<br>Server Selection<br>Server Roles<br>Features<br>AD CS<br>Role Services<br>Confirmation<br>Results | Select the role services to install for Active Directory Certifice<br>Role services | DESTINATION SERVER<br>D2.noida.com<br>Description<br>Certification Authority (CA) is used<br>to issue and manage certificates,<br>Multiple CAs can be linked to form a<br>public key infrastructure. |
|                                                                                                    | < Previous N                                                                        | ext>                                                                                                    |

#### 13. Click Install.

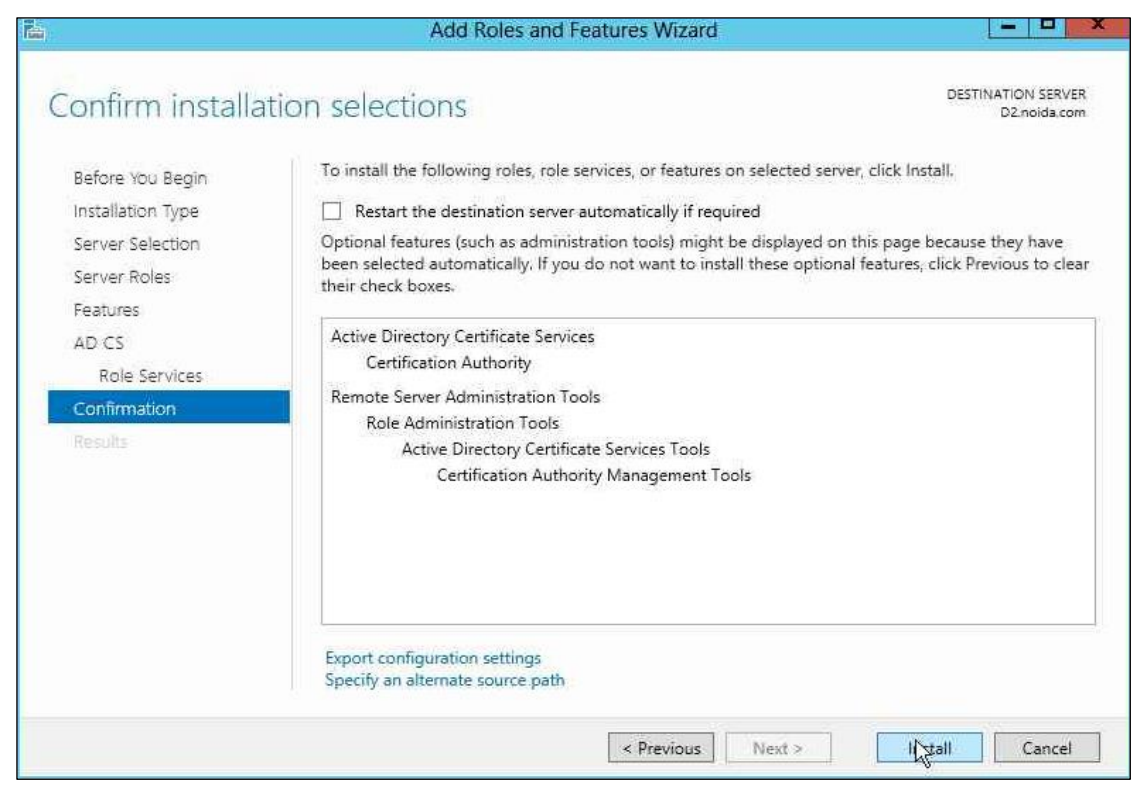

14. Once installation is complete, click the link **Configure Active Directory Certificate Services on the destination server** the AD CS Configuration wizard displays.

| <b>k</b>                                                                  | Add Roles and Features Wizard                                                                                                    | _ <b>_</b> ×                           |
|---------------------------------------------------------------------------|----------------------------------------------------------------------------------------------------|----------------------------------------|
| Installation pro                                                          | gress                                                                                                    | DESTINATION SERVER<br>D2.noida.com     |
| Before You Begin<br>Installation Type<br>Server Selection<br>Server Roles | View installation progress<br>Feature installation<br>Configuration required. Installation succeeded on D2.noida.com.                                                                                                    | _                                      |
| Features<br>ADICS<br>Role Services<br>Confirmation<br>Results             | Active Directory Certificate Services<br>Additional steps are required to configure Active Directory Certificate Services<br><u>Configure Active Directory Certificate Services on the destination server</u><br>Certification Authority<br>Remote Server Administration Tools<br>Role Administration Tools<br>Active Directory Certificate Services Tools<br>Certification Authority Management Tools | vices on the destination               |
|                                                                           | You can close this wizard without interrupting running tasks. View task<br>page again by clicking Notifications in the command bar, and then Tas<br>Export configuration settings                                                                                                    | c progress or open this<br>sk Details. |
|                                                                           | < Previous Next >                                                                                                    | Close Cancel                           |

#### To configure the AD CS Role

1. On the Credentials page of the AD CS Configuration wizard click Next to continue.

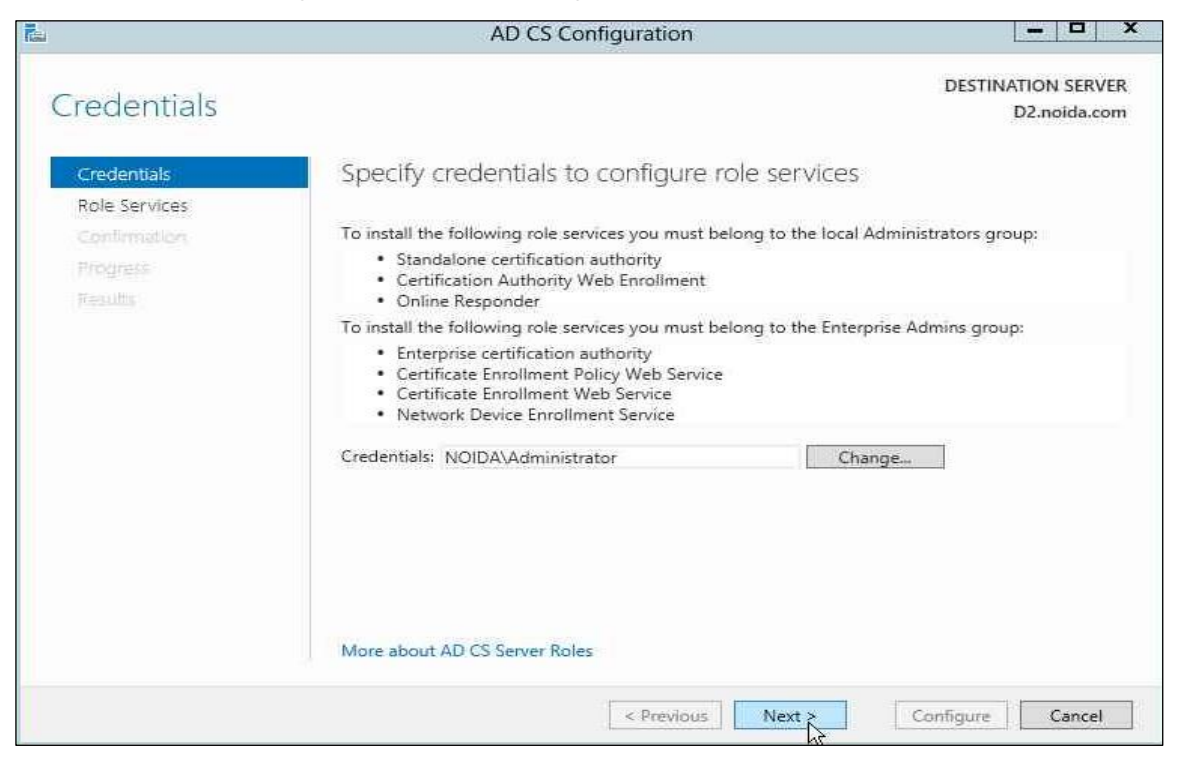

2. Select the Certification Authority check box and click Next.

|                                                                                                    | AD CS Configuration               |                                    |
|----------------------------------------------------------------------------------------------------|-----------------------------------|------------------------------------|
| ole Services                                                                                                    |                                   | DESTINATION SERVER<br>D2.noida.com |
| Credentials<br>Role Services<br>Setup Type<br>CA Type<br>Private Key<br>Cryptography<br>CA Name<br>Certificate Request<br>Certificate Database<br>Confirmation<br>Progress<br>Results | Select Role Services to configure |                                    |
|                                                                                                    | More about AD CS Server Roles     |                                    |

3. Select Enterprise CA as Setup Type and click Next.

| 6                                                                                                    | AD CS Configuration - D                                  |
|----------------------------------------------------------------------------------------------------|----------------------------------------------------------|
| Credentials<br>Credentials<br>Role Services<br>Setup Type<br>CA Type<br>Private Key<br>Cryptography<br>CA Name<br>Certificate Request<br>Certificate Database<br>Confirmation<br>Progress<br>Results | AD CS Configuration                                      |
|                                                                                                    | More about Setup Type < Previous Next > Configure Cancel |

4. Select Root CA as type of CA and click Next.

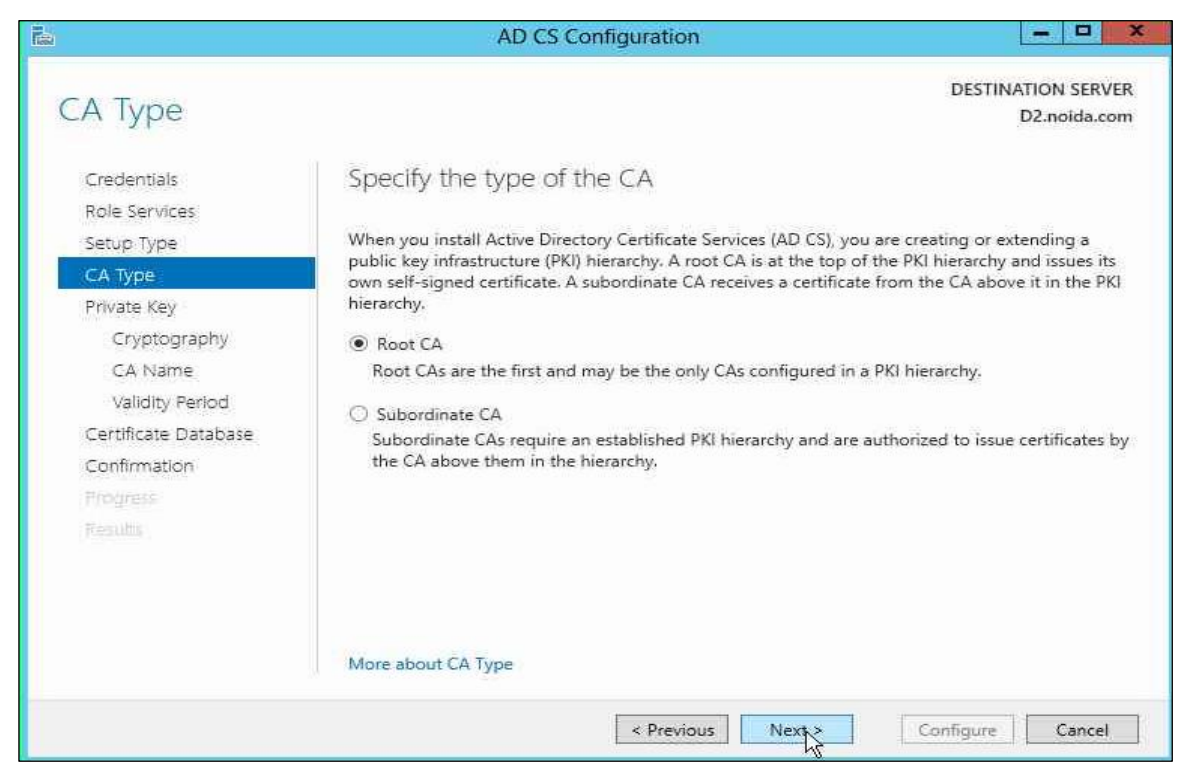

5. Select the Use existing private key radio button and choose the option Select a certificate and use its associated private key and click Next.

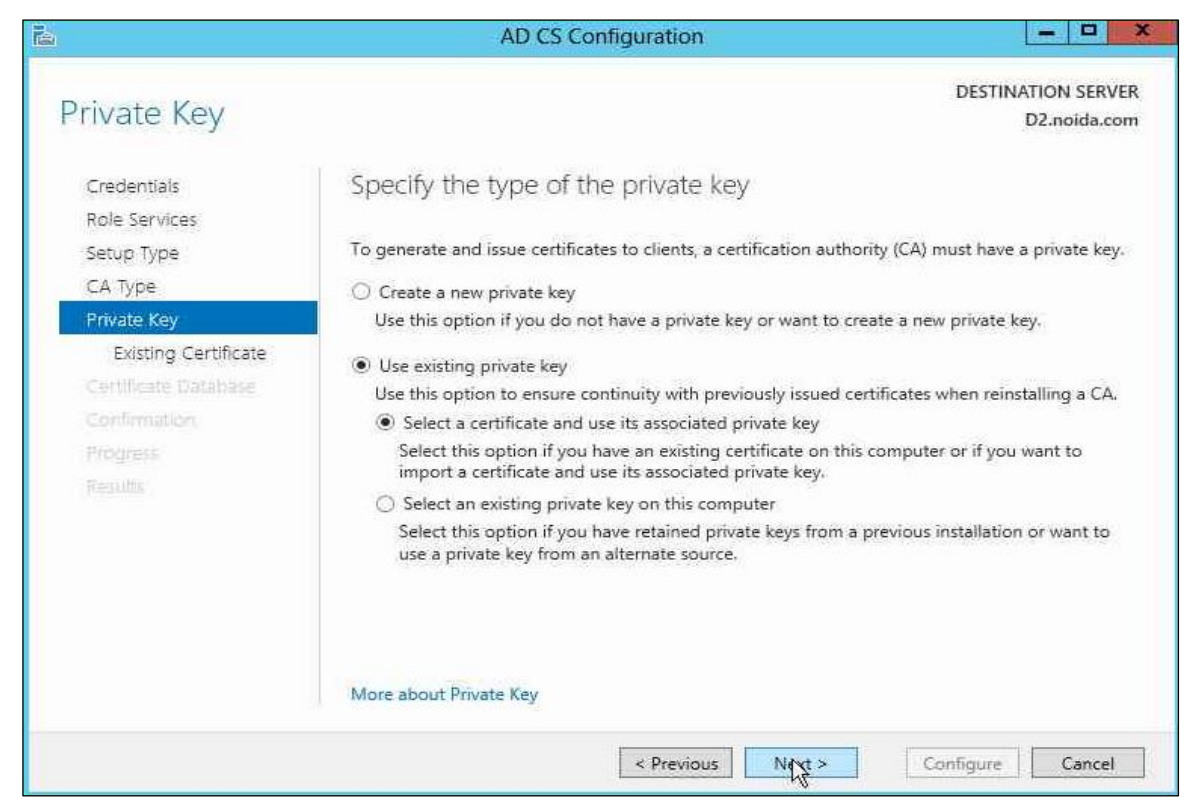

6. Select the CA certificate that was generated on the first node and click Next.

| Tim.                                                                 | AD CS Configuration                                                                                                    | = <b>•</b> ×                                                 |
|----------------------------------------------------------------------|----------------------------------------------------------------------------------------------------|--------------------------------------------------------------|
| Existing Certific                                                    | ate                                                                                                    | DESTINATION SERVER<br>D2.noida.com                           |
| Credentials<br>Role Services<br>Setup Type<br>CA Type<br>Private Key | Select an existing certificate for the CA<br>To use a private key associated with a certificate, select that certifica<br>certificate if it is not available on the target computer. The selected of<br>will be used for this certification authority (CA).<br>Certificates: | ite. You may have to import a certificate and its properties |
| Existing Certificate                                                 | Subject Issued By Expiration Date                                                                                                    | Import                                                       |
| Continuation<br>Progress<br>Results                                  | noida-D1-CA 5/1/2018                                                                                                    | Properties                                                   |
|                                                                      | Allow administrator interaction when the private key is accessed                                                                                                    | by the CA.                                                   |
|                                                                      | More about Existing Certificate                                                                                                    |                                                              |
|                                                                      | < Previous Next >                                                                                                    | Configure Cancel                                             |

7. Change the default paths for the database log location. Click **Next** to continue.

| ř.                                                          | AD CS Configuration                | - <b>-</b> X                       |
|-------------------------------------------------------------|------------------------------------|------------------------------------|
| CA Database                                                 |                                    | DESTINATION SERVER<br>D2.noida.com |
| Credentials<br>Role Services<br>Setup Type                  | Specify the database locations     |                                    |
| CA Type                                                     | E:\                                |                                    |
| Private Key<br>Existing Certificate                         | Certificate database log location: |                                    |
| Certificate Database<br>Confirmation<br>Progress<br>Results | More about CA Database             |                                    |
|                                                             | < Previous Mext >                  | Configure Cancel                   |

8. A dialog box displays stating that an existing database was found displays, click **Yes** to overwrite.

9. On the Confirmation page click **Configure**.

| <b>a</b>                                                                                                    | AD CS Con                                                                                                    | figuration                                                                                                    |                | - 6    | 3             | ×      |
|----------------------------------------------------------------------------------------------------|----------------------------------------------------------------------------------------------------|----------------------------------------------------------------------------------------------------|----------------|--------|---------------|--------|
| Credentials<br>Credentials<br>Role Services<br>Setup Type<br>CA Type<br>Private Key<br>Existing Certificate<br>Certificate Database<br>Confirmation<br>Progress<br>Results | AD CS Con<br>To configure the following roles<br>Active Directory Certificat<br>Certification Authority<br>CA Type:<br>Allow Administrator Interaction:<br>Certificate Validity Period:<br>Distinguished Name:<br>Certificate Database Location:<br>Certificate Database Log<br>Location: | figuration<br>, role services, or features, click Configure.<br><b>ce Services</b><br>Enterprise Root<br>Disabled<br>5/1/2018 11:39:39 PM<br>CN=noida-D2-CA,DC=noida,DC=com<br>E:\<br>E:\ | DESTINATI<br>D | ION SI | ERVE<br>da.co | X ER m |
|                                                                                                    |                                                                                                    | < Previous Next > Co                                                                                                    | infigure       | Car    | ncel          |        |

- 10. Click **Close** to finish the **Role** installation.
- **11.** Log off from the second cluster node.

## Set up the Failover Cluster feature on the cluster nodes

Repeat the following steps on each node of the cluster nodes:

- 1. Log on to the cluster node with local administrator permissions.
- 2. Open Server Manager under Configure this Local Sever and click Add Roles and Features.
- 3. The Add Roles and Features Wizard displays.
- 4. Click Next.
- 5. Select the Role-based or feature-based installation radio button and click Next.

6. Select the Select a server from the server pool radio button option and from Server Pool select your server.

| elect destinati                                           | on server                                                                |                                                        |                                  | DESTINATION SERVER<br>D2.noida.com |
|-----------------------------------------------------------|--------------------------------------------------------------------------|--------------------------------------------------------|----------------------------------|------------------------------------|
| Before You Begin<br>Installation Type<br>Server Selection | Select a server or a vir<br>Select a server from<br>Select a virtual har | tual hard disk on which<br>n the server pool<br>d disk | to install roles and features.   |                                    |
| Server Roles<br>Features<br>Confirmation                  | Server Pool                                                              |                                                        |                                  |                                    |
|                                                           | Name                                                                     | IP Address                                             | Operating System                 |                                    |
|                                                           | D2.noida.com                                                             | 172.25.11.99                                           | Microsoft Windows Server 20      | 12 Standard                        |
|                                                           | 1 Computer(s) found                                                      | us that are supping Win                                | dowe Server 2012 and that have   | heen added by using t              |
|                                                           | Add Servers command<br>collection is still incon                         | d in Server Manager. Of<br>plete are not shown.        | fline servers and newly-added se | rvers from which data              |

7. Click Next twice. From the list of available features, select the Failover Clustering check box and click Next.

| Coloct footuror                                                         |                                                                                                    |      | DESTINATION SERVER                                                                                                    |
|-------------------------------------------------------------------------|----------------------------------------------------------------------------------------------------|------|----------------------------------------------------------------------------------------------------|
| Before You Begin<br>Installation Type                                   | Select one or more features to install on the selected ser<br>Features                                                                                                    | ver. | D2.noida.com                                                                                                    |
| Server Selection<br>Server Roles<br>Features<br>Confirmation<br>Results | INET Framework 3.5 Features     INET Framework 4.5 Features (Installed)     Background Intelligent Transfer Service (BITS)     BitLocker Drive Encryption     BitLocker Network Unlock     BranchCache     Client for NFS     Data Center Bridging     Enhanced Storage |      | .NET Framework 3.5 combines the<br>power of the .NET Framework 2.0<br>APIs with new technologies for<br>building applications that offer<br>appealing user interfaces, protect<br>your customers' personal identity<br>information, enable seamless and<br>secure communication, and provide<br>the ability to model a range of<br>business processes. |
|                                                                         | Failover Clustering     Group Policy Management     Ink and Handwriting Services     Internet Printing Client     IP Address Management (IPAM) Server                                                                                                    | >    |                                                                                                    |

- 8. A pop up displays stating Add features that are required for Failover Clustering, click the Add Features button.
- 9. Click Next.

| elect features                                                          |                                                                                                    |       | DESTINATION SERV<br>D2.noida.co                                                                                                    |
|-------------------------------------------------------------------------|----------------------------------------------------------------------------------------------------|-------|----------------------------------------------------------------------------------------------------|
| Before You Begin<br>Installation Type                                   | Select one or more features to install on the selected se<br>Features                                                                                                    | rver. | Description                                                                                                    |
| Server Selection<br>Server Roles<br>Features<br>Confirmation<br>Results | <ul> <li>INET Framework 3.5 Features.</li> <li>INET Framework 4.5 Features (Installed)</li> <li>Background Intelligent Transfer Service (BITS)</li> <li>BitLocker Drive Encryption</li> <li>BitLocker Network Unlock</li> <li>BranchCache</li> <li>Client for NFS</li> <li>Data Center Bridging</li> <li>Enhanced Storage</li> </ul> | <     | Failover Clustering allows multiple<br>servers to work together to provid<br>high availability of server roles.<br>Failover Clustering is often used fo<br>File Services, virtual machines,<br>database applications, and mail<br>applications. |
|                                                                         |                                                                                                    | ~     |                                                                                                    |

#### 10. Click Install.

| i.                                                                        | Add Roles and Features Wizard                                                                                                    |                                                                                           |
|---------------------------------------------------------------------------|----------------------------------------------------------------------------------------------------|-------------------------------------------------------------------------------------------|
| Confirm install                                                           | ation selections                                                                                                    | DESTINATION SERVER<br>D2.holda.com                                                        |
| Before You Begin<br>Installation Type<br>Server Selection<br>Server Roles | To install the following roles, role services, or features on selected services.<br>Restart the destination server automatically if required<br>Optional features (such as administration tools) might be displayed on<br>been selected automatically. If you do not want to install these optional<br>their check boxes. | er, click Install.<br>this page because they have<br>al features, click Previous to clear |
| Features<br>Confirmation                                                  | Failover Clustering                                                                                                    |                                                                                           |
| Results                                                                   | Feature Administration Tools<br>Failover Clustering Tools<br>Failover Cluster Management Tools<br>Failover Cluster Module for Windows PowerShell                                                                                                    |                                                                                           |
|                                                                           | Export configuration settings<br>Specify an alternate source path                                                                                                    |                                                                                           |
|                                                                           | < Previous Next >                                                                                                    | Install                                                                                   |

#### 11. Click Close.

|                                                                           | Add Roles and Features Wizard                                                                                                    | X                              |
|---------------------------------------------------------------------------|----------------------------------------------------------------------------------------------------|--------------------------------|
| Installation pro                                                          | gress                                                                                                    | INATION SERVER<br>D2.noida.com |
| Before You Begin<br>Installation Type<br>Server Selection<br>Server Roles | View installation progress  Feature installation  Installation succeeded on D2.noida.com.                                                                                                    |                                |
| Features<br>Continuation<br>Results                                       | Failover Clustering<br>Remote Server Administration Tools<br>Feature Administration Tools<br>Failover Clustering Tools<br>Failover Cluster Management Tools<br>Failover Cluster Module for Windows PowerShell |                                |
|                                                                           | You can close this wizard without interrupting running tasks. View task progress page again by clicking Notifications in the command bar, and then Task Details. Export configuration settings                | or open this                   |
|                                                                           | < Previous Next > Close                                                                                                    | Cancel                         |

## Create a Failover Cluster

To create a Failover Cluster:

- 1. Log on to the cluster node where the shared storage is attached and available.
- 2. Open Server Manager, Click Tools and select Failover Cluster Manager. From the Action menu, click Create a Cluster.

| 調査                       | Failover Cluster Manager                                                                                                    | X                                                                                                    |
|--------------------------|----------------------------------------------------------------------------------------------------|----------------------------------------------------------------------------------------------------|
| File Action View Help    |                                                                                                    |                                                                                                    |
| Failover Cluster Manager | Failover Cluster Manager                                                                                                    | Actions                                                                                                    |
|                          | Create failover clusters, validate hardware for potential failover clusters, and perform configuration changes to your failover clusters.                                      | Failover Cluster Manager         W Validate Configuration         Create Cluster         Connect to Cluster         View         Refresh         Properties         Help |
|                          | More Information     Falover cluster concess on the Web     Falover cluster communities on the Web     Microsoft support page on the Web     Microsoft support page on the Web |                                                                                                    |

- 3. On the Before You Begin page, click Next.
- 4. Enter the cluster node name (computer name) of the first cluster node in the Enter Server Name field and click Add.
- 5. Enter the cluster node name of the second cluster node in the Enter Server Name field and click Add.
- 6. Click **Next** to continue.
- 7. Enter the Cluster Name and click Next until you reach the Summary page. .

|                                                                                                    | Create Cluster Wizard                                                                                                    |
|----------------------------------------------------------------------------------------------------|----------------------------------------------------------------------------------------------------|
| Access P                                                                                                    | Point for Administering the Cluster                                                                                                    |
| Before You Begin<br>Select Servers<br>Administering the<br>Cluster<br>Confirmation<br>Creating New Cluster<br>Summary | Type the name you want to use when administering the cluster.         Cluster Name:       ClusterADCS         The NetBIOS name is limited to 15 characters. One or more DHCP IPv4 addresses were configured automatically.         Image: The NetBIOS name is limited to 15 characters. One or more DHCP IPv4 addresses were configured automatically. |
|                                                                                                    | < Previous Cancel                                                                                                    |

8. Verify the cluster configuration is appropriate and click **Finish**.

| <b>3</b>                                         |                          | Create Cluster Wizard                          |             |
|--------------------------------------------------|--------------------------|------------------------------------------------|-------------|
| Summary                                          | У                        |                                                |             |
| Before You Begin<br>Select Servers               | You have such            | cessfully completed the Create Cluster Wizard. |             |
| Access Point for<br>Administering the<br>Cluster |                          | Create Cluster                                 | ^           |
| Confirmation                                     |                          |                                                |             |
| Creating New Cluster                             |                          |                                                |             |
| Summany                                          | Cluster:                 | ClusterADCS                                    |             |
|                                                  | Node:                    | D2.noida.com                                   |             |
|                                                  | IP Address:              | DHCP address on 172.25.11.0/24                 |             |
|                                                  | 2222                     |                                                | ~           |
|                                                  | Warnings                 |                                                |             |
|                                                  | To view the report crea  | ated by the wizard, click View Report.         | View Report |
|                                                  | I o close this wizard, c | lick Finish.                                   |             |
|                                                  |                          |                                                |             |
|                                                  |                          |                                                | Finith      |
|                                                  |                          |                                                |             |

## Configure AD CS Failover Cluster

You need to configure an AD CS Failover configuration for certificate services. To configure the AD CS failover cluster:

1. In the Failover Cluster Management snap-in, right-click Role and select Configure Role.

|                |                    | Fa                                              | ailover Cluster Manager                                                                          | _ 0                      | x |
|----------------|--------------------|-------------------------------------------------|--------------------------------------------------------------------------------------------------|--------------------------|---|
| File Action    | View Help          |                                                 |                                                                                                  |                          | 1 |
| (n 📫 🖄 🖬       |                    |                                                 |                                                                                                  |                          |   |
| Failover Clust | ter Manager Cluste | r ClusterADCS.noida.com                         |                                                                                                  | Actions                  |   |
| ⊿ 間 ClusterAE  | DCS.noida.com      |                                                 |                                                                                                  | ClusterADCS.noida.com    | * |
| ⊳ Ne           | Configure Role     | ummary of Cluster Cluster                       | ADCS                                                                                             | lo Configure Role        |   |
| 🛛 🞑 Sti        | Virtual Machines   | sterADCS has 0 clustered roles and 2 r          | nodes.                                                                                           | Walidate Cluster         |   |
|                | Create Empty Role  | IsterADCS.noida.com                             | Networks: Cluster Network 1                                                                      | 📲 View Validation Report |   |
| Þ 🏐 Ne         | Refresh            | - ost Server: D2                                | Subnets: 1 IPv4 and 0 IPv6                                                                       | 🍄 Add Node               |   |
| E CI           | Help               | ster Events: None in the last hour              | r i                                                                                              | 🔑 Close Connection       |   |
| 10             |                    |                                                 |                                                                                                  | Reset Recent Events      |   |
|                | A Co               | nfigure                                         |                                                                                                  | 🛃 More Actions           | • |
|                | Config             | jure high availability for a specific clustered | role, add one or more servers (nodes), or migrate services and                                   | View                     | • |
|                | applic             | ations from a cluster running Windows Serv      | ver 2012, Windows Server 2008 H2, or Windows Server 2008.                                        | 🔯 Refresh                |   |
|                |                    | Unique hole                                     |                                                                                                  | Properties 🛛             |   |
|                |                    | alidate Liuster                                 | Understanding cluster validation tests                                                           | 🔢 Help                   |   |
|                |                    | dd Node                                         | Adding a server to your cluster                                                                  | Name: ClusterADCS        |   |
|                |                    | ligrate Roles                                   | Migrating a cluster from Windows Server 2012,<br>Windows Server 2008 R2, or Windows Server 2008. | Ra Bring Online          |   |
|                |                    | Juster-Aware Updating                           | Applying software updates to the nodes in the cluster                                            | 🚮 Take Offline           |   |
|                |                    |                                                 |                                                                                                  | Show Critical Events     |   |
|                | ▲ Navigate         |                                                 | More Actions                                                                                     |                          |   |
|                | E E                | toles                                           | Nodes Nodes                                                                                      | Properties               |   |
|                | 💽 S                | torage                                          | Networks                                                                                         | 👔 Help                   |   |
|                | 2 5                | luster Events                                   |                                                                                                  |                          |   |
|                | - Ch               | uster Core Resources                            |                                                                                                  |                          |   |
|                | Name               |                                                 | Status                                                                                           |                          |   |
|                | Cluste             | er Name<br>Name: ClusterADCS                    | ( Daline                                                                                         |                          |   |
|                |                    | NUME CASICIANS                                  | O Olimo                                                                                          |                          |   |

2. On the Before you Begin page, click Next.

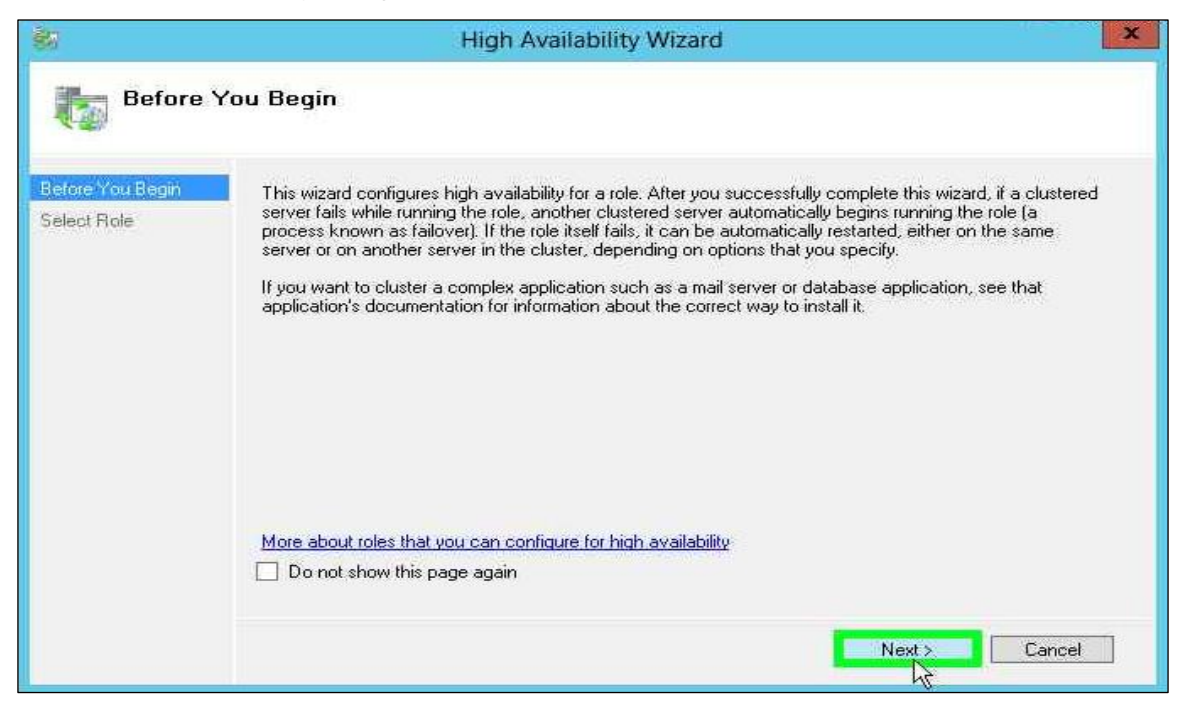

3. From the role list, select Generic Service and click Next.

| Before You Begin               | Select the role that you want to configure for high available | ailability: |                                                                                    |
|--------------------------------|---------------------------------------------------------------|-------------|------------------------------------------------------------------------------------|
| Select Hole<br>Select Service  | BES Mamaanaga Sarvar                                          |             | Description                                                                        |
| Client Access Point            | DHCP Server                                                   | Â           | You can configure high availability for                                            |
| Select Storage                 | Distributed Transaction Coordinator (DTC)                     | =           | some services that were not originally                                             |
| Replicate Registry<br>Settings | File Server<br>Generic Application                            |             | information, see <u>Configuring Generic</u><br>Applications, Scripts, and Services |
| Confirmation                   | Generic Script                                                |             |                                                                                    |
| Configure High                 | Ceneno Service                                                |             |                                                                                    |
| Availability                   | GriscSI Target Server                                         | ×           |                                                                                    |
| Summary                        |                                                               |             | <b>a</b> 1<br>D0                                                                   |
|                                | More about roles that you can configure for high avail        | lability    |                                                                                    |

4. From the service list, select Active Directory Certificate Services and click Next.

| <b>9</b> 7                                                                                                    | High Availability                                                                                                    | / Wizard                                                                                                    |      |
|----------------------------------------------------------------------------------------------------|----------------------------------------------------------------------------------------------------|----------------------------------------------------------------------------------------------------|------|
| to Select Select | ervice                                                                                                    |                                                                                                    |      |
| Before You Begin<br>Select Role                                                                                                    | Select the service you want to use from the list                                                                                                    |                                                                                                    | 1100 |
| Select Service                                                                                                    | Name                                                                                                    | Description                                                                                                    | ^    |
| Client Access Point<br>Select Storage<br>Replicate Registry<br>Settings<br>Confirmation<br>Configure High<br>Availability<br>Summary                                                                                                    | Application Experience<br>Application Host Helper Service<br>Application Identity<br>Application Information<br>Application Layer Gateway Service<br>Application Management<br>ASP.NET State Service<br>Background Intelligent Transfer Service | Processes application compatibility cache requ<br>Provides administrative services for IIS, for exa<br>Determines and verifies the identity of an applic<br>Facilitates the running of interactive application<br>Provides support for 3rd party protocol plug-ins f<br>Processes installation, removal, and enumeratio<br>Provides support for out-of-process session stat<br>Transfers files in the background using idle net |      |
|                                                                                                    |                                                                                                    | < Previous Nyst > Cancel                                                                                                    |      |
5. On the Client Access Point page enter the service name in the **Name** field and click **Next**.

| 80                                                                                                    | High Availability Wizard                                                                                                    |
|----------------------------------------------------------------------------------------------------|----------------------------------------------------------------------------------------------------|
| Client Ac                                                                                                    | ccess Point                                                                                                    |
| Before You Begin<br>Select Role<br>Select Service                                                                                    | Type the name that clients will use when accessing this clustered role:           Name:         SfntCLustGen                                             |
| Client Access Point<br>Select Storage<br>Replicate Registry<br>Settings<br>Confirmation<br>Configure High<br>Availability<br>Summary | The NetBIOS name is limited to 15 characters. One or more DHCP IPv4 addresses were configured automatically. All networks were configured automatically. |
|                                                                                                    | <                                                                                                    |

6. Select the disk storage that is still mounted to the node and click Next.

| Hig                                                          | gh Availability \                                                                           | Wizard                                                                                                    |                                                                                                    | X                                                                                                    |
|--------------------------------------------------------------|---------------------------------------------------------------------------------------------|----------------------------------------------------------------------------------------------------|----------------------------------------------------------------------------------------------------|----------------------------------------------------------------------------------------------------|
| orage                                                        |                                                                                             |                                                                                                    |                                                                                                    |                                                                                                    |
| Select only the storage volu<br>You can assign additional st | mes that you want to<br>orage to this clustere                                              | assign to this clustered role.<br>d role after you complete this wizard.                                                                             |                                                                                                    |                                                                                                    |
| Name                                                         | Status                                                                                      |                                                                                                    |                                                                                                    |                                                                                                    |
| 🕑 🖽 📺 Cluster Disk 1                                         | T Unline                                                                                    |                                                                                                    |                                                                                                    |                                                                                                    |
|                                                              |                                                                                             |                                                                                                    |                                                                                                    |                                                                                                    |
|                                                              |                                                                                             |                                                                                                    |                                                                                                    |                                                                                                    |
|                                                              |                                                                                             |                                                                                                    |                                                                                                    |                                                                                                    |
|                                                              |                                                                                             |                                                                                                    |                                                                                                    |                                                                                                    |
|                                                              |                                                                                             |                                                                                                    |                                                                                                    |                                                                                                    |
|                                                              |                                                                                             |                                                                                                    |                                                                                                    |                                                                                                    |
|                                                              |                                                                                             |                                                                                                    |                                                                                                    |                                                                                                    |
|                                                              |                                                                                             |                                                                                                    |                                                                                                    |                                                                                                    |
|                                                              |                                                                                             | < Previous Ne                                                                                                    | Cancel                                                                                                    |                                                                                                    |
|                                                              | Select only the storage volu<br>You can assign additional st<br>Name<br>☑ ഈ  Cluster Disk 1 | Select only the storage volumes that you want to<br>You can assign additional storage to this clustere<br>Name Status<br>Maine Cluster Disk 1 Online | Select only the storage volumes that you want to assign to this clustered role.<br>You can assign additional storage to this clustered role after you complete this wizard.<br>Name Status<br>T B Cluster Disk 1 Online | Select only the storage volumes that you want to assign to this clustered role.<br>You can assign additional storage to this clustered role after you complete this wizard.<br>Name Status<br>I I Cluster Disk 1 O Online |

7. Configure a shared registry hive, click the Add button, enter "SYSTEM\CurrentControlSet\Services\CertSvc" and click OK.

| 80<br>81                                                                                                    | High Availability Wizard                                                                                                    |
|----------------------------------------------------------------------------------------------------|----------------------------------------------------------------------------------------------------|
| Replicate                                                                                                    | e Registry Settings                                                                                                    |
| Before You Begin<br>Select Role<br>Select Service<br>Client Access Point<br>Select Storage<br>Replicate Registry<br>Settings<br>Confirmation<br>Configure High<br>Availability<br>Summary | Programs or services may store data in the registry. Therefore, it is important to have this data available on the node on which they are running. Specify the registry keys under HKEY_LOCAL_MACHINE that should be replicated to all nodes in the cluster.         SYSTEM\CurrentControlSet\Services\CertSvc         Add       Modify |
|                                                                                                    | Kervious Cancel                                                                                                    |

8. Click **Next** on the Confirmation page.

| 81                                                                                                    | Н                                                                                           | igh Availability Wizard                                                                                                    | X      |
|----------------------------------------------------------------------------------------------------|---------------------------------------------------------------------------------------------|----------------------------------------------------------------------------------------------------|--------|
| tonfirma                                                                                                    | tion                                                                                        |                                                                                                    |        |
| Before You Begin<br>Select Role                                                                                             | You are ready to configure                                                                  | high availability for a Generic Service.                                                                                                    |        |
| Select Service<br>Client Access Point<br>Select Storage<br>Replicate Registry<br>Settings<br>Confirmation<br>Configure High | Service:<br>Storage:<br>Network Name:<br>OU:<br>IP Address:<br>Registry Key:<br>Parameters: | Active Directory Certificate Services (CertSvc)<br>Cluster Disk 1<br>SfntCLustGen<br>CN=Computers,DC=noida,DC=com<br>DHCP address on 172.25.11.0/24<br>SYSTEM\CurrentControlSet\Services\CertSvc<br>This Generic Service has no startup parameters. | ~      |
| Availability<br>Summary                                                                                                    | To continue, click Next.                                                                    |                                                                                                    | *      |
|                                                                                                    |                                                                                             | < Previous Next C                                                                                                    | Cancel |

- 9. Click **Finish** to complete the failover configuration for certificate services.
- **10.** Open the Failover Cluster Manager and verify that the newly created service's **Status** is in the **Running** state.

| Roles (1)      |             |                 |            |                 |     |
|----------------|-------------|-----------------|------------|-----------------|-----|
| Search         |             |                 | PQue       | eries 🔻 🔛 💌     | •   |
| Name           | Status      | Туре            | Owner Node | Priority        | lr  |
| G SfntCLustGen | (1) Running | Generic Service | D2         | Medium          |     |
|                |             |                 |            |                 |     |
|                |             |                 |            |                 |     |
|                |             |                 |            |                 |     |
|                |             |                 |            |                 |     |
|                |             |                 |            |                 |     |
|                |             |                 |            |                 |     |
|                |             |                 |            |                 |     |
|                |             |                 |            |                 |     |
|                |             |                 |            |                 |     |
|                |             |                 |            |                 |     |
| <              | 101         |                 |            |                 |     |
| 10             |             |                 |            |                 | -   |
| Y StritCLust   | Gen         |                 | Preferred  | i Owners: Any n | ode |
| Status:        | Running     |                 |            |                 |     |
| Priority:      | Medium      |                 |            |                 |     |
| Owner Node:    | D2          |                 |            |                 |     |

# Create CRL objects in the Active Directory

The default AD permissions for the CA cluster do not permit publishing the CRL into the Active Directory. Alternatively, the user can create a CRL container to publish the CRL into the Active Directory.

You must use the certutil command with the –f option to create the CRL container. To create CRL objects in the Active Directory:

- 1. Log on to the active cluster node with enterprise permissions.
- 2. Click the Start button, point to Run, type cmd, and then click OK.
- 3. At the command line, type cd %WINDIR%\System32\CertSrv\CertEnroll and press Enter.

4. To publish the CRL into Active Directory, type certutil -f -dspublish {CRLfile}.

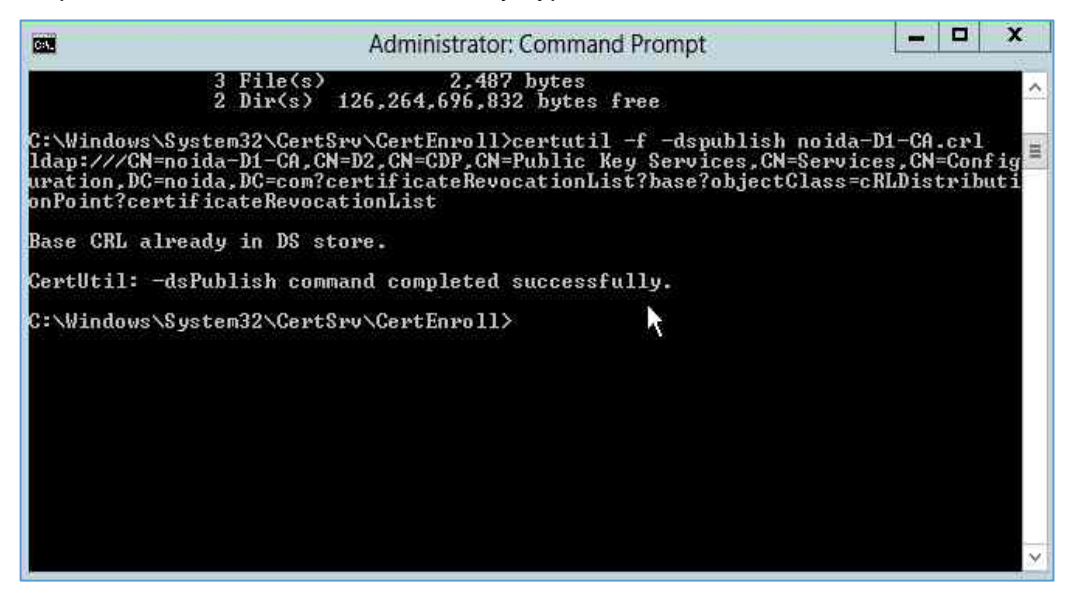

### Modify CA configuration in Active Directory

The AIA object in Active Directory stores the CA's certificate. You can enable both the cluster nodes to update the CA certificate when required.

You can perform the following tasks from any computer in your Active Directory configuration where the Active Directory Sites and Services snap-in and ADSIEDIT is installed. To modify the CA configuration in the Active Directory:

- 1. Log on to the computer with enterprise permissions.
- 2. Click the Start button, point to Run, type dssite.msc and then click OK.
- 3. Select the top node in the left pane. In the View menu, select the Show services node.
- 4. In the left pane, expand the Services and Public Key Services and select AIA.

| 2                                                                                                    | Active Directo                             | ry Sites and Sei                           | rvices      | _ <b>D</b> X |
|----------------------------------------------------------------------------------------------------|--------------------------------------------|--------------------------------------------|-------------|--------------|
| File Action View Help                                                                                                    |                                            |                                            |             |              |
| 🕨 🔿 🙍 🔚 🖾 🛸                                                                                                    |                                            |                                            |             |              |
| <ul> <li>Active Directory Sites and Services</li> <li>Services</li> <li>Claims Configuration</li> <li>Group Key Distribution S</li> <li>Microsoft SPP</li> <li>Microsoft SPP</li> <li>NetServices</li> <li>Public Key Services</li> <li>AIA</li> <li>COP</li> <li>Certificate Template;</li> <li>Certification Authori</li> <li>Enrollment Services</li> <li>KRA</li> <li>OID</li> </ul> | Name<br>noida-D1-CA<br>noida-WIN-AA,74V0SV | Type<br>certificationAu<br>certificationAu | Description |              |

- 5. In the middle pane, select the CA name as it shows in the **Certification Authority** MMC snap-in.
- 6. From the Action menu select Properties. Click the Security tab and select Add....

- 7. Click Object Types and select the Computers check box and click OK.
- 8. In the Enter the object names to select field enter the computer name of the second cluster node. Click OK.

| Jsers, Computers, Groups, or Built-in security principals Object Types from this location: holda.com Locations inter the object names to select (examples): D2I Check Name | Select this object type:                                  |               |
|----------------------------------------------------------------------------------------------------|-----------------------------------------------------------|---------------|
| rom this location:<br>noida.com Locations<br>inter the object names to select ( <u>examples</u> ):<br>D2I Check Name                                                       | Users, Computers, Groups, or Built-in security principals | Object Types. |
| noida.com Locations<br>inter the object names to select ( <u>examples</u> ):<br>D2  Check Name                                                                             | From this location:                                       |               |
| inter the object names to select ( <u>examples</u> ):<br>D2                                                                                                    | noida.com                                                 | Locations     |
| D2i Check Name                                                                                                    | Enter the object names to select (examples):              |               |
|                                                                                                    | D2                                                        | Check Names   |
|                                                                                                    |                                                           | -11           |
|                                                                                                    | 02                                                        | Check Nan     |

- 9. Ensure that the computer accounts of both the cluster nodes have Full Control permissions.
- 10. Click OK.
- **11.** In the left pane, select **Enrollment Services**.

| (1) <b>9</b>                                                                                                    | Active Di   | rectory Sites and | d Services  | _ 0 X |
|----------------------------------------------------------------------------------------------------|-------------|-------------------|-------------|-------|
| File Action View Help                                                                                                    |             |                   |             |       |
| 🍬 🏟 🙍 📻 🗶 🖬 🖉 🗟                                                                                                    |             |                   |             |       |
| Active Directory Sites and Servic                                                                                                    | Name        | Туре              | Description |       |
| <ul> <li>Sites</li> <li>Services</li> <li>Claims Configuration</li> <li>Group Key Distribution S</li> <li>Microsoft SPP</li> <li>Microsoft SPP</li> <li>MetServices</li> <li>Public Key Services</li> <li>AIA</li> <li>CDP</li> <li>Certificate Template:</li> <li>Certificate Template:</li> <li>Certificate Autori</li> <li>Enrollment Services</li> <li>KRA</li> <li>CIS</li> <li>RRAS</li> <li>Windows NT</li> </ul> | norda-D1-CA | pKIEnrolime       | et          |       |
| <                                                                                                    |             |                   |             |       |
|                                                                                                    |             |                   |             |       |

- **12.** In the middle pane, select the CA name.
- 13. From the Action menu, select Properties click the Security tab and select Add....

- 14. Click Object Types and select the Computers check box and click OK.
- **15.** In the **Enter the object names to select** field enter the computer name of the second cluster node. Click **OK**.

| Select this object type:                             |        |              |
|------------------------------------------------------|--------|--------------|
| Users, Computers, Groups, or Built-in security print | sipals | Object Types |
| From this location:                                  |        |              |
| noida.com                                            |        | Locations    |
| Enter the object names to select (examples):         |        |              |
| D2                                                   |        | Check Names  |
|                                                      |        | 11           |
|                                                      |        |              |
| 2007/00/00/00/00/00/00/00/00/00/00/00/00/            |        | ( P 1        |

- 16. Ensure that the computer accounts of both the cluster nodes have Full Control permissions.
- 17. Click OK.
- **18.** In the left pane, select **KRA**.

| a <del>R</del>                                                                                                    | Active Directo      | ry Sites and Se       | rvices      | _ <b>_</b> × |
|----------------------------------------------------------------------------------------------------|---------------------|-----------------------|-------------|--------------|
| File Acting View Help                                                                                                    |                     |                       |             |              |
|                                                                                                    |                     |                       |             |              |
| Active Directory Sites and Servic Sites                                                                                                    | Name<br>Monda-D1-CA | Type<br>msPKI-Private | Description |              |
| <ul> <li>Services</li> <li>Claims Configuration</li> <li>Group Key Distribution S</li> <li>Microsoft SPP</li> <li>MismqServices</li> <li>Public Key Services</li> <li>AIA</li> <li>CDP</li> <li>Certificate Templates</li> <li>Certification Authorit</li> <li>Enrollment Services</li> <li>KRA</li> <li>OlD</li> <li>RRAS</li> <li>Windows NT</li> </ul> | noida-WIN-AA74VOSV  | msPKI-Private         |             |              |
|                                                                                                    |                     |                       |             | 1            |

- **19.** In the middle pane, select the CA name.
- 20. From the Action menu select Properties click the Security tab and select Add....

21. Click Object Types and select the Computers check box and click OK.

| Object Types                                                                                                    | ? ×      |
|----------------------------------------------------------------------------------------------------|----------|
| Select the types of objects you want to find.<br>Object types:                                                                                                    |          |
| Built-in security principals     Service Accounts     Service Accounts     Service Accou |          |
|                                                                                                    | K Cancel |

22. Type the computer name of the second cluster node as object name and click OK.

| Select this object type:                                  |                |
|-----------------------------------------------------------|----------------|
| Users, Computers, Groups, or Built-in security principals | Object Types   |
| From this location:                                       |                |
| noida.com                                                 | Locations      |
| Enter the object names to select ( <u>examples</u> ):     |                |
| D2i                                                       | Check Names    |
|                                                           |                |
|                                                           | 1 <b>1</b> 1 1 |
|                                                           |                |

- 23. Verify that the computer accounts of both the cluster nodes have Full Control permissions.
- 24. Click OK.
- **25.** Close the Sites and Services MMC snap-in.

This completes the creation of ADSC cluster with 2 cluster nodes using the keys secured on the Luna HSMs.

# Migrating AD CS Cluster keys from Microsoft Software KSP to SafeNet KSP

This section explains the procedure for migrating the CA Keys used by the AD CS from the Microsoft Software Key Storage Provider to the SafeNet Key Storage Provider. After the migration is completed, the AD CS cluster will use the CA signing keys stored in the Luna HSM.

Before initiating the migration process, ensure that:

- > The AD CS Cluster is currently operational using the Microsoft Software Key Storage Provider.
- > The Luna Client is installed and a partition is registered on each node of the cluster.
- > The SafeNet KSP is registered and configured on every node of the cluster.

For migrating the AD CS Cluster from Microsoft KSP to SafeNet KSP, the CA key must be associated with the SafeNet KSP on each node of the cluster. The steps for performing the migration process are outlined below.

1. Log on to the first node of the cluster and ensure that the AD CS Cluster service is running and owned by the first cluster node where the CA keys were initially generated.

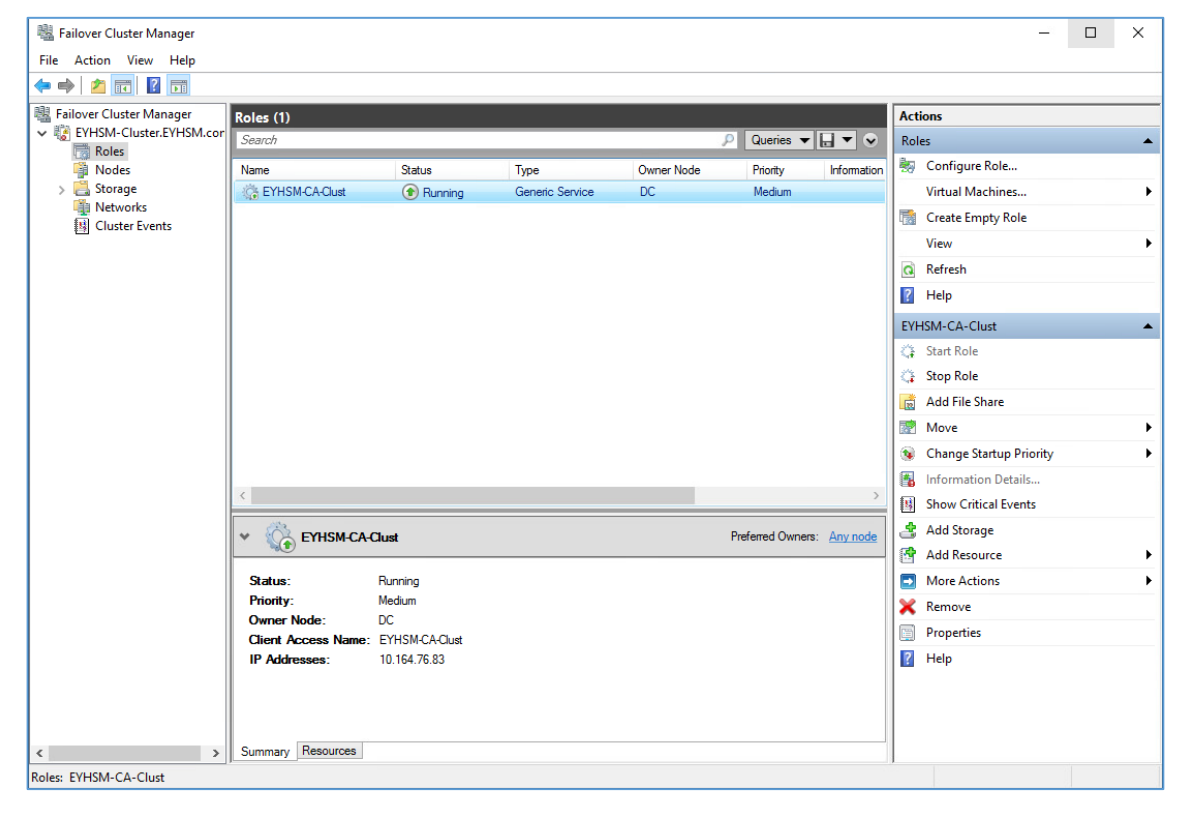

 Navigate to the Resources tab, select Active Directory Certificate Services, and then click on Remove in the Actions pane to remove the AD CS service from the cluster. When prompted, click Yes to remove the service.

| 👪 Failover Cluster Manager |                    |                     |                 |                 |                  |             | - X                                   |
|----------------------------|--------------------|---------------------|-----------------|-----------------|------------------|-------------|---------------------------------------|
| File Action View Help      |                    |                     |                 |                 |                  |             |                                       |
| 🗢 🄿 🙍 📰 🚺 🖬                |                    |                     |                 |                 |                  |             |                                       |
| 📲 Failover Cluster Manager | Roles (1)          |                     |                 |                 |                  |             | Actions                               |
| EYHSM-Cluster.EYHSM.cor    | Search             |                     |                 |                 | 🔎 Queries 🔻      | . • •       | Roles                                 |
| Nodes                      | Name               | Status              | Туре            | Owner Node      | Priority         | Information | lonfigure Role                        |
| > 🧾 Storage                | EYHSM-CA-Clust     | Running             | Generic Service | DC              | Medium           |             | Virtual Machines                      |
| Networks                   |                    |                     |                 |                 |                  |             | 📸 Create Empty Role                   |
|                            |                    |                     |                 |                 |                  |             | View                                  |
|                            |                    |                     |                 |                 |                  |             | Refresh                               |
|                            |                    |                     |                 |                 |                  | -           | 👔 Help                                |
|                            | Remove Ge          | meric Service       |                 |                 | ×                |             | Active Directory Certificate Services |
|                            | - AI               | e vou sure vou w    | ant to remove A | ctive Directory | Certificate      |             | 🙀 Bring Online                        |
|                            | Se Se              | ervices?            |                 | ,               |                  |             | 🙀 Take Offline                        |
|                            |                    |                     |                 |                 |                  |             | 👪 Information Details                 |
|                            |                    |                     |                 | Vec             | No               |             | Show Critical Events                  |
|                            |                    |                     |                 | Tes             | 140              |             | More Actions                          |
|                            |                    |                     |                 |                 |                  |             | 🗙 Remove                              |
|                            | <                  |                     |                 |                 |                  | >           | Properties                            |
|                            | Y 🏠 EYHSM-CA4      | Clust               |                 |                 | Preferred Owners | Any node    | 🛛 Help                                |
|                            | Name               |                     |                 | Status          | Information      | ^           |                                       |
|                            | Roles              |                     |                 |                 |                  |             |                                       |
|                            | Active Directory C | ertificate Services |                 | (1) Online      |                  |             |                                       |
|                            | Storage            |                     |                 |                 |                  |             |                                       |
|                            | 🕀 📇 Cluster Disk 2 |                     |                 | Online          |                  |             |                                       |
|                            | Server Name        |                     |                 |                 |                  |             |                                       |
|                            | Name: EYHSM-C      | A-Clust             |                 | (🔹 Online       |                  | >           |                                       |
| < >                        | Summary Resources  |                     |                 |                 |                  |             |                                       |
|                            |                    |                     |                 |                 |                  |             |                                       |

- 3. Launch the Certificate Authority snap-in from the Administrative Tools menu.
- Before proceeding with the backup of the existing CA database and keys, ensure that CA certificate services are running. If the services are not running, start them before proceeding with the backup process.
- 5. Select the CA in the Certificate Authority, and then click on Action in the menu bar. From there, select All Tasks and then choose Back up CA... to initiate the backup process.

| 둵 ce    | ertsrv - | [Certifica                                          | ation Auth | ority | (Local)\EYHSM-CA]                                                               |  |
|---------|----------|-----------------------------------------------------|------------|-------|---------------------------------------------------------------------------------|--|
| File    | Actio    | n View                                              | Help       |       |                                                                                 |  |
| ← ■ ↓ 0 |          | All Tasks ><br>Refresh<br>Export List<br>Properties |            |       | Start Service<br>Stop Service<br>Submit new request<br>Back up CA<br>Restore CA |  |
|         |          | •                                                   |            |       | Renew CA Certificate                                                            |  |

6. Open the **Certificate Authority Backup Wizard** and follow the steps provided by the wizard to create a backup of the CA certificate database. When prompted to select a directory for the backup, make sure to choose an empty directory.

| Items to Back Up                                                           | up Wizard                                     | n authoritu data |  |  |  |  |  |
|----------------------------------------------------------------------------|-----------------------------------------------|------------------|--|--|--|--|--|
| Tou can back up individual components of the certification authority data. |                                               |                  |  |  |  |  |  |
| Select the items you wish                                                  | h to back up:                                 |                  |  |  |  |  |  |
| Private key and CA c                                                       | certificate                                   |                  |  |  |  |  |  |
| Certificate database a                                                     | and certificate database log<br>mental backup |                  |  |  |  |  |  |
| Back up to this location:                                                  |                                               |                  |  |  |  |  |  |
| C:\CA Backup                                                               |                                               | Browse           |  |  |  |  |  |
| ,<br>Note: The backup direct                                               | ory must be empty.                            |                  |  |  |  |  |  |
|                                                                            |                                               |                  |  |  |  |  |  |
|                                                                            |                                               |                  |  |  |  |  |  |
|                                                                            |                                               |                  |  |  |  |  |  |
|                                                                            |                                               |                  |  |  |  |  |  |

- 7. Follow the steps provided by the wizard to complete the backup process and then click on the **Finish** button to close the wizard.
- 8. In the certificate authority snap-in, select the CA-Name, then click on the Action menu and then click Properties. This will open the CA Properties window where you can view the current provider and CA Name. Next, click on View Certificate and when the certificate is displayed, click on Details. In the Field section click Thumbprint.

Take note of the certificate Thumbprint and CA-Name, as you will need them later when migrating the key.

For example:

CA-Name: EYHSM-CA

| Certification Authority (Loca     j    j    EYH5M-CA | Name     Revoked Centificates     Issued Cantificates     Pending Requests     Fieled Requests                                                                                  |                                                                                                    |
|------------------------------------------------------|----------------------------------------------------------------------------------------------------|----------------------------------------------------------------------------------------------------|
|                                                      | EYHSM-CA Properties ? ×                                                                                                    | Certificate X                                                                                                    |
|                                                      | Ennore Sunge Carlos Reage<br>Enterter Spen Auto Reamy Earth<br>San Main State<br>Reading Auto Carlos Auto<br>Ream Balance<br>Cardinat<br>References<br>Main State<br>References | General (100 Gesthaten-halt)<br>Preti data<br>Frett Version State (100 Gesthaten-halt)<br>Frett Version State (100 Gesthaten-halt)<br>Character (100 Gesthaten-halt)<br>Character (100 Gesthaten-halt) |
|                                                      | Crystoyrabitic settings<br>Provider: Microsoft Sothware Key Storage Provider<br>Hash algottim: SH4256                                                                           | Batt Proverties. Capy to File                                                                                                    |
|                                                      | OF Court And Ha                                                                                                    | OK                                                                                                    |

9. Close the Certificate and Properties window by clicking the OK button twice.

**10.** Open the command prompt and run the below command to find the unique key container. Take note of the container name as you will need it later when migrating the keys to Luna HSM. For example:

certutil -verifystore my <CA Certificate Thumbprint>

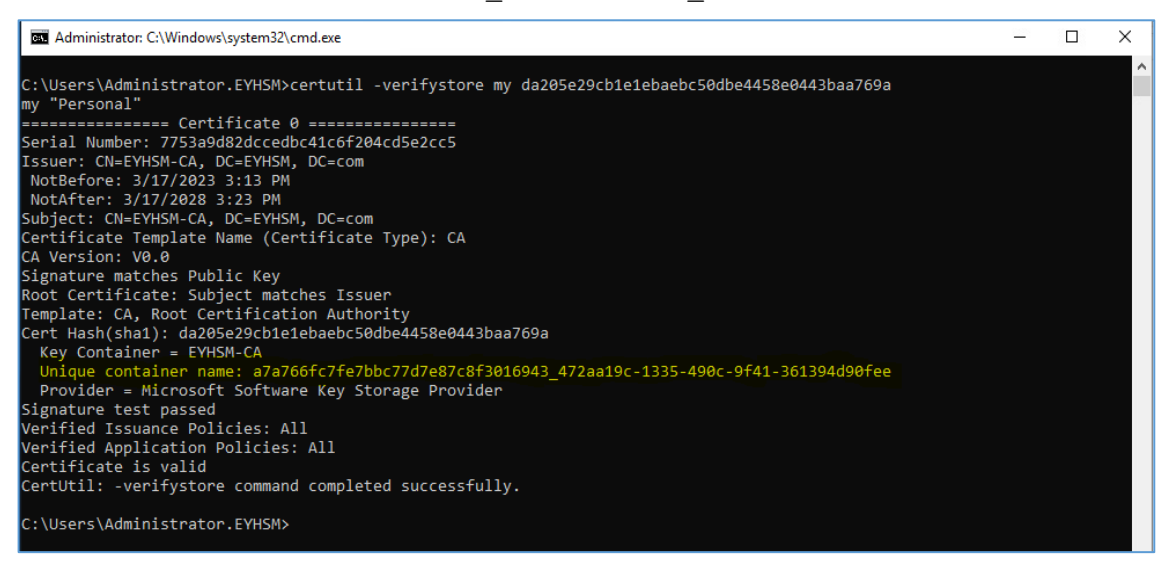

**11.** Go to the KSP folder of Luna Client and open the command prompt. Run the ms2luna command and provide the CA certificate thumbprint when prompted to migrate the CA key.

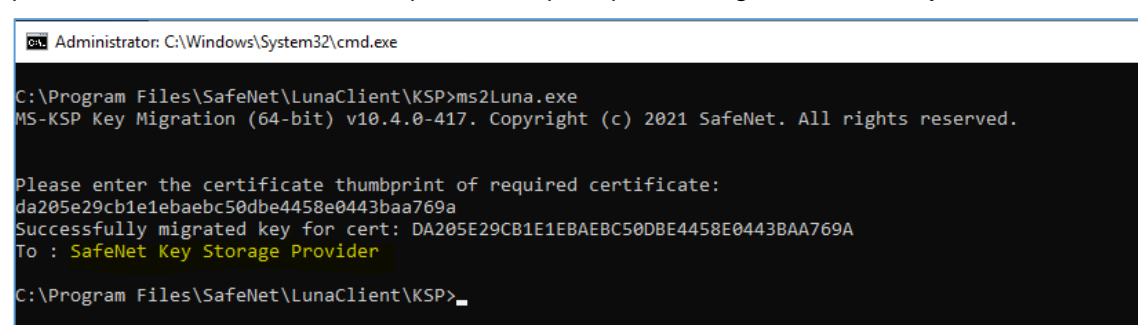

**12.** Ensure that CA service provider is now set to SafeNet Key Storage Provider. You can confirm this in two ways. First, check the CA Service Properties window in the Certificate Authority snap-in. Alternatively, you can use the following command to verify the store:

certutil -verifystore My <CA Certificate Thumbprint>

Make sure to replace <CA\_Certificate\_Thumbprint> with the thumbprint of the certificate for which you migrated the key using the "ms2luna" command. Check that the Unique container name and Provider have been changed accordingly.

| C:\Program Files\SafeNet\LunaClient\KSP>certutil -verifystore my da205e29cb1e1ebaebc50dbe4458e0443baa769a<br>my "Personal" |
|----------------------------------------------------------------------------------------------------|
| Certificate 0                                                                                                    |
| Serial Number: 7753a9d82dccedbc41c6f204cd5e2cc5                                                                            |
| Issuer: CN=EYHSM-CA, DC=EYHSM, DC=com                                                                                      |
| NotBefore: 3/17/2023 3:13 PM                                                                                               |
| NotAfter: 3/17/2028 3:23 PM                                                                                                |
| Subject: CN=EYHSM-CA, DC=EYHSM, DC=com                                                                                     |
| Certificate Template Name (Certificate Type): CA                                                                           |
| CA Version: V0.0                                                                                                    |
| Signature matches Public Key                                                                                               |
| Root Certificate: Subject matches Issuer                                                                                   |
| Template: CA, Root Certification Authority                                                                                 |
| Cert Hash(sha1): da205e29cb1e1ebaebc50dbe4458e0443baa769a                                                                  |
| Key Container = EYHSM-CA                                                                                                   |
| Unique container name: 7b48bdd9-3032-43bc-88fb-50680e620f43                                                                |
| Provider = SafeNet Key Storage Provider                                                                                    |
| Private key is NOT plain text exportable                                                                                   |
| Encryption test passed                                                                                                    |
| Verified Issuance Policies: All                                                                                            |
| Verified Application Policies: All                                                                                         |
| Certificate is valid                                                                                                    |
| CertUtil: -verifystore command completed successfully.                                                                     |
|                                                                                                    |
| C:\Program Files\SafeNet\LunaClient\KSP>                                                                                   |

**13.** Ensure that the output shows **Encryption test passed.** If the command output does not show the association of CA certificate with the key migrated to Luna HSM, run the Repair store command.

```
certutil -repairstore -csp "SafeNet Key Storage Provider" My
<CA Certificate Thumbprint>
```

Replace <CA\_Certificate\_Thumbprint> with the thumbprint of the CA certificate.

14. Ensure that AD CS services are running correctly after the key migration by stopping and then restarting the services.

| 🙀 certsrv - [Certification Authority (Local)] |                    |                                        |  |  |  |  |  |  |  |
|-----------------------------------------------|--------------------|----------------------------------------|--|--|--|--|--|--|--|
| File Action View Help                         |                    |                                        |  |  |  |  |  |  |  |
| (= =   ]                                      |                    |                                        |  |  |  |  |  |  |  |
| Certification Authority (Local)               | Name<br>J EYHSM-CA | Description<br>Certification Authority |  |  |  |  |  |  |  |

**15.** Use the ksputil utility to create a key for all the other nodes in the AD CS Cluster. Provide the partition password when prompted.

ksputil clusterKey /s <SlotNum> /n <CA\_Name> /t <TargetCluster\_Host>
Where.

<SlotNum> : Luna HSM partition slot id

<CA\_Name>: Name of the CA

<TargetCluster\_Host>: Fully qualified domain name of cluster node

**Note:** You must create a key for every node in the cluster. The above command will duplicate the same key and associate it with the cluster node so that each node has access to the same key.

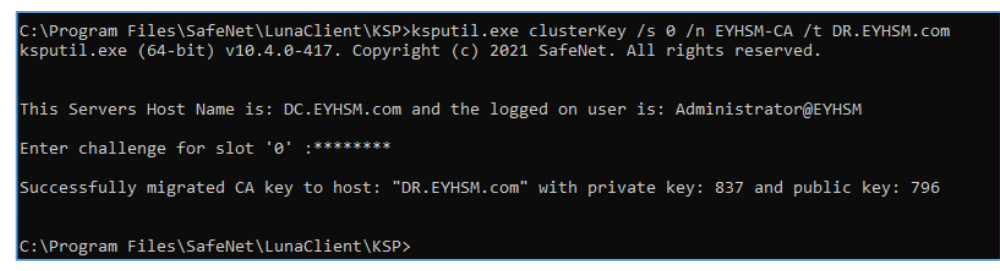

**16.** Log in to the other cluster nodes and associate the CA certificate with the key migrated and created in the HSM for that particular node.

Note: Ensure to create key for every node in the cluster.

**17.** Open the command prompt and run the following command to check that the CA certificate is initially associated with Software Key Storage Provider:

certutil -verifystore My <CA Certificate Thumbprint>

The thumbprint must be the same on all the nodes of the cluster because the cluster is using the same key and certificate for each node. From the output of the command note the **Unique key container** which contains the key.

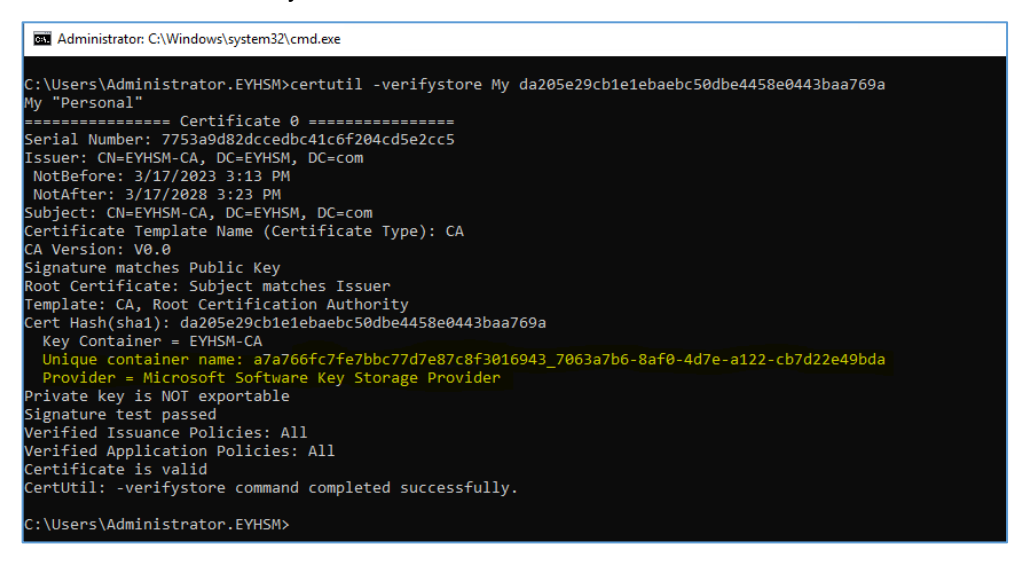

18. Go to the C:\ProgramData\Microsoft\Crypto\Keys directory and locate the Unique key container associated with the CA certificate. Right-click on container and select Delete to delete the key container.

**Note:** Ensure that you are deleting the correct key container that matches the Unique Key Container from the previous step.

| 📕   🗹 📕 🖛                                                                                                    | Keys    |                                                                       |       |                          |             |             | -    |  |
|----------------------------------------------------------------------------------------------------|---------|-----------------------------------------------------------------------|-------|--------------------------|-------------|-------------|------|--|
| File Home                                                                                                    | Share   | View                                                                  |       |                          |             |             |      |  |
| $\leftarrow \rightarrow \star \uparrow$                                                                                                    | 📕 > Thi | is PC > Local Disk (C:) > ProgramData > Microsoft > Crypto > Keys     |       |                          | ٽ ~         | Search Keys |      |  |
| 🛨 Quick acces                                                                                                    |         | Name                                                                  |       | Date modified            | Туре        | Size        |      |  |
|                                                                                                    | ,<br>,  | 597367cc37b886d7ee6c493e3befb421_7063a7b6-8af0-4d7e-a122-cb7d22e49bda |       | 3/13/2023 8:13 PM        | System file |             | 3 KB |  |
|                                                                                                    |         | a7a766fc7fe7bbc77d7e87c8f3016943_7063a7b6-8af0-4d7e-a122-cb7d22e49bda |       | 3.47.0003 3.00 BL4       | <u> </u>    |             | 2 KB |  |
| Download                                                                                                    | s ∦°    | b6d44b4eff160d7ca7a49950252db12e_7063a7b6-8af0-4d7e-a122-cb7d22e49bda | le Sh | hare                     |             |             | 3 KB |  |
| 🛅 Document                                                                                                    | s ≉     | ef90fba0ff65873755193041f0466ee5_7063a7b6-8af0-4d7e-a122-cb7d22e49bda | O     | pen with                 |             |             | 3 KB |  |
| Pictures                                                                                                    | A       | f0e91f6485ac2d09485e4ec18135601e_7063a7b6-8af0-4d7e-a122-cb7d22e49bda | Re    | estore previous versions | ;           |             | 3 KB |  |
| 🐛 Local Disk                                                                                                    | (C:)    |                                                                       | Se    | end to                   | >           |             |      |  |
| System32                                                                                                    |         |                                                                       | Cu    | ut                       |             |             |      |  |
| 🗢 This PC                                                                                                    |         |                                                                       | Co    | рру                      |             |             |      |  |
| 🧊 3D Objects                                                                                                    | ;       |                                                                       | Cr    | reate shortcut           |             |             |      |  |
| 📃 Desktop                                                                                                    |         |                                                                       | De    | elete                    |             |             |      |  |
| 🗎 Document                                                                                                    | s       |                                                                       | Re    | ename                    |             |             |      |  |
| 🕹 Download                                                                                                    | s       |                                                                       | Pr    | operties                 |             |             |      |  |
| Music                                                                                                    |         |                                                                       | L     |                          |             |             |      |  |
| Not the second second s |         |                                                                       |       |                          |             |             |      |  |

**19.** Run the repair store command below in the command prompt, to associate the CA certificate with the key migrated to Luna HSM.

```
certutil -repairstore -csp `SafeNet Key Storage Provider" My
<CA Certificate Thumbprint>
```

20. When the command is successfully completed, it will show that the Provider now points to SafeNet Key Storage Provider and Unique container name has been changed.

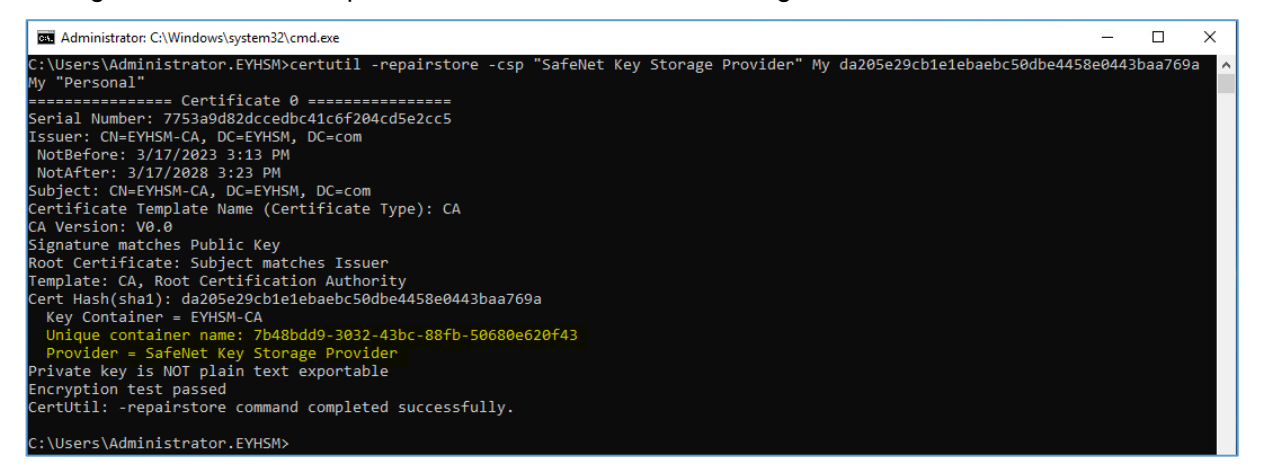

#### **21.** Open the registry editor and navigate to the following path:

HKEY\_LOCAL\_MACHINE\SYSTEM\CurrentControlSet\Services\CertSvc\Configuration\ <CA-Name>\CSP. Then, change the value of **Provider form** Microsoft Software Key Storage Provider to SafeNet Key Storage Provider.

| 🔛 Registry Editor                                                                                                    |                                         |                                                                                     |                                                                                                    |
|----------------------------------------------------------------------------------------------------|-----------------------------------------|-------------------------------------------------------------------------------------|----------------------------------------------------------------------------------------------------|
| File Edit View Favorites Help                                                                                                    |                                         |                                                                                     |                                                                                                    |
| Computer\HKEY_LOCAL_MACHINE\SYSTEM\CurrentControlSet\Se                                                                                                    | ervices\CertSvc\Config                  | uration\EYHSM-CA\                                                                   | CSP                                                                                                    |
| COPUserSvc     CDPUserSvc     CertPropSvc     CertPropSvc     CertPropSvc     CertSvc     CertSvc     CertSvc     CertSvc     Configuration     EVHSM-CA     DicyModules     DolicyModules     PolicyModules     DolicyModules     Ctt4iscsi     cht4vbd     CldFt     CLFS     CldFt     CLFS     ClipSVC     clusDit     clusDit     ClusDisk | Name Name Name Name Name Name Name Name | Type<br>REG_SZ<br>REG_SZ<br>REG_DWORD<br>REG_SZ<br>REG_DWORD<br>REG_SZ<br>REG_DWORD | Data<br>(value not set)<br>SHA256<br>RSA<br>0xffffffff (4294967295)<br>0x00000001 (1)<br>Microsoft Software Key Storage Provider<br>0x00000000 (0)<br>X<br>OK Cancel |

Where the <CA-Name> is the actual name of your CA.

22. Launch the Failover Cluster Manager, navigate to the Roles section and then select the cluster service. In the Actions pane, choose the Move option and then select the Best Possible Node to assign the shared disk to the node that's currently in use.

| 📲 Failover Cluster Manager  |                                    |                      |                 |            |          |                               | - 0                       | ×        |
|-----------------------------|------------------------------------|----------------------|-----------------|------------|----------|-------------------------------|---------------------------|----------|
| File Action View Help       |                                    |                      |                 |            |          |                               |                           |          |
| 🗢 🄿 🙍 📰 🚺 🖬                 |                                    |                      |                 |            |          |                               |                           |          |
| Hailover Cluster Manager    | Roles (1)                          |                      |                 |            |          |                               | Actions                   |          |
| ✓ 聲 EYHSM-Cluster.EYHSM.cor | Search                             |                      |                 |            | ρ (      | Queries 🔻 🕁 👻                 | Roles                     | <u>^</u> |
| Nodes                       | Name                               | Status               | Туре            | Owner Node | Priority | Information                   | len Konfigure Role        |          |
| > 📇 Storage                 | CYHSM-CA-Clust                     | 🕥 Running            | Generic Service | DR         | Medium   |                               | Virtual Machines          | •        |
| Cluster Events              |                                    |                      |                 |            |          |                               | 📑 Create Empty Role       |          |
|                             |                                    |                      |                 |            |          |                               | View                      | •        |
|                             |                                    |                      |                 |            |          |                               | Q Refresh                 |          |
|                             |                                    |                      |                 |            |          |                               | 👔 Help                    |          |
|                             |                                    |                      |                 |            |          |                               | EYHSM-CA-Clust            | •        |
|                             |                                    |                      |                 |            |          |                               | 🛟 Start Role              |          |
|                             |                                    |                      |                 |            |          |                               | 🛟 Stop Role               |          |
|                             |                                    |                      |                 |            |          |                               | 🗋 Add File Share          |          |
|                             | <                                  |                      |                 |            |          | >                             | Move 😥                    | •        |
|                             | V 🗞 EYHSM-CA-C                     | Just                 |                 |            | Prefe    | erred Owners: <u>Any node</u> | 🔞 Change Startup Priority | •        |
|                             |                                    |                      |                 |            |          |                               | 🚯 Information Details     |          |
|                             | Status:                            | Running              |                 |            |          |                               | Show Critical Events      |          |
|                             | Priority:                          | Medium               |                 |            |          |                               | 🛃 Add Storage             |          |
|                             | Owner Node:<br>Client Access Name: | DR<br>EYHSM:CA:Clust |                 |            |          |                               | Add Resource              | •        |
|                             | IP Addresses:                      | 10.164.76.83         |                 |            |          |                               | More Actions              | •        |
|                             |                                    |                      |                 |            |          |                               | 🗙 Remove                  |          |
| < >                         | Summary Resources                  |                      |                 |            |          |                               | Properties                | ~        |
|                             |                                    |                      |                 |            |          |                               |                           |          |

**23.** Open the certificate authority snap-in and start the CA service. When it starts successfully, ensure that provider is **SafeNet Key Storage Provider**.

| certsrv - [Certification Authority | (Local)]            |                                                       |                                              |                         |                       |   |  | 100 |  | × |
|------------------------------------|---------------------|-------------------------------------------------------|----------------------------------------------|-------------------------|-----------------------|---|--|-----|--|---|
| File Action View Help              |                     |                                                       |                                              |                         |                       | 1 |  |     |  |   |
|                                    | EYHSM-CA Properties | EYHSM-CA Properties ? X                               |                                              |                         |                       |   |  |     |  |   |
| Certification Authority (Local)    | Name                | Extensions                                            | Storage                                      | Certificate             | Managers              |   |  |     |  |   |
| > 👩 EYHSM-CA                       | EYHSM-CA            | Enrollment Agents<br>General                          | Auditing<br>Policy Modul                     | Recovery Agents<br>e Ex | Security<br>it Module |   |  |     |  |   |
|                                    |                     | Certification authority                               | (CA)                                         |                         |                       |   |  |     |  |   |
|                                    |                     | Name:                                                 | EYHSM-CA                                     |                         |                       |   |  |     |  |   |
|                                    |                     | CA certificates:                                      |                                              |                         |                       |   |  |     |  |   |
|                                    |                     |                                                       |                                              | View                    | Certificate           |   |  |     |  |   |
|                                    |                     | Cryptographic setting<br>Provider:<br>Hash algorithm: | js<br><mark>SafeNet Key Sto</mark><br>SHA256 | rage Provider           |                       |   |  |     |  |   |
|                                    |                     | ОК                                                    | Cancel                                       | Apply                   | Help                  |   |  |     |  |   |

- 24. Perform steps 16-23 on each node of the cluster. Proceed to next step only after you have associated the CA certificate to the key on Luna HSM using SafeNet Key Storage Provider and confirmed that CA Services are active when the shared disk is connected to that node.
- 25. Log on to any node where the shared storage is available and CA services are operational.
- 26. In the Failover Cluster Manager, navigate to the Roles section and select the service. Then, click on Resources, followed by Add Resource>Generic Service.

| 🗟 Failover Cluster Manager    |                   |            |                 |            |             |                  | -                         |     |                             |     |
|-------------------------------|-------------------|------------|-----------------|------------|-------------|------------------|---------------------------|-----|-----------------------------|-----|
| <u>File Action View H</u> elp |                   |            |                 |            |             |                  |                           |     |                             |     |
| 🗢 🔿 🙍 🖬                       |                   |            |                 |            |             |                  |                           |     |                             | ×   |
| 🍓 Failover Cluster Manager    | Roles (1)         |            |                 |            |             |                  | Actions                   |     | -                           | × ? |
| EYHSM-Cluster.EYHSM.cor       | Search            |            |                 |            | P Queri     | es 🔻 🕁 👻 👻       | Roles                     | ▲ ^ | Search Administrative Tools | ٩   |
| Nodes                         | Name              | Status     | Туре            | Owner Node | Priority    | Information      | len Configure Role        |     |                             | ^   |
| > 🧾 Storage                   | CA-Clust          | Running    | Generic Service | DR         | Medium      |                  | Virtual Machines          | •   |                             |     |
| Networks                      |                   |            |                 |            |             |                  | 🔚 Create Empty Role       |     |                             |     |
| El clase creita               |                   |            |                 |            |             |                  | View                      | •   |                             |     |
|                               |                   |            |                 |            |             |                  | Refresh                   |     |                             |     |
|                               |                   |            |                 |            |             |                  | Help                      |     |                             |     |
|                               |                   |            |                 |            |             |                  | EYHSM-CA-Clust            |     |                             |     |
|                               |                   |            |                 |            |             |                  | 🛟 Start Role              | _   |                             |     |
|                               |                   |            |                 |            |             |                  | 🛟 Stop Role               |     |                             |     |
|                               |                   |            |                 |            |             |                  | dd File Share             |     |                             |     |
|                               | <                 |            |                 |            |             | >                | Move                      | •   |                             |     |
|                               |                   | uat        |                 |            | Preferred ( | Owners: Any node | 🔞 Change Startup Priority | •   |                             |     |
|                               |                   | usi        |                 |            | Thereared   | owners. Any node | Information Details       |     |                             |     |
|                               | Name              |            |                 | Status     | Information | ^                | Show Critical Events      |     |                             |     |
|                               | Storage           |            |                 | 0.01       |             |                  | 🛃 Add Storage             |     |                             |     |
|                               | Cluster Disk 2    |            |                 | (1) Online |             |                  | Add Resource              | •   | Client Access Point         |     |
|                               | Server Name       | <b>0.4</b> |                 | (a) Ontare |             |                  | More Actions              | •   | Generic Application         |     |
|                               | <                 | Ciusi      |                 | (m) ornine |             | >                | 🗙 Remove                  |     | Generic Script              |     |
| < >                           | Summary Resources |            |                 |            |             |                  | Properties                |     | Generic Service             |     |
|                               |                   |            |                 |            |             |                  |                           |     | More Resources >            |     |

27. In New Resource Wizard, select Active Directory Certificate Services and follow the instructions to complete the Wizard.

| 🚰 New Resource W  | Vizard                                           |                                                    | ×        |
|-------------------|--------------------------------------------------|----------------------------------------------------|----------|
| Select S          | ervice                                           |                                                    |          |
| Select Service    | Select the service you want to use from the list | t                                                  |          |
| Confirmation      |                                                  |                                                    | _        |
| Configure Generic | Name                                             | Description                                        | ^        |
| Service           | Active Directory Certificate Services            | Creates, manages, and removes X.509 certifica      |          |
| Summary           | ActiveX Installer (AxInstSV)                     | Provides User Account Control validation for th    |          |
|                   | AllJoyn Router Service                           | Routes AllJoyn messages for the local AllJoyn c    |          |
|                   | App Readiness                                    | Gets apps ready for use the first time a user sig  |          |
|                   | Application Identity                             | Determines and verifies the identity of an applic  |          |
|                   | Application Information                          | Facilitates the running of interactive application |          |
|                   | Application Layer Gateway Service                | Provides support for 3rd party protocol plug-ins f |          |
|                   | Application Management                           | Processes installation, removal, and enumeratio    |          |
|                   | App X Deployment Service (App XSVC)              | Provides infrastructure support for deploving St   | <b>*</b> |
|                   |                                                  |                                                    |          |
|                   |                                                  |                                                    |          |
|                   |                                                  |                                                    |          |
|                   |                                                  |                                                    |          |
|                   |                                                  |                                                    |          |
|                   |                                                  | Next > Cancel                                      |          |
|                   |                                                  | Next > Cancer                                      | 100      |

28. Navigate to the Resources section and choose Active Directory Certificate Services. Click on Properties to open the property window, select Registry Replication, and then click Add. Enter the registry value for CA services as "SYSTEM\CurrentControlSet\Services\CertSvc" and then click OK to save the changes.

| Failover Cluster Manager File Action View Help  |                                       |                                                              |                                                                       |              |          |                      | —                                     | × |
|-------------------------------------------------|---------------------------------------|--------------------------------------------------------------|-----------------------------------------------------------------------|--------------|----------|----------------------|---------------------------------------|---|
| (= =) (2 II II II II II II II II II II II II II |                                       |                                                              |                                                                       |              |          | 1                    |                                       |   |
| 聰 Failover Cluster Manager Roles (1)            |                                       | Active Directory Certificate Services Properties X           |                                                                       |              |          | Actions              |                                       |   |
| V B EYHSM-Cluster.EYHSM.cor                     |                                       |                                                              | General                                                               | Dependencies | Policies |                      | Poler                                 | • |
| Roles                                           |                                       |                                                              | Advanced Policies Registry Replication                                |              | <u> </u> | Bra Confinence Bala  | _                                     |   |
|                                                 | Name                                  | Status                                                       | Programs or services may store data in the registry. Therefore, it is |              | _        | Configure Role       |                                       |   |
| > Storage                                       | CA-Clust                              | Partially Rur                                                | important to have this data available on the node on which they are   |              |          |                      | Virtual Machines                      | • |
| Cluster Events                                  |                                       |                                                              | should be replicated to all nodes in the cluster.                     |              |          |                      | Create Empty Role                     |   |
|                                                 |                                       |                                                              |                                                                       |              |          |                      | View                                  | • |
|                                                 |                                       |                                                              |                                                                       |              |          |                      | Refresh                               |   |
|                                                 | Re                                    | jistry Key                                                   |                                                                       |              | ×        | Help                 |                                       |   |
|                                                 |                                       | Re                                                           | Root registry key:                                                    |              |          |                      | Active Directory Certificate Services |   |
|                                                 |                                       | KEY_LOCAL_MACHINE\ SYSTEM\CurrentControlSet\Services\CertSvc |                                                                       |              |          | 💀 Bring Online       |                                       |   |
|                                                 |                                       |                                                              | OK Cancel                                                             |              |          | Take Offline         |                                       |   |
|                                                 |                                       |                                                              | on outdo                                                              |              |          |                      | 🛃 Information Details                 |   |
|                                                 | <                                     |                                                              |                                                                       |              | >        | Show Critical Events |                                       |   |
|                                                 | V CA-Clust                            |                                                              |                                                                       |              |          | - 4-                 | More Actions                          | • |
|                                                 |                                       |                                                              |                                                                       |              |          | 000                  | 🔀 Remove                              |   |
|                                                 | Name                                  | <b>a</b>                                                     |                                                                       |              |          | ^                    | Properties                            |   |
|                                                 | IP Address: 10.164.76.83              |                                                              | Add Edit Remove                                                       |              |          |                      | 7 Help                                |   |
|                                                 |                                       |                                                              |                                                                       |              |          |                      | · ·                                   |   |
|                                                 | Roles                                 |                                                              | OK Cancel Apply                                                       |              |          |                      |                                       |   |
|                                                 | Active Directory Ce                   | rtificate Services                                           |                                                                       |              |          | ~                    |                                       |   |
|                                                 | × × × × × × × × × × × × × × × × × × × |                                                              |                                                                       |              |          |                      |                                       |   |
| < >                                             | Summary Resources                     |                                                              |                                                                       |              |          |                      | I                                     |   |

- 29. Click OK to close the Properties window and save the settings.
- **30.** In the **Failover Cluster Manager**, go to **Roles** and select the service. Click **Stop Role** in the **Actions** pane to stop the cluster service.
- **31.** Click **Start Role** in the Actions pane to restart the cluster service. Verify that the service is starting and is running properly.

- **32.** Log in to each node of the cluster one by one and verify that the cluster services are running on each node.
- **33.** Open the **Failover Cluster Manager** and select the cluster service under **Roles**. In the **Actions** pane, click **Move** and then click **Best Possible Node**. If the cluster service starts and runs on the currently logged-in node, then everything is working properly and you have successfully migrated the CA keys from the Microsoft Provider to the Luna HSM Provider.

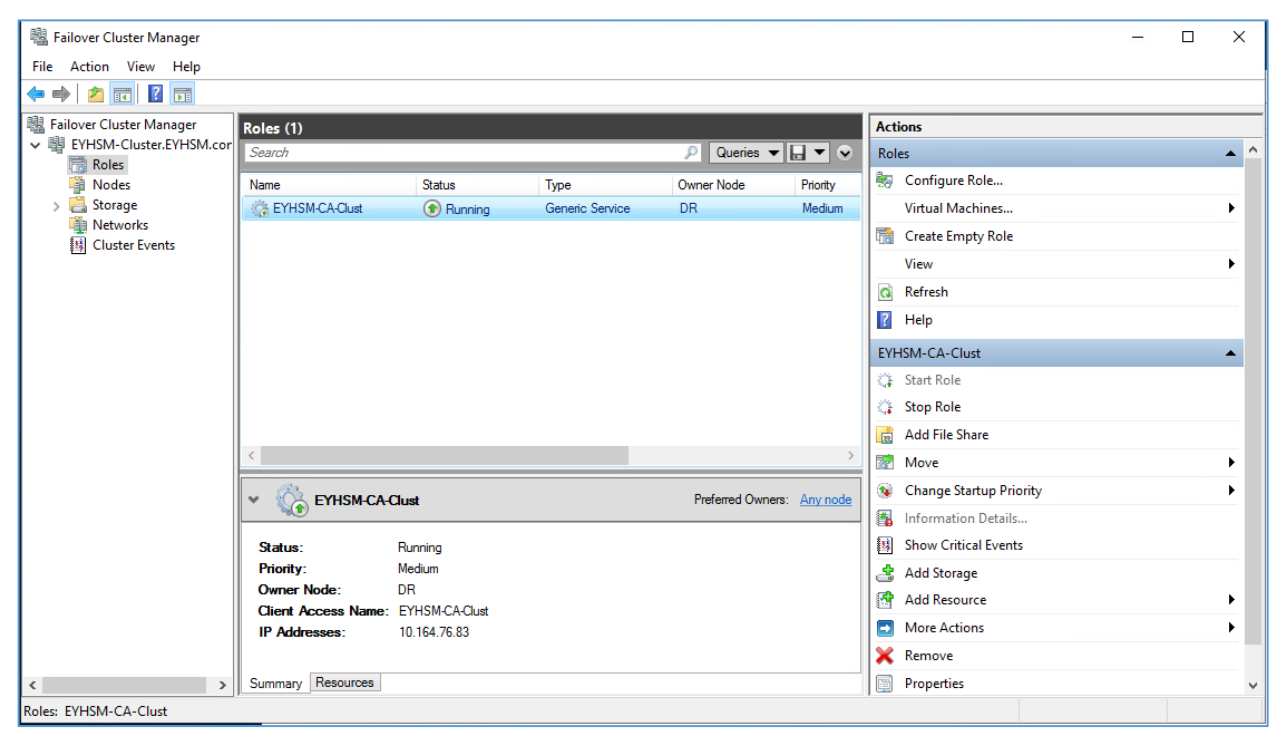

With the execution of the preceding steps, the migration of the failover cluster from the software provider to the Luna HSM provider has been successfully accomplished.

# **Contacting Customer Support**

If you encounter a problem while installing, registering, or operating this product, refer to the documentation. If you cannot resolve the issue, contact your supplier or <u>Thales Customer Support</u>. Thales Customer Support operates 24 hours a day, 7 days a week. Your level of access to this service is governed by the support plan arrangements made between Thales and your organization. Please consult this support plan for further information about your entitlements, including the hours when telephone support is available to you.

## **Customer Support Portal**

The Customer Support Portal, at <u>https://supportportal.thalesgroup.com</u>, is a database where you can find solutions for most common problems. The Customer Support Portal is a comprehensive, fully searchable repository of support resources, including software and firmware downloads, release notes listing known problems and workarounds, a knowledge base, FAQs, product documentation, technical notes, and more. You can also use the portal to create and manage support cases.

**NOTE:** You require an account to access the Customer Support Portal. To create a new account, go to the portal and click on the **REGISTER** link.

# **Telephone Support**

If you have an urgent problem, or cannot access the Customer Support Portal, you can contact Thales Customer Support by telephone at +1 410-931-7520. Additional local telephone support numbers are listed on the support portal.